# 土壤pH/硝酸/Eh計

PRN-41型

取扱説明書

## <u>株式会社 藤原製作所</u>

## はじめに

土壌用 p H / 硝酸 / E h 計 P R N - 4 1 型は、測定目的に応じた各種 センサを別途ご用意いただくことにより、土壌の p H・E h (酸化還元電位) ・硝酸態窒素濃度を測定することができます。更に硝酸態窒素測定につい ては、水質測定用のセンサをご用意しております。

本器は、メモリ内蔵センサ採用により、接続されたセンサの種類を自動 的に判別し、1台でpH計・Eh計・硝酸計としてご使用いただけるよう 設計されており、自己診断機能内蔵やデータロギング測定など、数々の先 進技術を満載した測定器です。

更にRS232C出力を標準装備し、オプションの外部プリンタやパー ソナルコンピュータとの接続が可能となっています。

尚、本書に記載されております説明用の L C D 表示器の画面記載内容は 一例であり、使用状態/電極により異なりますことをご了承下さい。

また、「6.いろいろな機能の使い方」では、メモリ数・測定値が異なる以外は、基本的操作方法は各測定項目共通ですので、pH計でのご使用の記載のみとさせていただきました。

<u>目 次</u>

・はじめに

## ・安全にご使用頂くために

| • | 0.                                                   | 基本操作概要                                           | · 0 – 1                                                         |
|---|------------------------------------------------------|--------------------------------------------------|-----------------------------------------------------------------|
| • | 1.                                                   | 梱包内容                                             | 1 — 1                                                           |
| • | 2.                                                   | 仕様                                               | 2 — 1                                                           |
| • | 3.                                                   | 各部の名称説明・・・・・・・・・・・・・・・・・・・・・・・・・・・・・・・・・・・・      | · 3 – 1                                                         |
| • | 4.                                                   | 準備                                               | 4 — 1                                                           |
| • | 5.                                                   | 測定                                               |                                                                 |
|   | 5 ·<br>5 ·<br>5 ·<br>5 ·                             | -1.土壌pH測定<br>-2.水質硝酸測定<br>-3.土壌Eh測定<br>-4.土壌硝酸測定 | 5 — 1<br>5 — 1 6<br>5 — 3 6<br>5 — 4 7                          |
| • | 6.                                                   | いろいろな機能の使い方                                      |                                                                 |
|   | 1.<br>2.<br>3.<br>4.<br>5.                           | データナンバの設定                                        | 6 - 1<br>6 - 3<br>6 - 6<br>6 - 8<br>6 - 1 1                     |
| • | 7.                                                   | オプション機器接続による機能                                   |                                                                 |
|   | 1. 2<br>2. 4<br>3. 4<br>5. 1<br>6. 1<br>7. 2<br>8. 7 | オプション機器入出力部の取扱について                               | $7 - 1 \\ 7 - 3 \\ 7 - 4 \\ 7 - 5 \\ 7 - 6 \\ 7 - 8 \\ 7 - 1 4$ |
| • | 8.3                                                  | システムリセットの方法                                      | · 8 – 1                                                         |
| • | 9.                                                   | オプション部品                                          | · 9 – 1                                                         |

# 安全にご使用頂くために

## 安全上の注意事項

| ▲ 警告 | この表示を無視して誤った取り扱いをすると、人が死亡する可能性または重傷を<br>負う可能性を示しています。                  |
|------|------------------------------------------------------------------------|
| 1 注意 | この表示を無視して誤った取り扱いをすると、人が損傷を負う可能性があること<br>および物的損害のみが発生する可能性があることを示しています。 |

また、危害や損害の内容がどのようなものかを示すために、上記の絵表示と同時に次の記号を使用しています。

|            | <b>強制</b><br>必ず守っていただく内容を告げるものです。            |
|------------|----------------------------------------------|
| $\bigcirc$ | <b>禁止</b><br>禁止行為であることを告げるものです。              |
| <u>A</u>   | <b>感電注意</b><br>感電の可能性が想定されることを示しています。        |
|            | <b>発火注意</b><br>発煙または発火の可能性が想定されることを示しています。   |
|            | 破裂注意<br>破裂の可能性が想定されることを示しています。               |
|            | <b>毒物注意</b><br>毒性物質による傷害の可能性が想定されることを示しています。 |

| <b>腐食注意</b><br>腐食の可能性が想定されることを示しています。 |
|---------------------------------------|
| 突き刺し注意<br>突き刺しの可能性が想定されることを示しています。    |

## 取扱上の注意事項

### 万一、異常が発生したとき

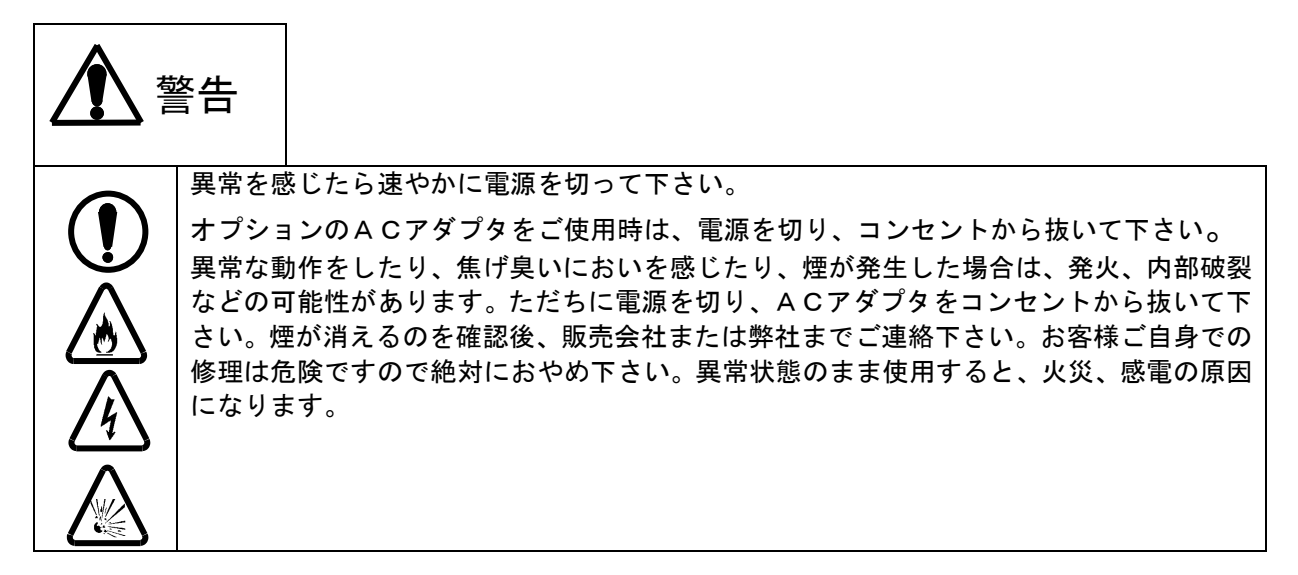

### <u>装置使用上の注意</u>

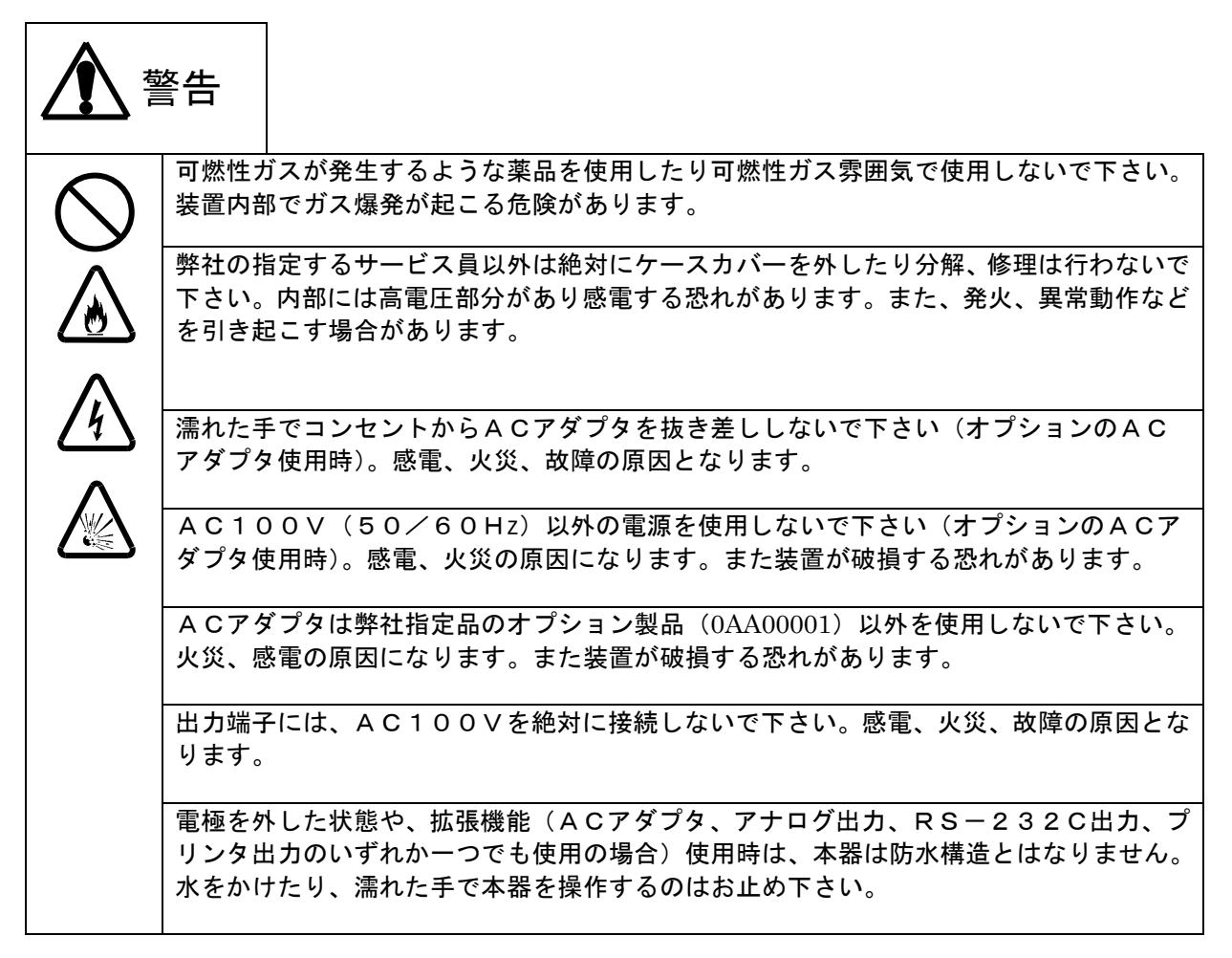

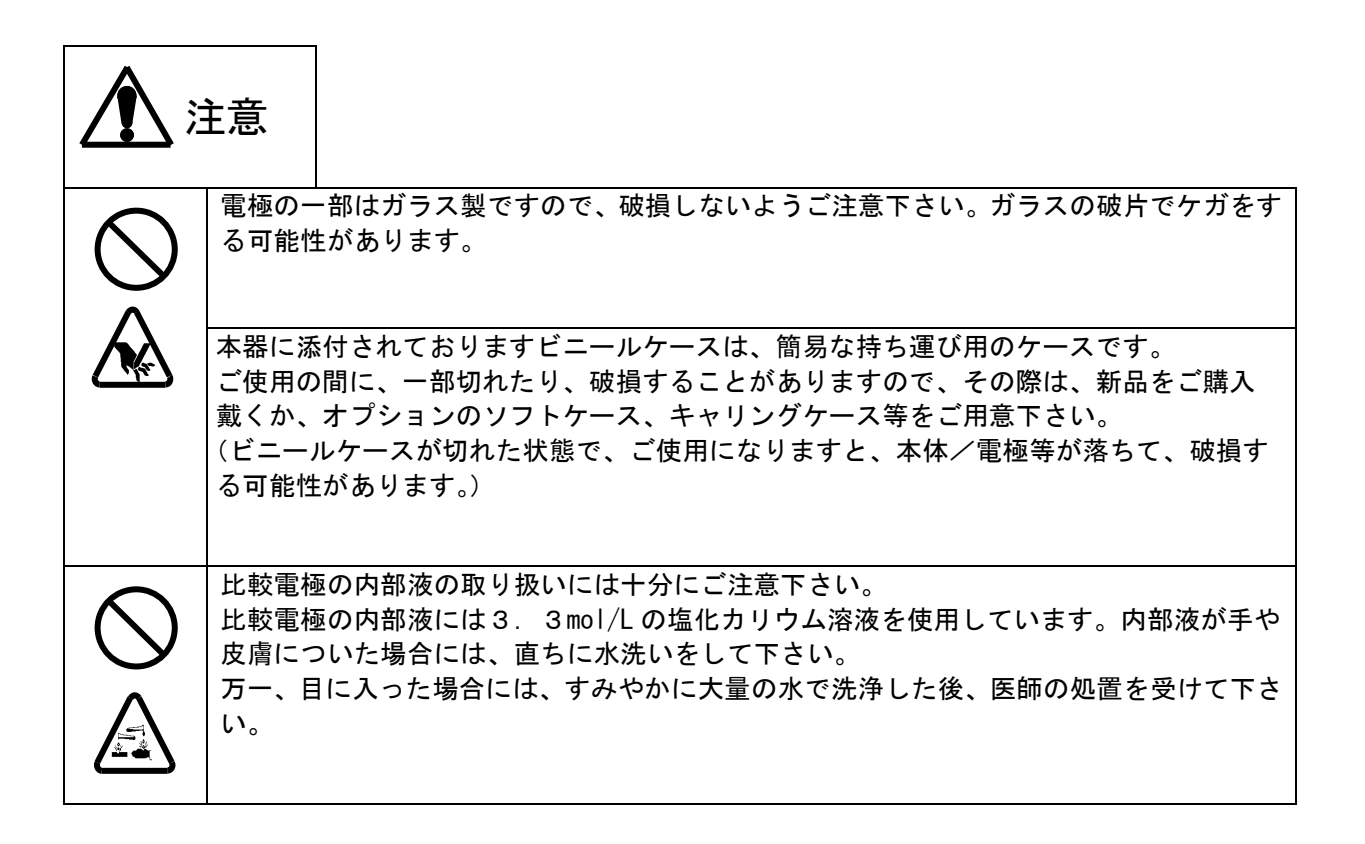

## 装置使用上のその他の注意

装置を使用するときは、次のことに注意して下さい。

- ・本体に試薬、有機溶媒等をかけないで下さい。故障や変色、変形の原因になる場合がありま す。万一かかってしまった場合には、速やかに拭き取って下さい。
- ・表示部やキー操作部は硬いものや尖ったもので押したり、こすったりしないで下さい。 傷や破損 の原因になります。
- ・本器に添付されております乾電池は、サンプル提供品ですので、駆動時間以下でご使用できなく なる場合がございます。市販の単3アルカリ乾電池をご購入の上、交換して下さい。
- ・電極プラグの抜き差しは、基本的には電源をOFFにしてから行って下さい。
- ・もし、電源を入れたまま電極プラグの抜き差しを行う場合は、下記のことにご注意下さい。
- ・校正終了後2秒間または履歴の記憶を行ってから2秒間は抜き差ししないで下さい。電極のメモ リが消えてしまう場合があります。
- ・必ず初期画面で抜き差しを行って下さい。
- ・電極プラグを抜いてからすぐに指したり、指してからすぐに抜いたりを頻繁に繰り返さないで下 さい。

## 設置または保管上の注意事項

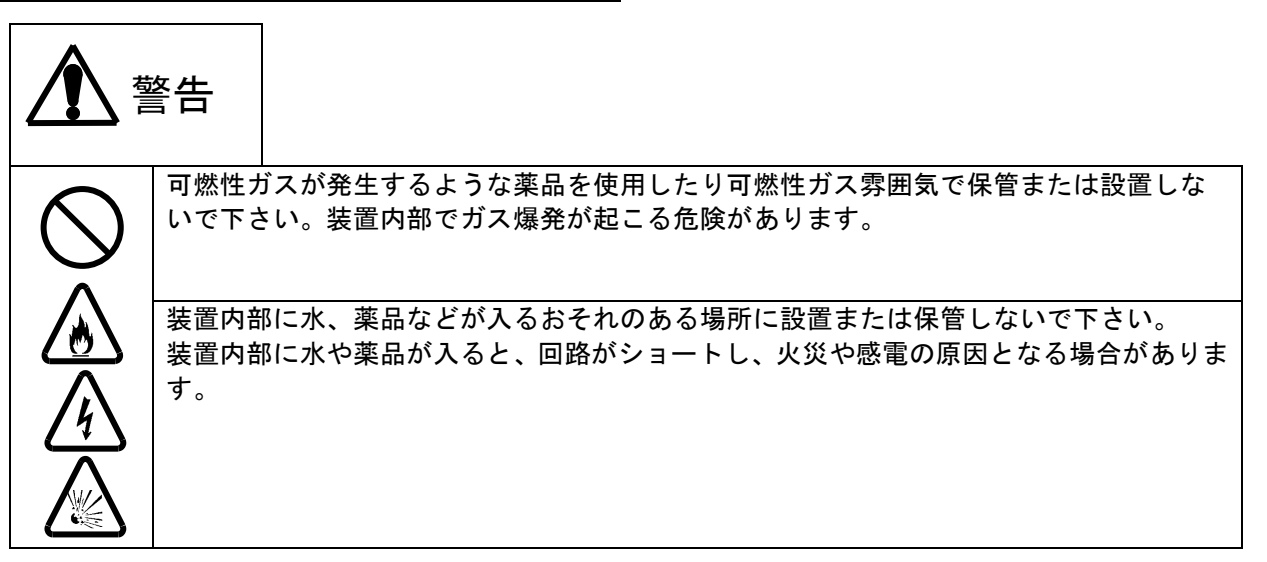

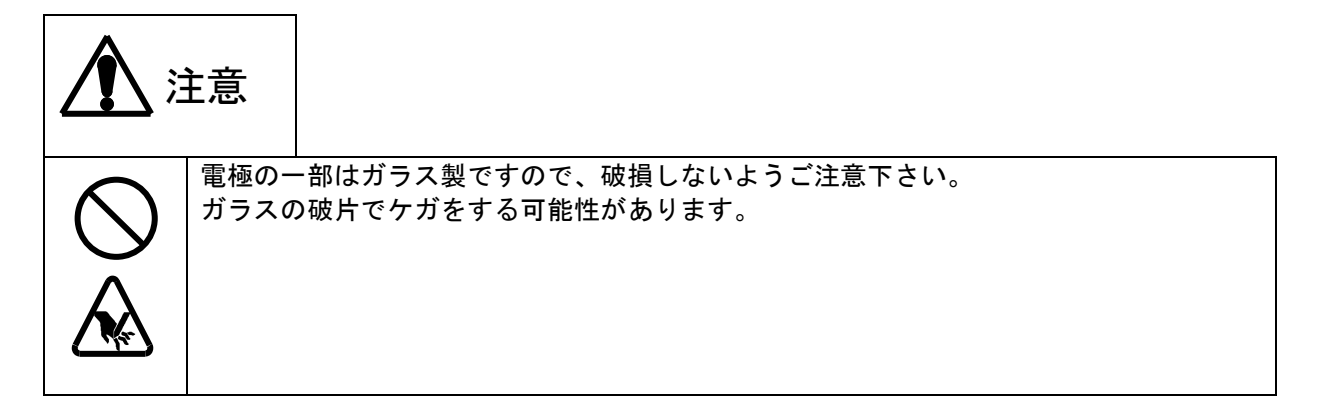

### <u>設置および保管についてのその他の注意</u>

装置を設置および保管するときは、次のことに注意して下さい。

- ・温度(0~40℃)、湿度(45~85%)の範囲で、設置または保管して下さい。
- ・結露しない場所で、保管して下さい。
- ・腐食性のガスが発生する場所では、設置または保管しないで下さい。
- ・振動がない場所で、設置または保管して下さい。
- ・ほこり、ゴミの少ない場所で、設置または保管して下さい。
- ・不安定な場所や危険な場所に放置したり、強い衝撃を与えたり、落下させないで下さい。
- ・極端に寒いところ、ストーブなどの暖房器具のそばに置かないで下さい。
- ・空調器具からの風が直接あたる場所を避けて下さい。
- ・装置の上にものを置かないで下さい。

# <u>試薬使用上の注意</u>

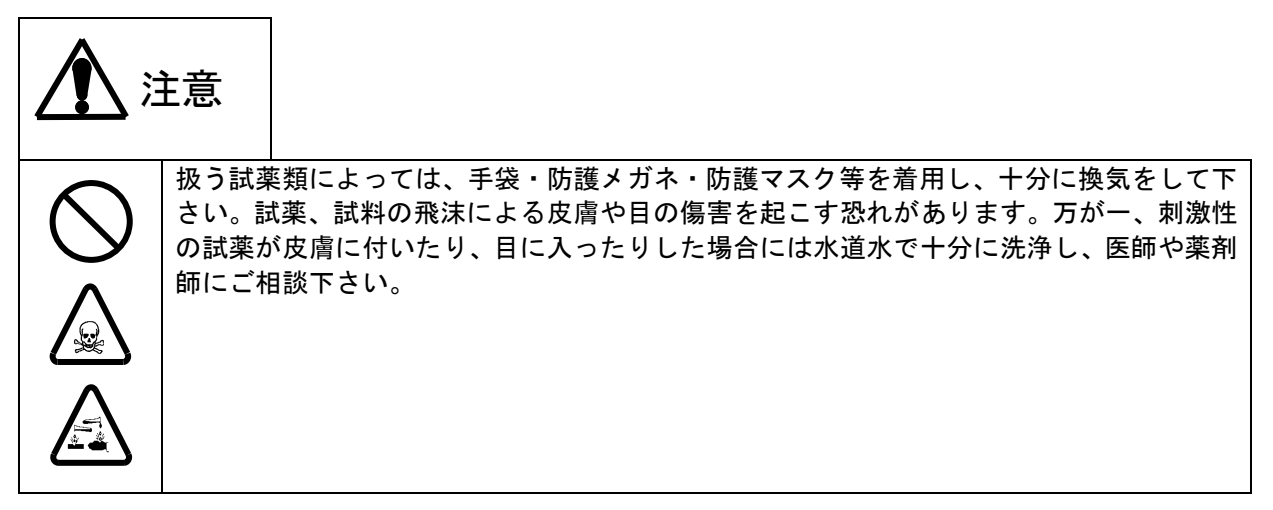

# <u>装置の移動と輸送について</u>

装置を移動または輸送するときは、次のことに注意して下さい。

・輸送するときは必ず納入時の梱包箱と梱包資材をご使用下さい。指定外の梱包箱と資材で輸送した場合の破損、故障につきましては、保証の対象となりませんので、ご注意下さい。
 ・装置を移動する場合には、かならず電源を切り、オプションのACアダプタをご使用の場合は、コンセントから抜いて下さい。

# <u>装置及び試薬等の廃棄について</u>

装置および試薬を廃棄する際は、地方自治体の条例に従って処理して下さい。詳しくは各地方自治体 へお問い合わせ下さい。

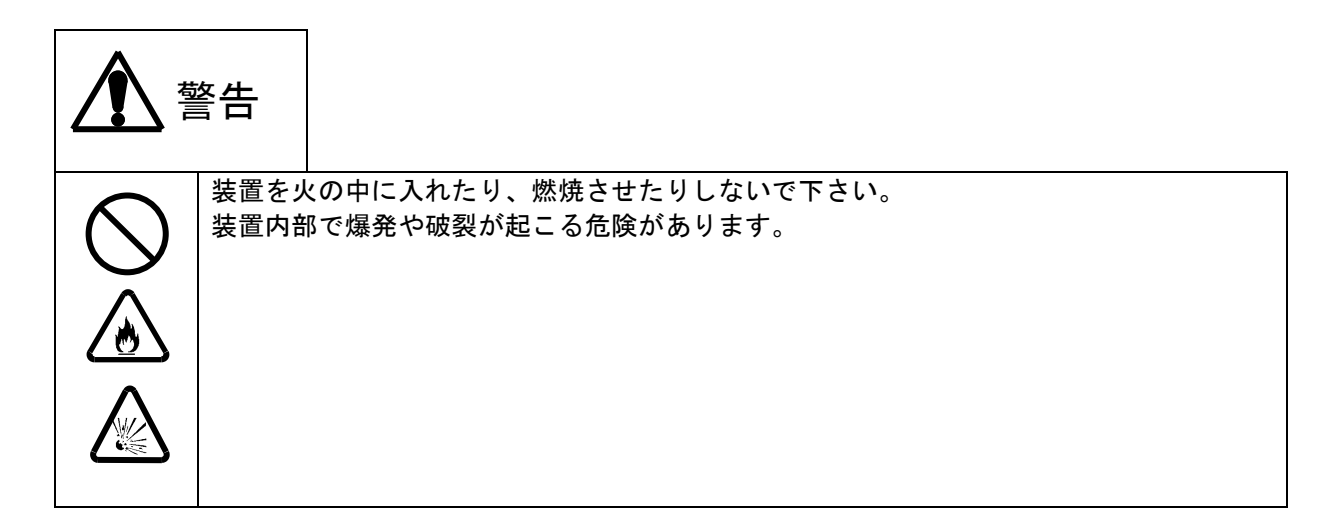

### 防水機能保護の為の注意事項

### 1. 電池カバー取付上の注意事項

- (1)本体側(受け側)の電池カバー装着部の溝にシリコンパッキンが正しく装着されているか 確認して下さい。(シリコンパッキンが溝から外れていたりした場合は、正しく装着して 下さい。)
- (2)シリコンパッキンに、キズ、ゴミ等が付着していないか確認して下さい。
- (3) 上記内容をご確認の上、下図の如く、電池カバーを正しく装着して下さい。

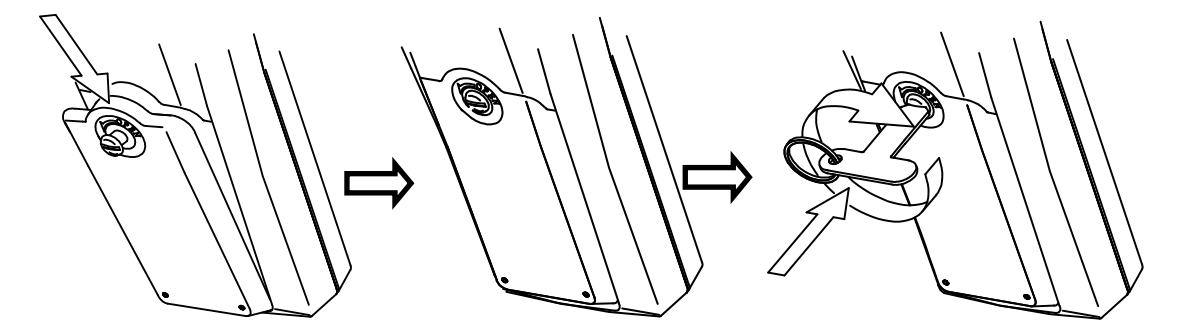

電池カバーを矢印方向に押し ながら装着します。 付属の専用ドライバを用い て、押し込むようにして、 回らなくなるまで締めます。

### 2. オプションカバー取付上の注意事項

- (1) オプションカバーの溝にシリコンパッキンが正しく装着されているか確認して下さい。(シリコンパッキンが溝から外れていたりした場合は、正しく装着して下さい。)
- (2) シリコンパッキンに、キズ、ゴミ等が付着していないか確認して下さい。
- (3) 上記内容をご確認の上、下図の如く、電池カバーを正しく装着して下さい。

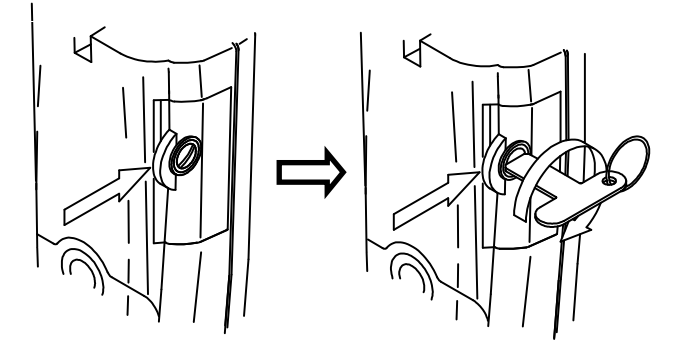

オプションカバーを矢印方向 に押しながら、装着して下さい。

オプションカバーを矢印方向に押しながら、専用 ドライバを用いて、押し込むようにして、 回らなくなるまで締めます。

### 3. その他の注意事項

- (1) 本器は、電池カバー、オプションカバー、電極が正しく装着、接続されている場合のみ 防水機能に対応しております。
- (2) 本器は、電極接続時のみ防水構造となっております。電極が接続されていない状態で、 水をかけたり、濡れた手で触ったりしないで下さい。
- (3) オプション機器(ACアダプタ、プリンタ等)を接続時は、防水機能は対応致しません。 水をかけたり、濡れた手で触ったりしないで下さい。

### 0.基本操作概要

本器は、メモリ内蔵センサを接続することにより、どの測定器として使用するかを判別します。従いまして、基本的には、**電源をON/OFFする場合は、必ず電極を接** 続して下さい。

#### 1. 電極を接続しないで電源をONにした場合

メモリデータをプリントアウトしたい場合や、パソコンにデータを取り込みたい場合、 電極を本体から外して使用する際に有効です。 電極を本体から外して電源をONにすると、最後に使用した電極の測定器として立ち 上がります。この場合、測定値は表示されません。MEMO.マークは点灯しません。

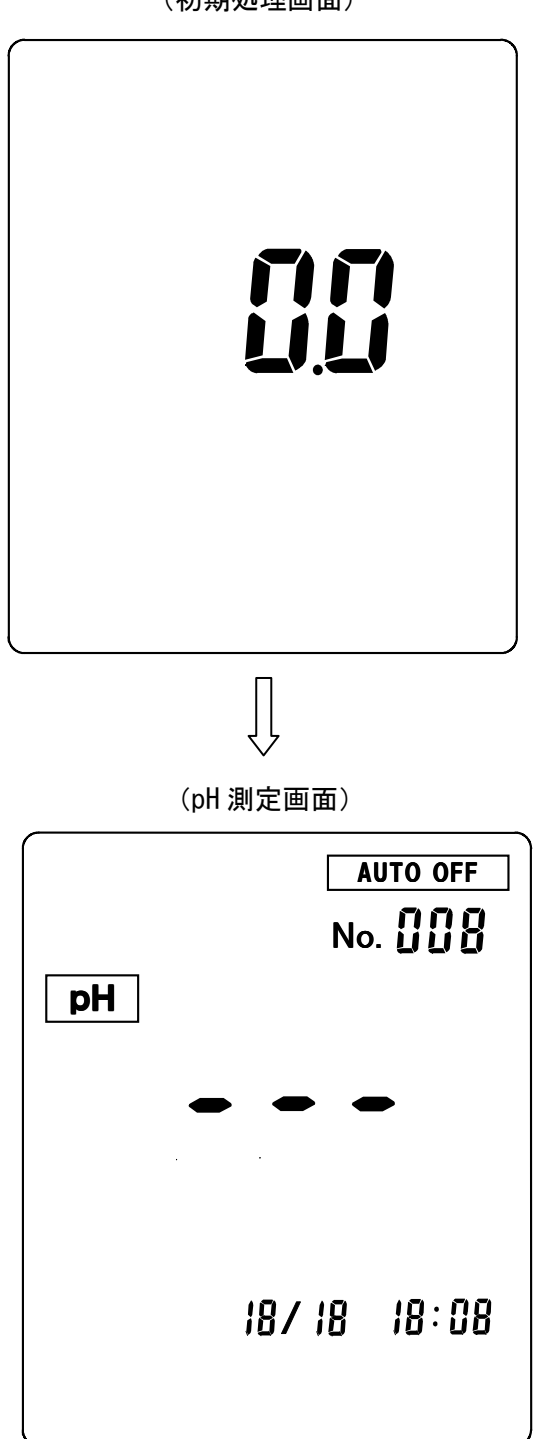

(初期処理画面)

- 2. 電極を接続しないでどの測定器として使用するかを本体側で設定する場合 複数の電極を使用してからメモリデータをプリントアウトしたい場合や、パソコンに データを取り込みたい場合、電極を本体から外して使用する際に有効です。
   (操作方法)
- ・電源がOFFになっていることを確認して下さい。
- ▲キーと ▶キーを押したまま、 POWER キーを押すと、測定器選択画面へ切り換わります。
- SELECT/CLEAR キーを押す毎に、 p H
   E h
   (NO3-N
   S)
   (NO3-N
   W) と点滅 表示が切り換わります。
- ・選択したい測定項目の点滅箇所で DATA IN キーを押すと、測定画面に切り換わります。 この場合、測定値は表示されません。MEMO.マークは点灯しません。

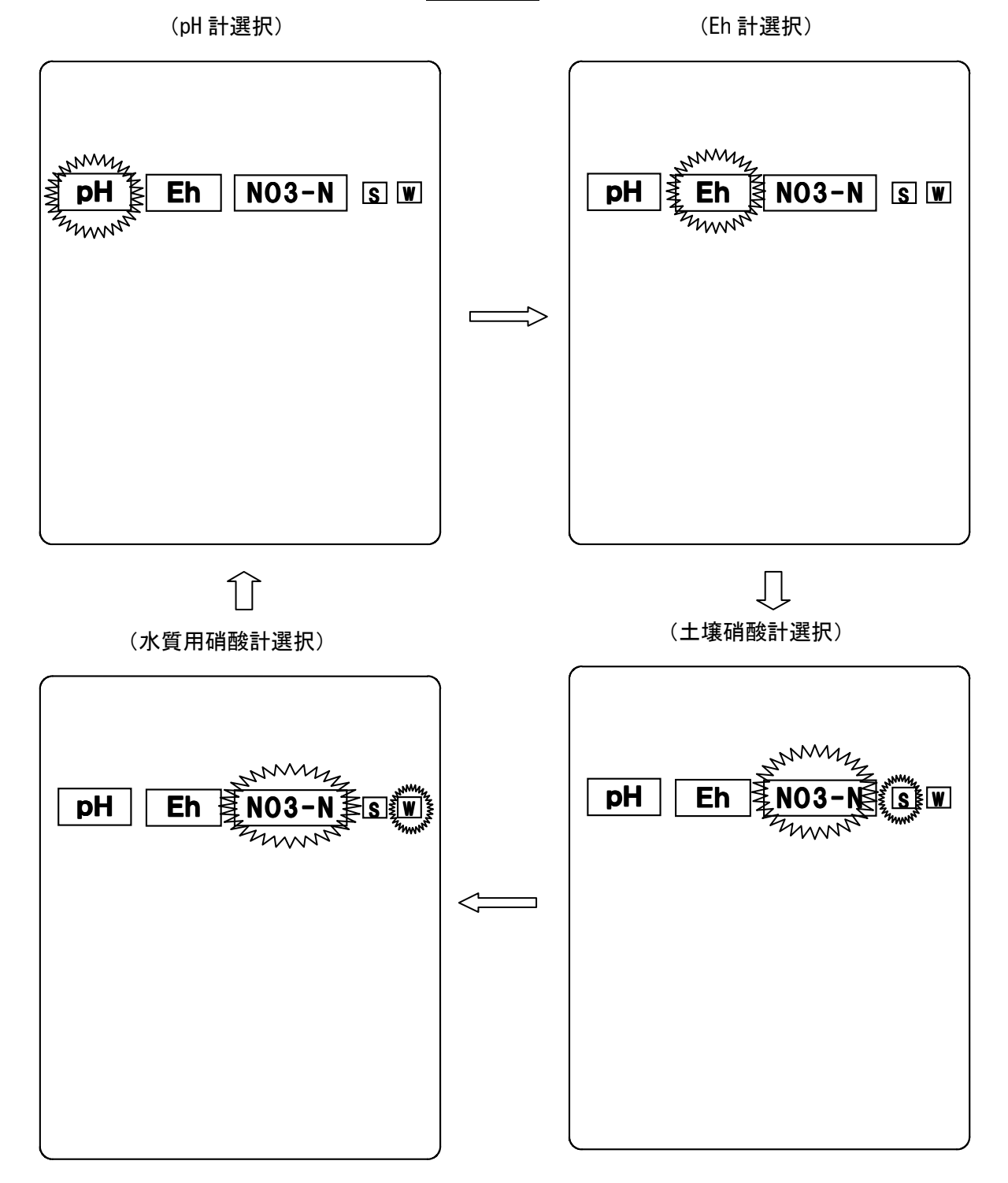

## <u>1. 梱包内容</u>

| 分類  | 名称             | 型名 | 数量 | 外観                                     |
|-----|----------------|----|----|----------------------------------------|
| 本体  | ポータブルpH/硝酸/Eh計 |    | 1  | 00000000000000000000000000000000000000 |
| 添付品 | 専用ドライバ         | -  | 1  | E C                                    |
|     | ビニールケース        | -  | 1  |                                        |
|     | ハンドストラップ       | -  | 1  |                                        |
|     | *単3電池(サンプル提供品) | _  | 2  |                                        |
|     |                |    |    |                                        |

注 意

\*:本電池は、サンプル提供品です。電池寿命が極端に短い場合がありま すので、市販の単3アルカリ乾電池をご購入の上、交換して下さい。

# <u>2. 仕様</u>

### (1)一般仕様

| 装置名    |              | 土壌用pH計/土壌・水質用硝酸計/土壌用Eh計 |                                         |                                              |                                                                                     |                                      |
|--------|--------------|-------------------------|-----------------------------------------|----------------------------------------------|-------------------------------------------------------------------------------------|--------------------------------------|
|        |              | 土壤用pH計                  | 土壤用硝酸計                                  | 水質用硝酸計                                       | 土壤用Eh計                                                                              |                                      |
| 接続可能電極 |              |                         | 土壌挿入式pH電<br>極<br>EL6550-EM              | 土壌用硝酸イオン<br>電極<br>EL7405-EM                  | 水質用硝酸イオン<br>電極<br>硝酸電極:7401L<br>比較電極:4401L                                          | 土壌用Eh電極<br>Pt 電極:EP-201<br>比較電極:4400 |
|        | 測定方式         | <u>-</u><br>6           | ガラス電極法                                  | ウルシ膜硝酸<br>イオン電極法                             | PVC 膜硝酸<br>イオン電極法                                                                   | 白金電極一<br>比較電極法                       |
|        | 表示           |                         | pH、温度、時刻<br>(月日、時分)同時<br>表示             | 硝酸濃度、温度、<br>時刻(月日、時分)<br>同時表示                | 硝酸濃度、時刻<br>(月日、時分)同時<br>表示                                                          | Eh、時刻(月日、<br>時分)同時表示                 |
|        | 温度補償範        | i囲                      | 自動 0~50°C                               | なし                                           | なし                                                                                  | なし                                   |
|        |              | 範囲                      | 0~14                                    | _                                            | _                                                                                   | _                                    |
|        | pН           | 分解能                     | 0.01                                    | _                                            | _                                                                                   | _                                    |
|        |              | 表示範囲                    | 0.00~14.00                              | _                                            | _                                                                                   | _                                    |
|        |              | 範囲                      | _                                       | _                                            | _                                                                                   | _                                    |
|        | mV<br>Eh(mV) | 分解能                     | 1mV                                     | 1mV                                          | 1mV                                                                                 | 1mV                                  |
| 測      |              | 表示範囲                    | -1999 <b>~</b> 1999mV                   | -1999 <b>~</b> 1999mV                        | −1999 <b>~</b> 1999mV                                                               | −1999 <b>~</b> 1999mV                |
| 定範     |              | 範囲                      | —                                       | _                                            | _                                                                                   | -793~999                             |
| 囲      |              | 分解能                     | —                                       | _                                            | _                                                                                   | 1mV                                  |
|        |              | 表示範囲                    | —                                       | —                                            | —                                                                                   | −1999 <b>~</b> 1999mV                |
|        | NO3-N        | 範囲                      | —                                       | 50~5000mg/L                                  | 0.1~999mg/L                                                                         | _                                    |
|        |              | 分解能                     | _                                       | 1mg/L                                        | 0.1mg/L                                                                             | _                                    |
|        |              | 表示範囲                    | —                                       | 0~9999mg/L                                   | 0.0~999.9mg/L                                                                       | _                                    |
|        | 温度           | 範囲                      | 0∼50°C                                  | 0∼50°C                                       | _                                                                                   |                                      |
|        |              | 分解能                     | 0.1°C                                   | 0.1°C                                        | —                                                                                   | _                                    |
|        |              | 表示範囲                    | 0.0 <b>~</b> 99.9°C                     | 0.0 <b>~</b> 99.9°C                          | _                                                                                   | —                                    |
| 校正方法   |              |                         | 二点校正<br>校正標準液指定<br>pH6.86、pH4.01<br>標準液 | 二点校正<br>校正標準液指定<br>100/1000mg/L<br>NO3-N 標準液 | 二点校正<br>校正標準液指定<br>標準<br>:10/100mg/L<br>NO3-N 標準液<br>低濃度用<br>:1/10mg/L<br>NO3-N 標準液 | なし                                   |
| 表示器    |              |                         | カスタムLCD表示器*                             |                                              |                                                                                     |                                      |
| 防水構造*1 |              |                         | 」<br>」ISC0920 保護等級7(防浸形)                |                                              |                                                                                     |                                      |

| 1十四 7              | 土壌用pH計/土壌・水質用硝酸計/土壌用Eh計                                                                                                    |                                               |                                               |                               |
|--------------------|----------------------------------------------------------------------------------------------------|-----------------------------------------------|-----------------------------------------------|-------------------------------|
| 後直名<br>[]          | 土壤用pH計                                                                                                    | 土壤用硝酸計                                        | 水質用硝酸計                                        | 土壤用Eh計                        |
| 時計機能               | 内蔵(測定時、月日、時分表示)                                                                                                    |                                               |                                               |                               |
| データメモリ数/内容         | 100<br>(測定時刻、測定<br>値、温度)                                                                                                    | 50<br>(測定時刻、測定<br>値、温度)                       | 50<br>(測定時刻、測定<br>値)                          | 100<br>(測定時刻、測定<br>値)         |
| データメモリ機能           | <ol> <li>1. 手動メモリ(キ<br/>リアルタイム測</li> <li>2. データロギンク</li> </ol>                                                                                                    | ー操作による。)<br>  定値/ホールドデ-<br>ブ測定機能時の自動          | ータのメモリ。<br>」メモリ                               |                               |
| オートホールド機能          |                                                                                                    | 有(安定判                                         | 断は固定)                                         |                               |
| データロギング測定機能        | <ul> <li>一定時間毎に電源を立ち上げ、電源 ON 後2分後に測定値を自動的</li> <li><u>にメモリ</u>し、その後電源を自動的に切ることにより、長期間のデー</li> <li>タ観察を行うことができる機能です。</li> <li>(設定間隔:3分~24時間00分、1分単位で設定可。)</li> <li>測定ON時間:2分固定</li> </ul> |                                               |                                               |                               |
| 印字機能*2             | インタ・                                                                                                    | ーフェース標準装備                                     | 外部プリンタはオフ                                     | プション                          |
| 印字内容/方法            | 外部プリンタ接続8<br>1.測定値の印字<br>・マニュアル印 <sup>4</sup><br>・メモリデータの<br>2.校正データ/図                                                                                                    | 寺<br>字<br>)印字<br>]歴(スロープ、起電                   | カ等)の印字                                        |                               |
| 校正履歴               | 最新の校正デー<br>タのみ<br>(校正時刻、校正<br>電位/温度、感<br>度%)                                                                                                    | 最新の校正デー<br>タのみ<br>(校正時刻、校正<br>電位/感度<br>mV/pX) | 最新の校正デー<br>タのみ<br>(校正時刻、校正<br>電位/感度<br>mV/pX) | なし                            |
| RS-232C インターフェース*2 | <ul> <li>(1)伝送方式:調約</li> <li>(3)キャラクタ構成</li> <li>スタートビット</li> <li>パリティチェッ</li> </ul>                                                                                                    | 標準<br>歩同期式、半二重<br>:<br>: 1ビット デー<br>ク:なし スト   | 装備<br>(2)通信速度:9<br>-タ長 :8ビット<br>ップビット:2ビット    | 9600(bps)                     |
| アナログ出力             | 標準装備<br>pH(pH0~14→<br>±700mV)<br>温度出力(0~<br>100℃→0~1V)                                                                                                    | なし                                            | なし                                            | 標準装備<br>mV(±1999mV<br>→0~±1V) |
| 電源                 | 単                                                                                                    | 13電池 2本又はAG                                   | こアダプタ(オプション                                   | /)                            |
| 電池寿命               |                                                                                                    | 連続約                                           | 50時間                                          |                               |
| 本体寸法<br>(突起含まず)    | 約187. 5(縱)×37. 5(高)×75(幅)mm                                                                                                    |                                               |                                               |                               |
| 本体重量               | 約310g                                                                                                    |                                               |                                               |                               |
| 動作温度範囲             | 範囲 0~40℃                                                                                                    |                                               |                                               |                               |

\*1:電極非接続時、オプション外部入出力使用時無効。 \*2:同時に使用することはできません。

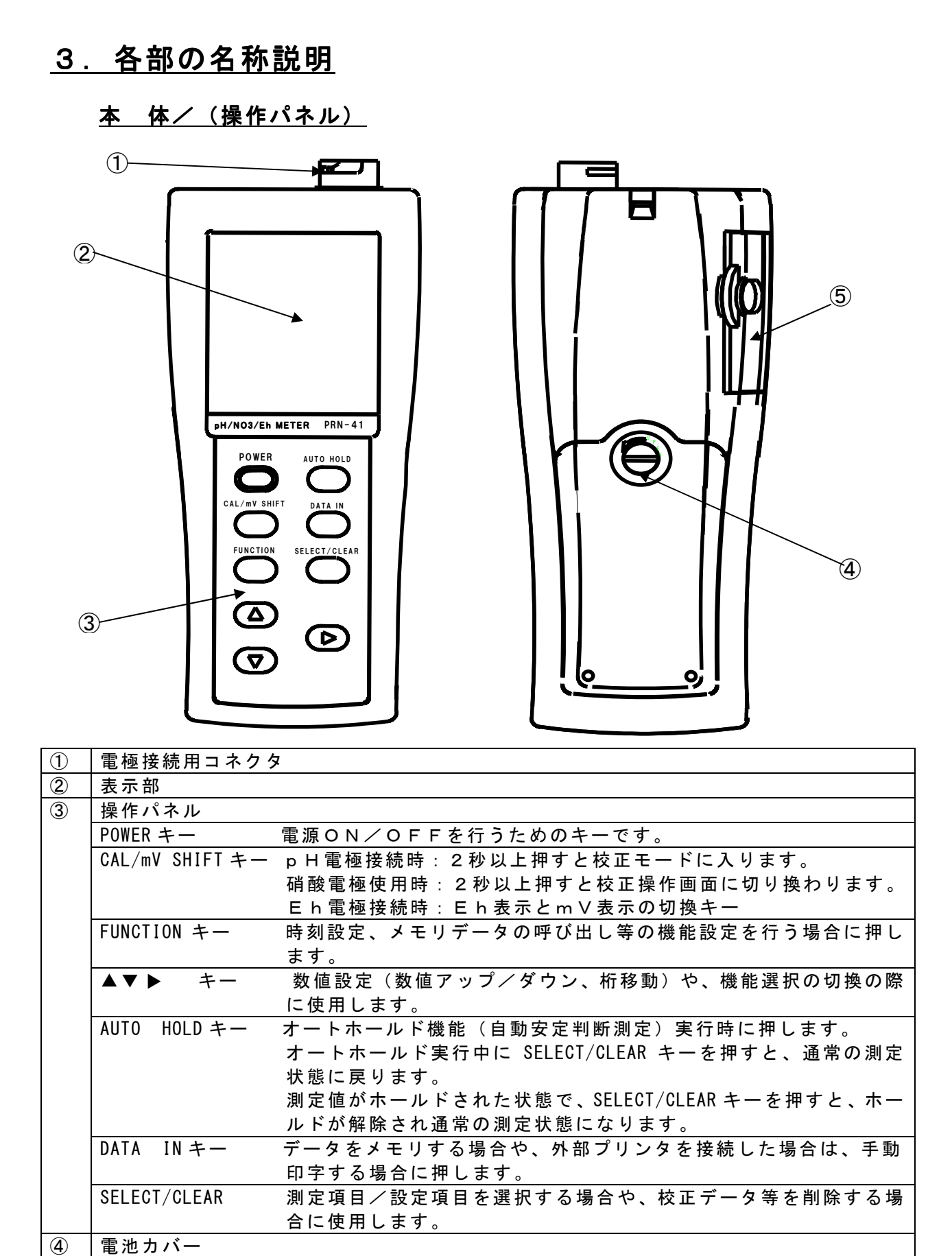

(5)

出力カバー

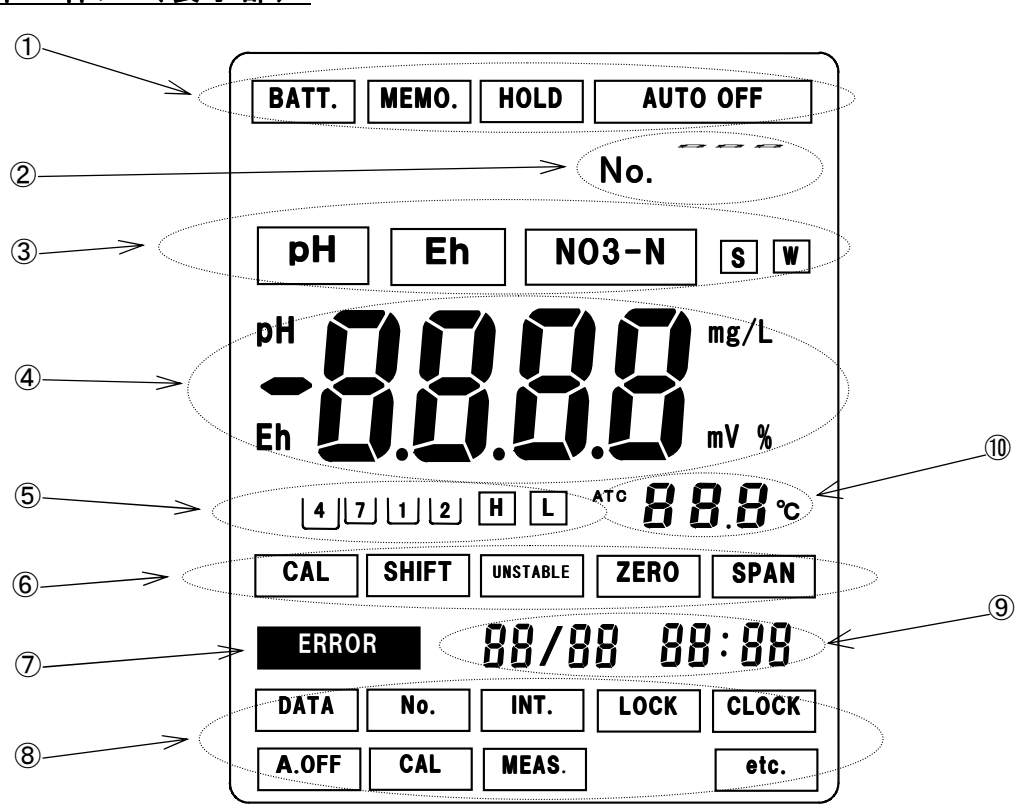

<u>本 体/(表示部)</u>

| (1)                      | BATT.I:乾電池が消耗し、電池交換の必要な時点灯します。                              |
|--------------------------|-------------------------------------------------------------|
|                          | <u>MEMO.</u> : 電極(メモリ内蔵)接続時に点灯します。                          |
|                          | HOLD :点灯時、測定値がホールドされます。オートホールド機能実行時に点滅します。                  |
|                          | AUTO OFF :点灯時、オートパワーオフ機能設定状態。60分以上、キー操作がない場合                |
|                          | は本体の電源が自動的に切れます。                                            |
| 2                        | データメモリナンバ表示部。(0-100)                                        |
| 3                        | 接続電極(測定項目)表示エリア。                                            |
|                          | ▶ PH電極接続時点灯。 p H 計として使用していることを示します。                         |
|                          | Eh:Eh電極接続時点灯。Eh計として使用していることを示します。                           |
|                          | NO3-N:硝酸イオン電極接続時点灯。硝酸計として使用していることを示します。                     |
|                          | S ∶ 土壤用硝酸電極接続時点灯。 W ∶ 水質用硝酸電極接続時点灯。                         |
| 4                        | 測定値表示部。(機能設定時:設定値表示)                                        |
|                          | Eh電極接続時にEh測定モード(標準状態)の際、 <b>Eh</b> が表示します。                  |
| (5)                      | 校正状態表示エリア                                                   |
|                          | 4.7 : p H 電極接続時の校正状態を示します。点灯しているボトルマークの標準液                  |
|                          | (pH4標準液、pH7標準液)で校正されていることを示します。                             |
|                          | 1 2 :硝酸電極接続時の校正状態を示します。点灯しているボトルマークの標準液                     |
|                          | (1点目の標準液、2点目の標準液)で校正されていることを示します。                           |
|                          | H」L」水質用硝酸電極使用時に標準/低濃度測定用の標準液校正の                             |
|                          | 設定条件を表示します。H:標準 L:低濃度。                                      |
| 6                        | CAL:pH電極/硝酸接続時に校正実行中に点滅します。                                 |
|                          | SHIFT:Eh電極接続時にmV測定時に点灯します。                                  |
|                          | UNSTABLE:pH電極/硝酸接続時の校正実施において、電位不安定による校正エラーが                 |
|                          | 発生した場合点灯します。同時に CAL:点灯。 <mark>ERROR</mark> 点滅。              |
|                          | ZERO:pH電極接続時の校正実施において、ゼロ校正エラー(不斉電位エラー)が発生                   |
|                          | した場合点灯します。同時に CAL : 点灯。 <mark>ERROR</mark> 点滅。              |
|                          | <u>SPAN</u> :pH電極/硝酸電極接続時の校正実施において、スパン校 <u>正エラ</u> ー(感度エラー) |
|                          | が発生した場合点灯します。同時に CAL :点灯。 <mark>ERROR</mark> 点滅。            |
| $\overline{\mathcal{O}}$ | エラー表示:校正エラーや機器異常時に点滅します。                                    |
| 8                        | 機能設定メニュー表示エリア。測定画面で FUNCTION キーを押すと機能設定画面に切り                |
|                          | 換わり、表示エリアの各表示項目が表示されます。▲▼▶キーで各機能設定項目を選択                     |
|                          | します。点滅している表示項目で SELECT/CLEAR キーを押すと、各機能設定画面に切               |
|                          | り換わります。                                                     |
|                          | DATA:メモリデータの確認/表示を行う場合に選択します。                               |
|                          | No.:データナンバの設定を行う場合に選択します。                                   |
|                          | NT.:データロギング機能による測定を行う場合に選択します。                              |
|                          | LOCK:キーロック機能のON/OFF設定を行う場合に選択します。                           |
|                          | キーロック機能をONにしますと、測定画面で点灯します。                                 |
|                          | CLOCK:時刻設定を行う場合に選択します。                                      |
|                          | A.OFF:オートパワーオフ機能のON/OFF設定を行う場合に選択します。                       |
|                          | CAL:水質用硝酸電極使用時に使用する標準液の種類(H:標準、L:低濃度用)を                     |
|                          | 設定する場合に選択します。                                               |
|                          | │ MEAS. : p H 電極/硝酸電極接続時に、m V 測定表示にする場合に選択します。              |
|                          | etc.: その他の機能設定(オプション機器の選択等)を行う場合に選択します。                     |
| 9                        | 時計表示 月/日 時:分 時間は24時間表示になります。                                |
| 10                       | 温度表示エリア                                                     |
|                          | ATC:温度補償用電極による測定の場合点灯します。                                   |
|                          | 温度センサが内蔵されていない電極をご使用の場合は、温度は表示されません。                        |

## <u>4.準備</u>

### 1. ハンドストラップの取付

添付のハンドストラップを下図の様に取り付けます。(取付方法は、携帯電話のハンドストラップと 同様です。)

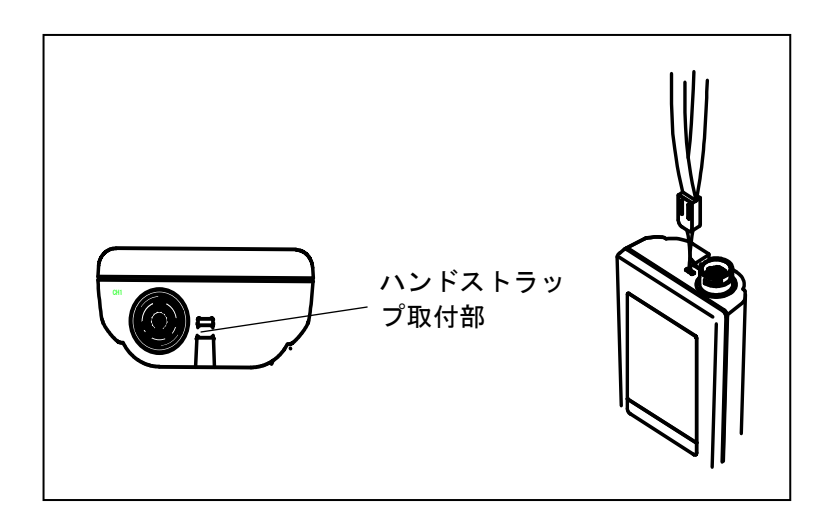

### <u>2. 専用ドライバの取付</u>

専用ドライバをハンドストラップに下図の如く、取り付けます。

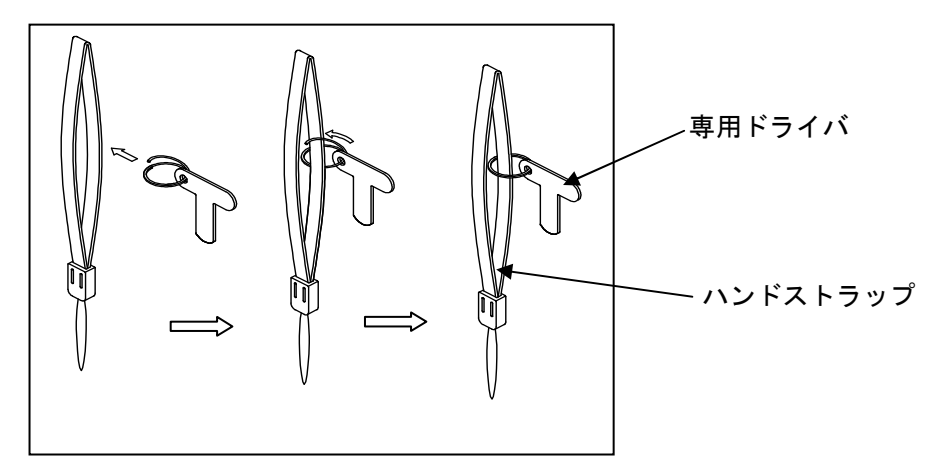

#### 3. 乾電池の取付

① 添付の専用ドライバを用いて、電池カバーのネジを 矢印方向に180度以上回し、カバーをゆるめます。

② 本体をひっくり返す(電池カバーが下になるようにす) る。)とネジの頭がでてきます。指先で引っ張るか又 は専用ドライバを、下図の如くネジ部に差し込み、矢 印方向に引っ張りながら、カバーを外します。

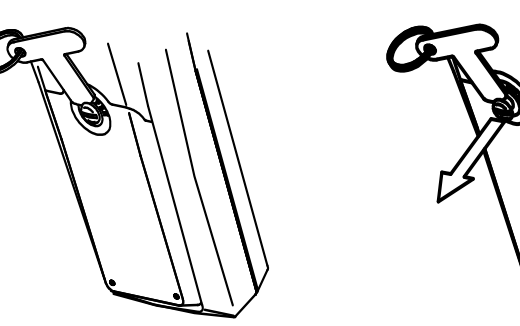

③ 乾電池の装着方向を確認します。

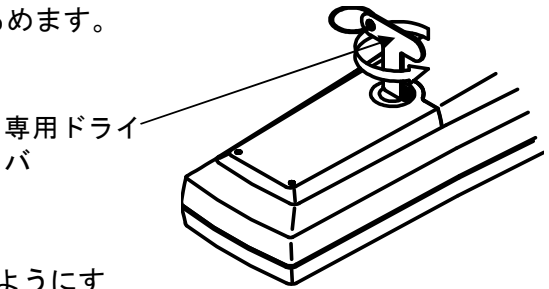

バ

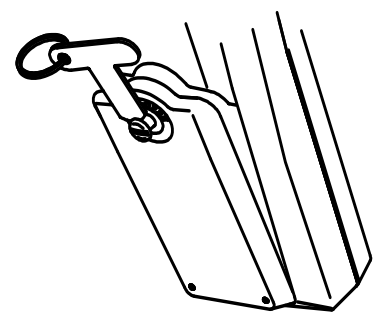

装着方向を確認します。

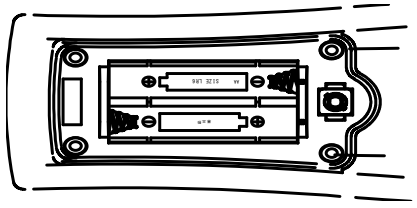

④ 電池装着部に単3形アルカリ乾電池2本を装着しま す。電池による駆動時間はアルカリ電池を使用した 場合、約50時間です。 (駆動時間は、電池性能、使用環境等により異なる場合が あります。)

#### 注意

・装着時には+-を間違えないように気をつけて下さい。 ・電池の交換時期につきましては、<u>乾電池の交換</u>を参照 して下さい。

電池を装着します。

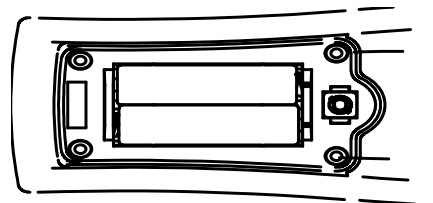

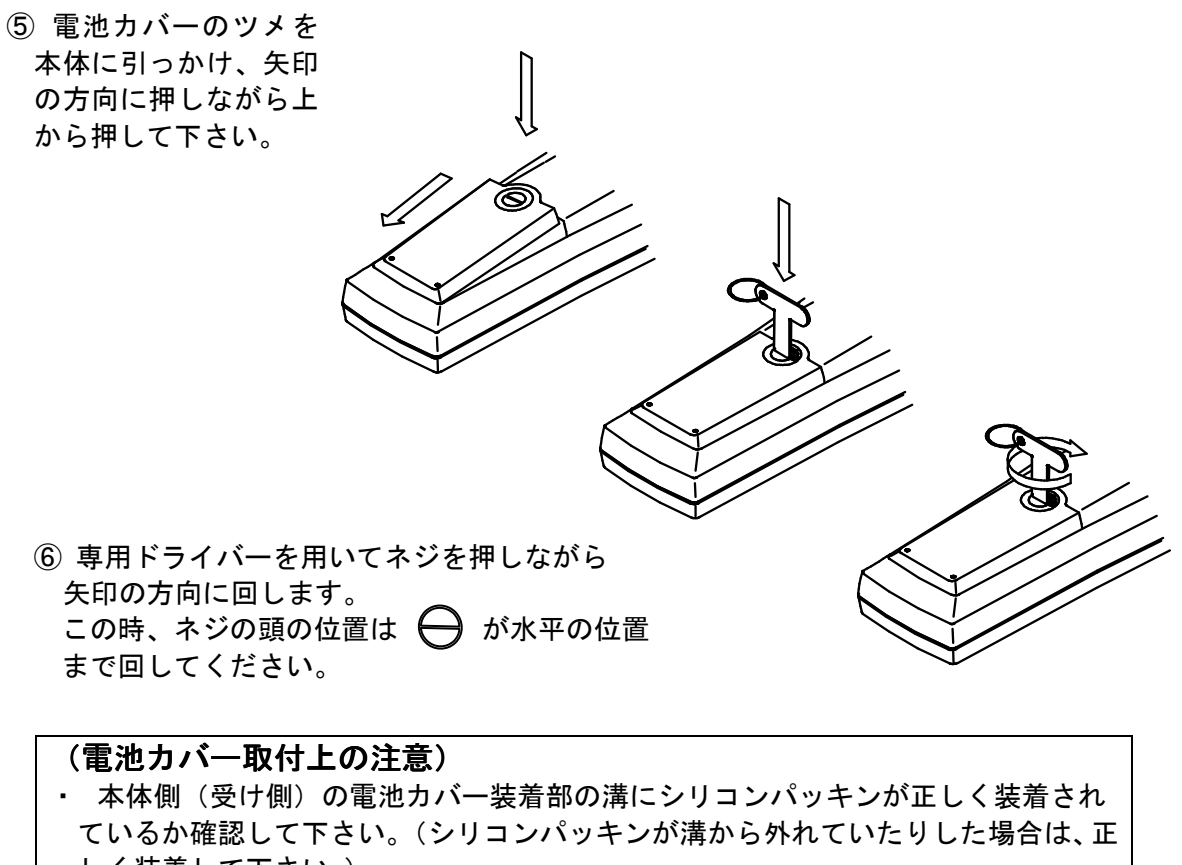

- しく装着して下さい。)
- ・シリコンパッキンに、キズ、ゴミ等が付着していないか確認して下さい。

#### 4. 電極・電極リード線の接続

- ① 電源がOFFであることを確認して下さい。
- ② 電極プラグ先端にある"〇"印を上にして、本体上部の電極ジャックにまっすぐ差し込みます。

**〇**(印)

③ 固定リングのみを回し、電極プラグを固定します。
 このとき、プラグ本体は回さないで下さい。

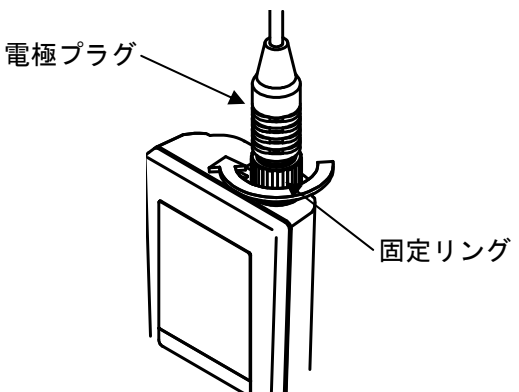

 注意

 電極プラグを脱着するときには必ず電源が切れている ことを確認してから行ってください。
 電極プラグを脱着するときにプラグ自体を回したり、 左右に動かしますと端子およびコネクタ部を破損させる ことがあります。まっすぐに抜き差しして下さい。

## <u>5. 測定</u>

- 5-1. 土壤 p H 測定
  - 1. 電源の投入

**POWER**キーを押すと、初期処理画面を数秒表示した後、下記 p H 測定画面へ切り 換わります。

(初期処理画面)

|           | (pH 測定画面)<br>、          |
|-----------|-------------------------|
| MEI<br>PH | MO. AUTO OFF<br>No. DD. |
| рН        |                         |
|           |                         |
|           | 107 18 18:08            |

\* p H校正が実施されている(校正データがメモリされている)場合、標準液 ボトルマークが表示されます。

(ご納入後初めてご使用になる場合、又は校正データをクリアした場合は、 標準液ボトルマークは表示されません。)

#### 2. 時刻合わせ

ご購入後初めてご使用になる場合や、時計表示が実際の時刻より、大きくずれている 場合は、時刻あわせを行います。

(設定方法)

- ・測定画面にて FUNCTION キーを押します。(機能設定初期画面に切り換わります。)
- ・機能設定初期画面にて▲ ▶ キーにより設定項目を選択します。CLOCK を点滅させます。 ・SELECT/CLEAR キーを押します。(時刻設定画面に切り換わります。)

(機能設定初期画面)

(時刻設定選択画面)

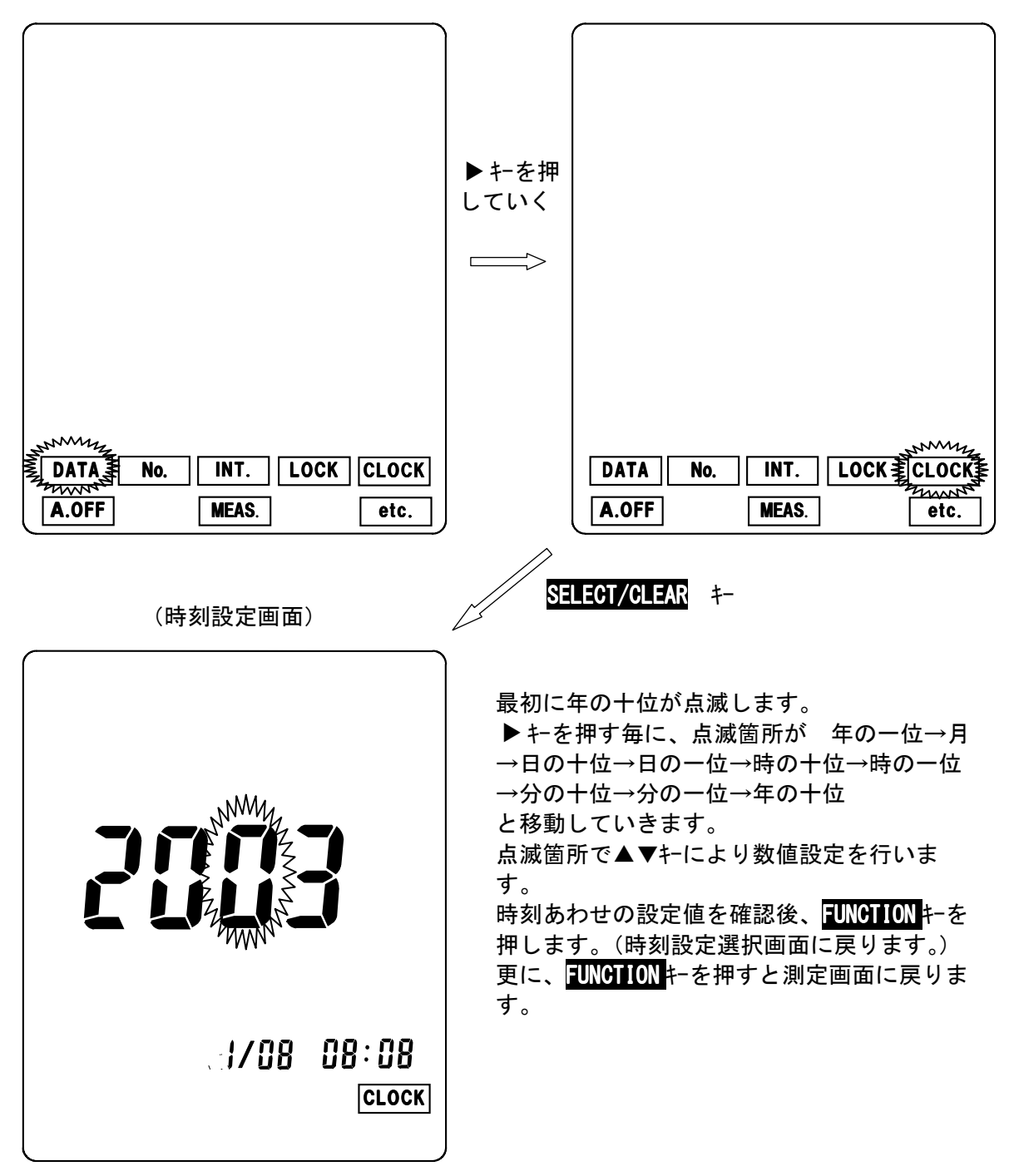

#### 3. p H校正

測定を始める前に必ずpH校正を行ってください。pH校正はpH6.86標準液と pH4.01標準液による二点校正を必ず実施して下さい。

①準備

水を入れた洗瓶と標準液を用意します。

②メーター本体に電極を接続

pH電極をメーター本体の電極接続用コネクタに接続してPOWERキーを押し pH測定画面にします。この時、測定画面に BATT.マークが点灯していないか 確認して下さい。マーク点灯の場合は、乾電池を交換して下さい。

③乾燥防止用キャップを外す 乾燥防止用キャップを電極から外します。

④ p H 6. 8 6 標準液へ

電極の先端部分を洗瓶の水(純水など)で洗い、ティッシュペーパーで軽く水分を 拭き取った後、pH6. 86標準液に浸漬します。

⑤校正データの消去。

初めてお使いになる場合等、校正データがメモリされてない場合(測定画面で、標 準液ボトルマークが点灯していない場合)は、本操作は必要ありません。 測定画面にて GAL/mV SHIFT キーをピッという音が2回するまで押します。 CALマークが点滅し、校正初期画面(校正標準液選択画面)となります。 CALマークが点滅中に SELECT/CLEAR キーを押すと、校正値が消去され、校正 データが初期化されます。

(校正済の標準液ボトルマークは全て消灯します。)

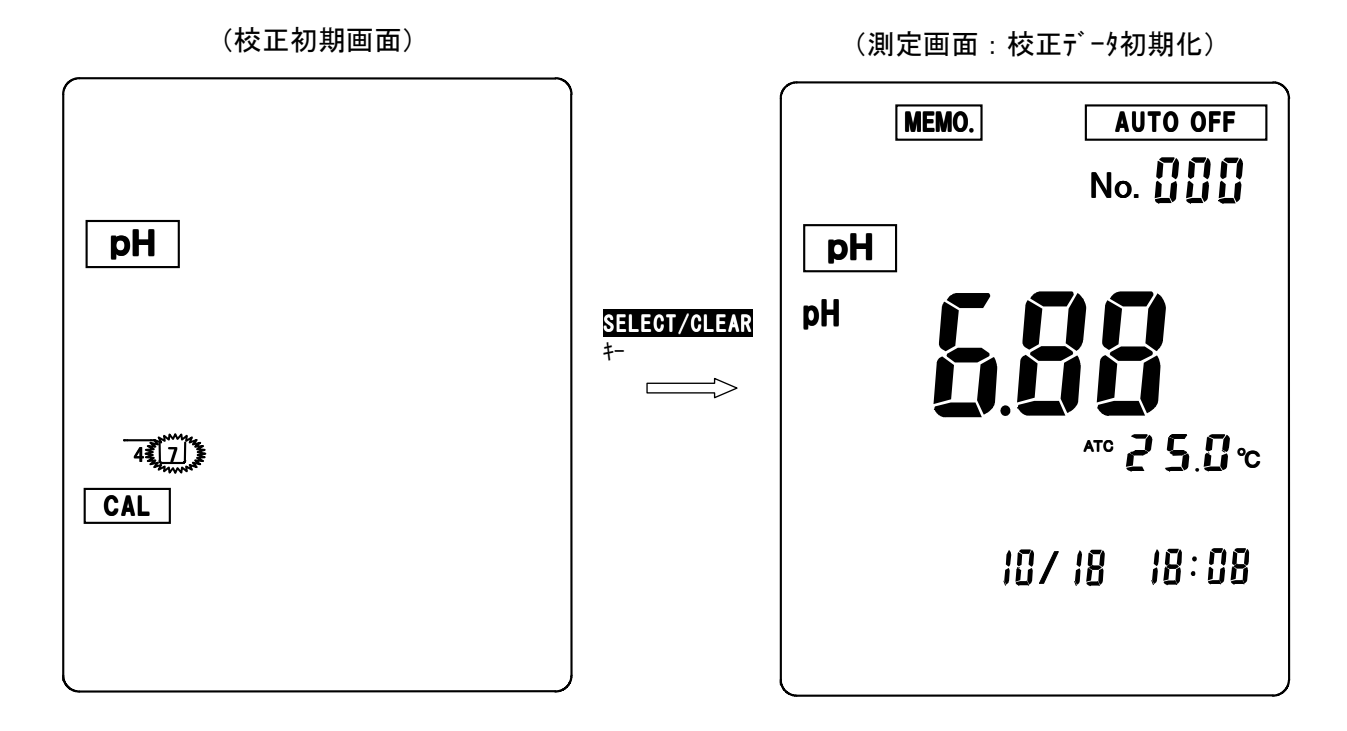

⑤1点目(pH6.86)の校正 測定画面にて電極をpH6.86標準液に浸漬したまま、CAL/mV SHIFT キーを ピッという音が2回するまで押します。(校正初期画面になります。) 校正初期画面にて ▶キーを押す毎に、標準液ボトルマーク7 4が点滅します。 校正初期画面で 7のボトルマークが点滅した状態で、CAL/mV SHIFT キーを押す と、校正中画面になります。 (\*校正中画面では、CAL 7マークが点滅し、リアルタイムのpH値を表示 します。) pHの安定性を自動的に判定し、安定した時点で校正が終了します。

(標準液ボトルマーク 7が点灯し、測定画面に戻ります。)

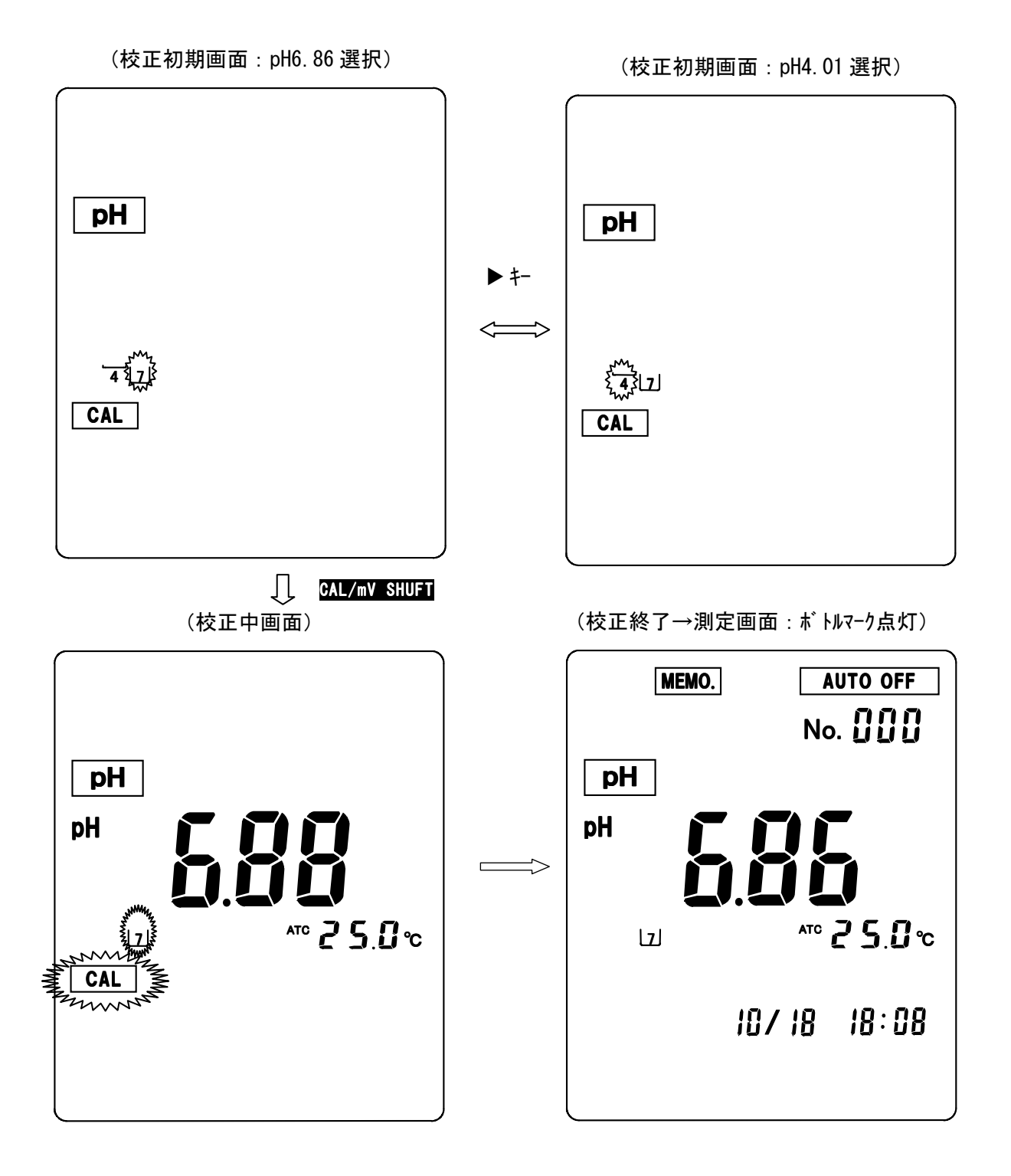

5-4

### 校正の中止

校正を中止したい場合は、校正中画面にて CAL/mV SHIFT キーを押します。 (校正が中止され、測定画面に戻ります。) \* p H4.01 の場合も中止の操作は同様です。

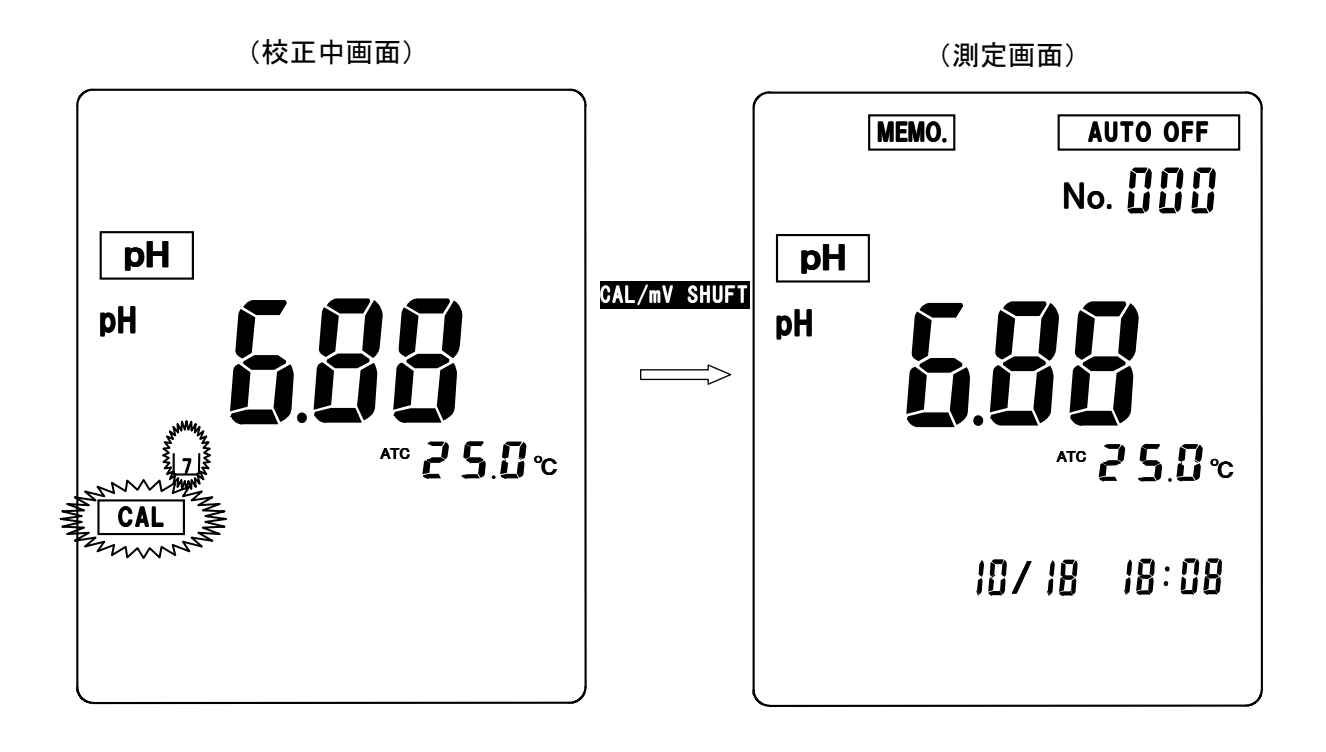

⑥2点目(pH4.01)の校正

測定画面にて電極をpH4.01標準液に浸漬したまま、CAL/mV SHIFT キーを ビッという音が2回するまで押します。(校正初期画面になります。) 校正初期画面にて ▶キーを押す毎に、標準液ボトルマーク7 4が点滅します。 校正初期画面で 4のボトルマークが点滅した状態で、CAL/mV SHIFT キーを押す と、校正中画面になります。 (\*校正中画面では、CAL 4マークが点滅し、リアルタイムのpH値を表示

します。)

pHの安定性を自動的に判定し、安定した時点で校正が終了します。

(標準液ボトルマーク 4 が点灯し、測定画面に戻ります。)

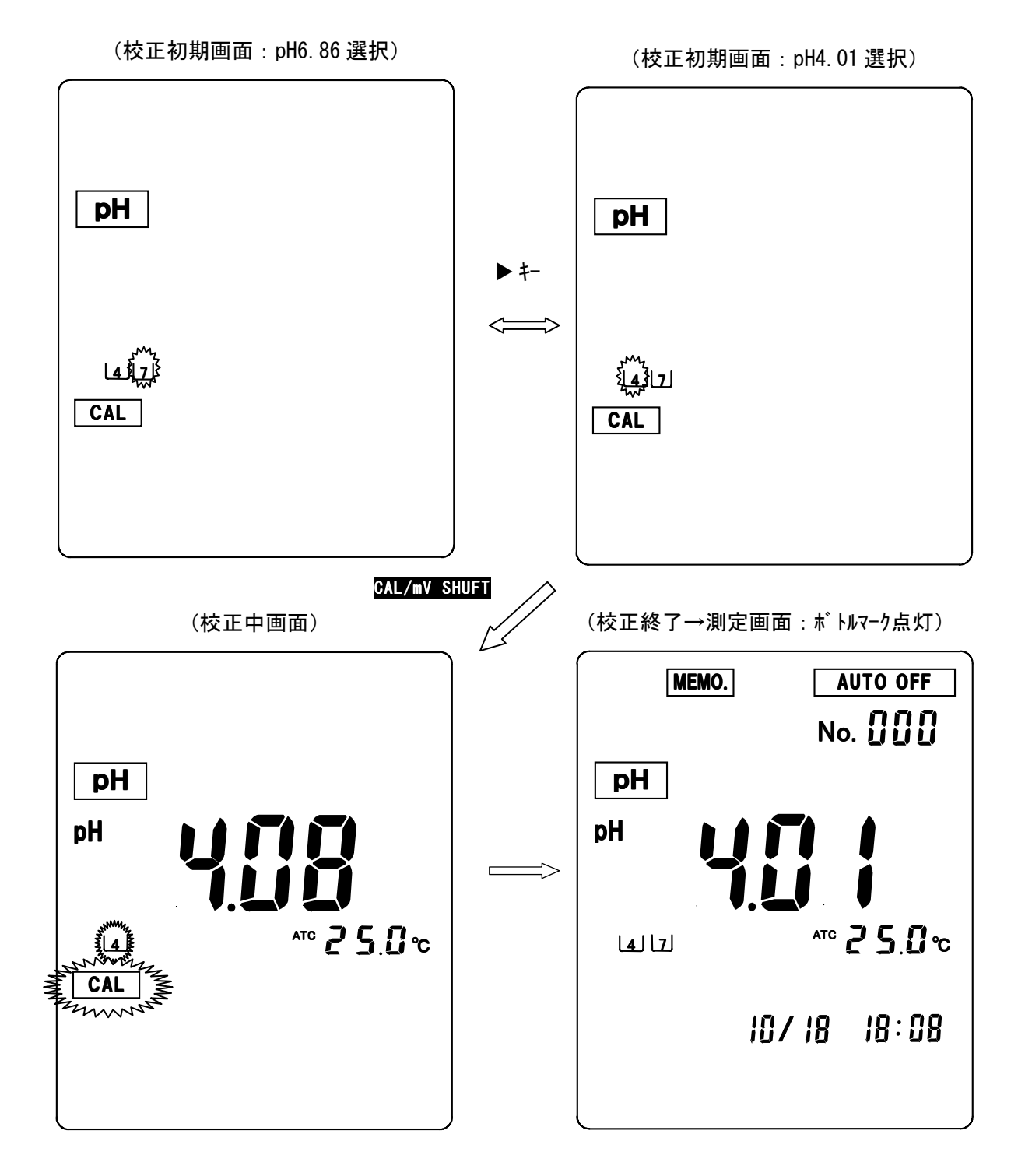

#### 校正エラ-

電極の劣化等により、校正が正常に実施されない場合以下のようなエラー表示がされ ます。

[校正エラー表示の解除方法]

エラー表示画面にて SELECT/CLEAR キーを押すと、エラー表示が解除され測定画 面に戻ります。

校正データはエラー前のデータが残ります。基本的には校正データをクリアしてか ら校正することが基本ですので、初期化データとなります。

(1) p H 6. 86標準液校正時のゼロエラー

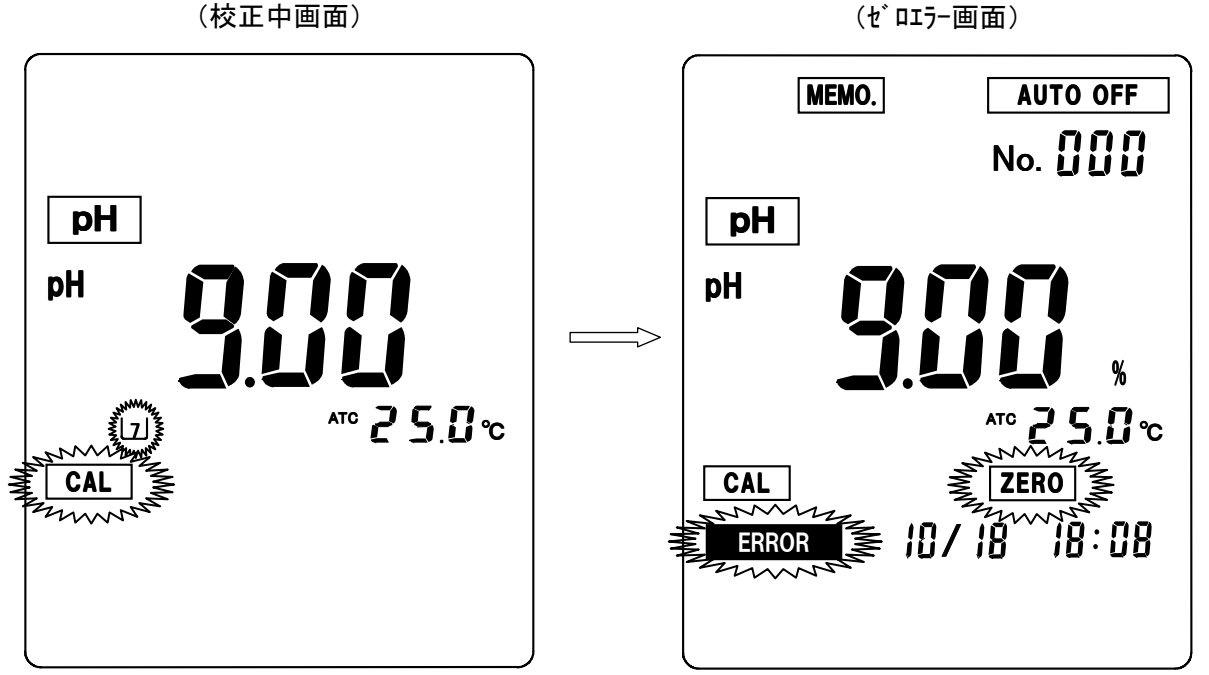

(校正中画面)

(2) pH4. 01標準液校正時のスパンエラー

(校正初期画面)

(スパンエラー画面)

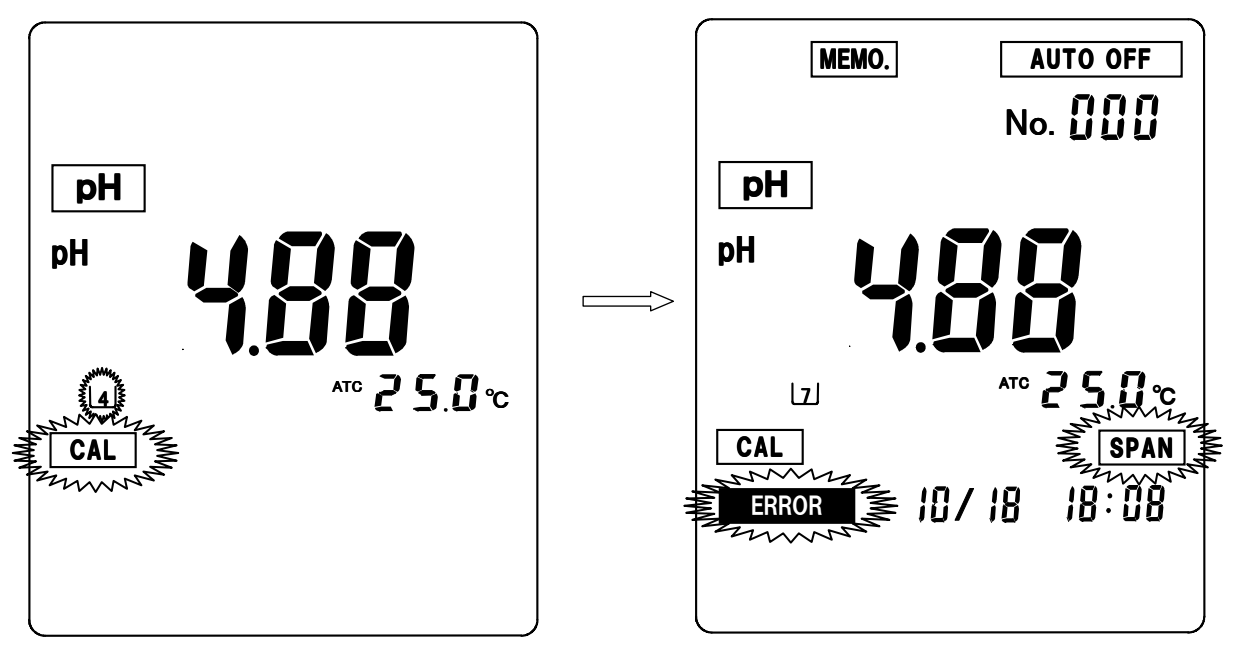

(3) p H 6. 8 6 / 4. 0 1 標準液校正時の電位不安定エラー

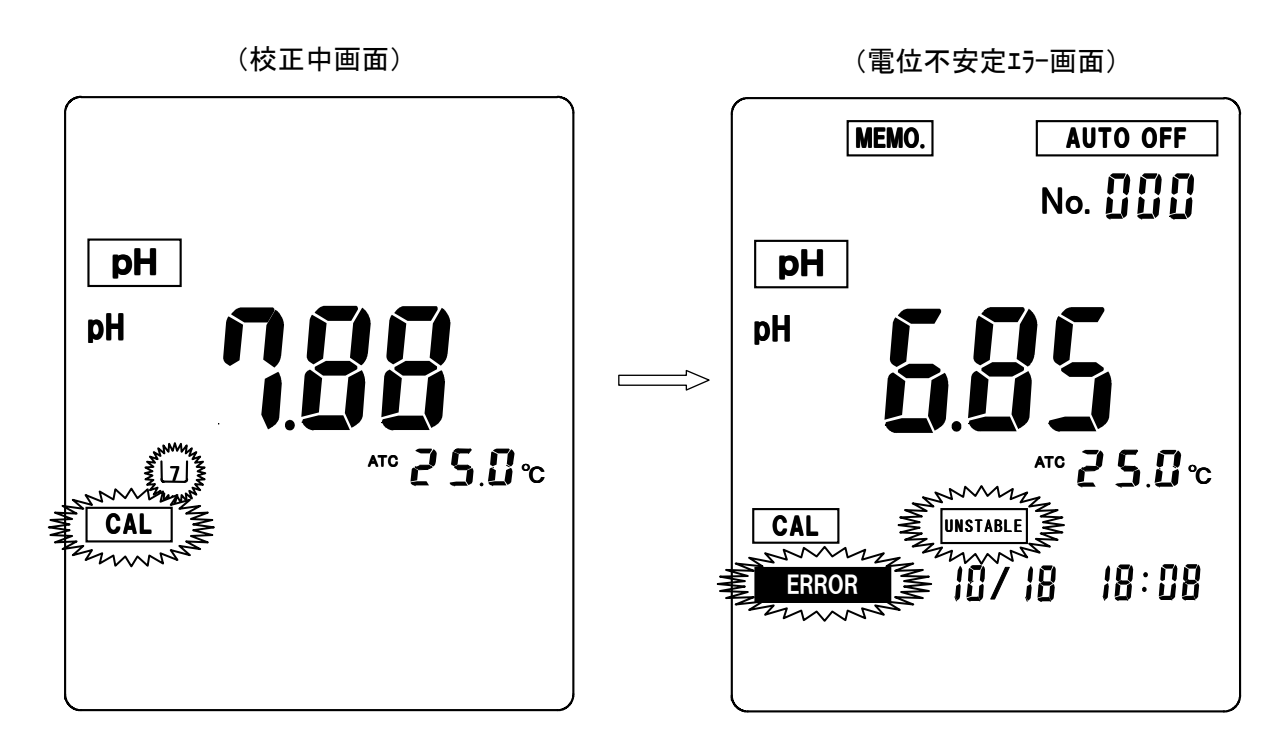

### <u>4. p H 測定</u>

p H 測定を行う前に、必ず、 p H 校正を実施して下さい。

#### (1) リアルタイム測定(連続測定)

通常の測定画面では、測定値がリアルタイムで表示されます。 測定値が安定した時点で、指示値を読み取ってください。 (2) オートホールド測定(オートリード測定) 測定値の安定性を自動的に判断し、安定した時点で測定値がホールド表示されま す。 (操作方法)

測定画面にて AUTO HOLD キーを押します。(HOLDマークが点滅します。) 測定値の安定を自動的に判断し、安定した時点で測定値がホールドされ、 HOLDマークが点灯します。

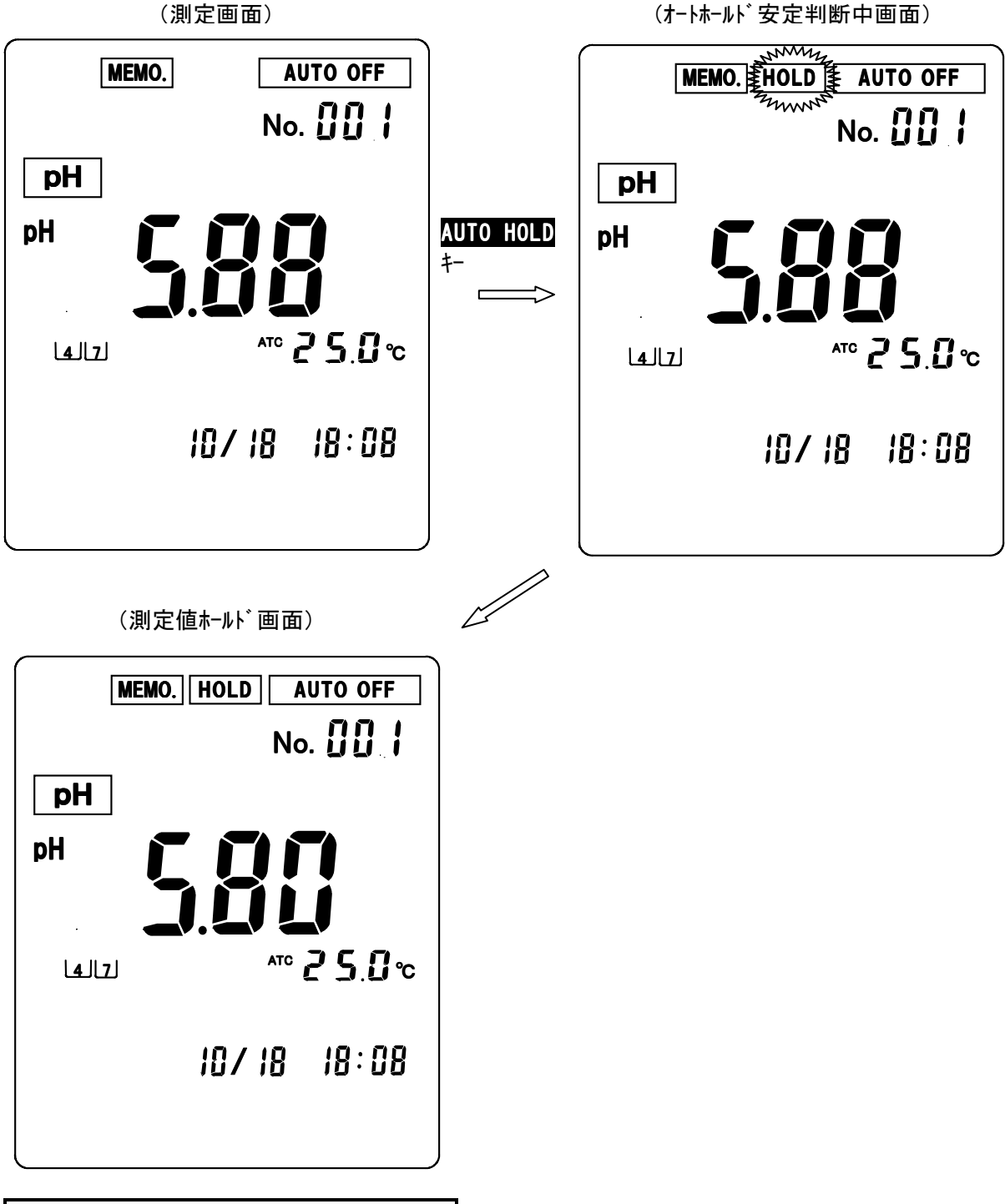

オートホールド測定中の強制ホールド

オートホールド安定判断中にAUTO HOLDキーを押すと、その時点で測定値が強制的にホールドされ、測定値ホールド画面になります。

オートホールド測定の中止/ホールド値の解除方法

オートホールド安定判断中に SELECT/CLEAR キーを押すと、オートホールド測定が中止され測定画面に戻ります。

測定値ホールド画面でSELECT/CLEARキーを押すと、ホールドが解除され、通常の測定画面(リアルタイム測定画面)に戻ります。

(3) データロギング測定(周期ON/OFF測定)

ー定時間毎に電源を立ち上げ、**電源ON後2分後に測定値を自動的にメモリ**し、 その後電源を自動的に切ることにより、長期間のデータ観察を行うことができます。 (設定間隔:3分~24時間00分、1分単位で設定可。)

注意:本体の電池寿命は約50時間です。長時間の周期測定を行う場合は、電池寿 命を考慮の上、お使い下さい。長期間測定の場合、新しい電池に交換して下さ い。又、データメモリ数は100で、1時間間隔で4日間程度のメモリ数です。

#### (3-1)データロギング測定の設定

(設定方法)

・測定画面にて FUNCTION キーを押します。(機能設定初期画面に切り換わります。)

・機能設定初期画面にて▲ ▶ キーにより設定項目を選択します。 INT。を点滅させます。 ·SELECT/CLEAR キーを押します。(データロギング測定設定画面に切り換わります。)

(機能設定初期画面)

(データロギング測定選択画面)

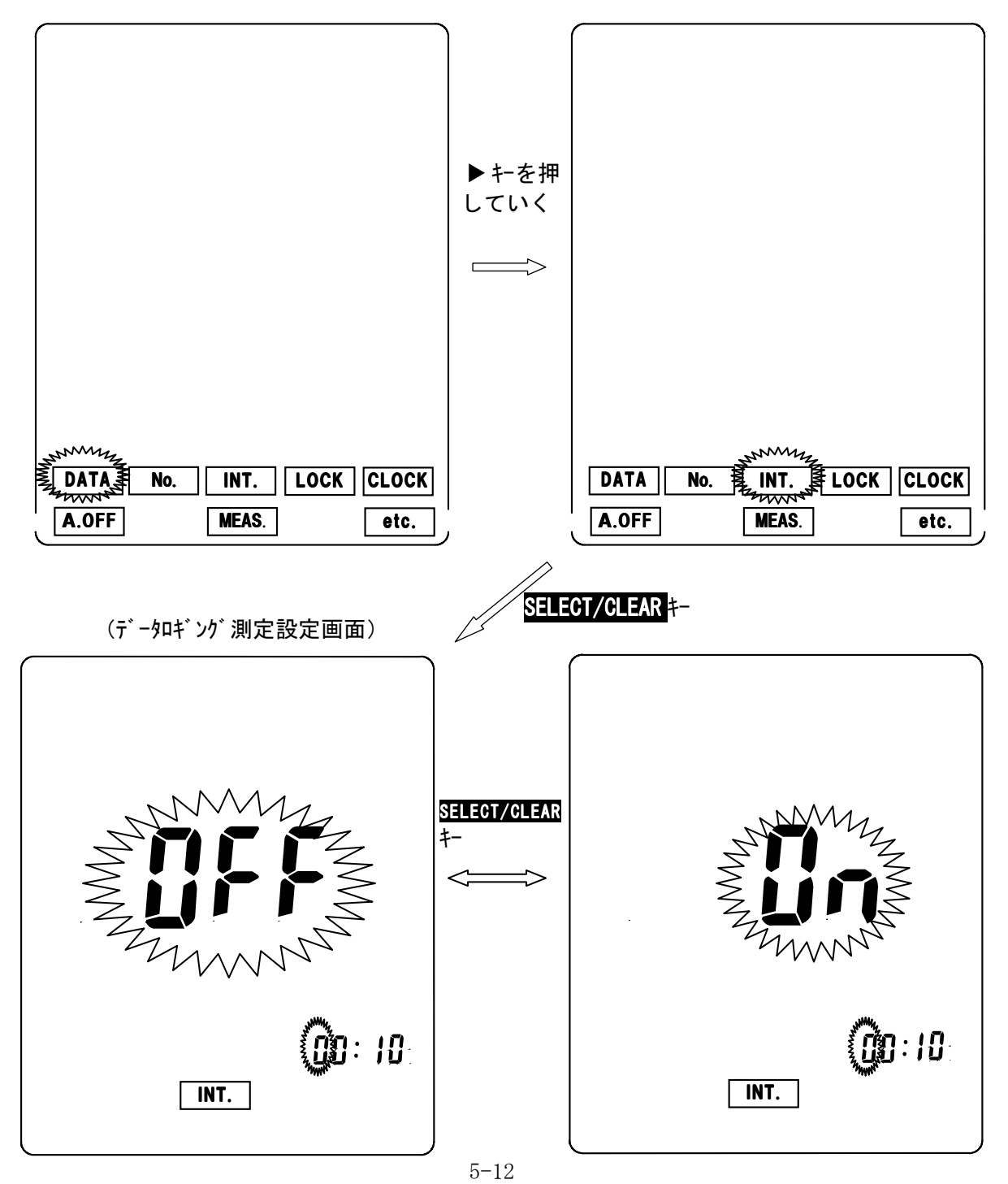

- データロギング測定設定画面にて SELECT/CLEAR キーを押す毎に、表示がOFF (データロギング測定解除)、ON(データロギング測定セット。)の点滅表示 で切り換わります。
- (表示がOFFの状態で、FUNCTION キーを押すと、データロギング測定選択画 面に切り換わります。更に、FUNCTION キーを押すと、測定画面に戻ります。) ・データロギング測定設定画面にて表示がON(データロギング測定セット。) で以下の方法で周期時間の設定を行います。

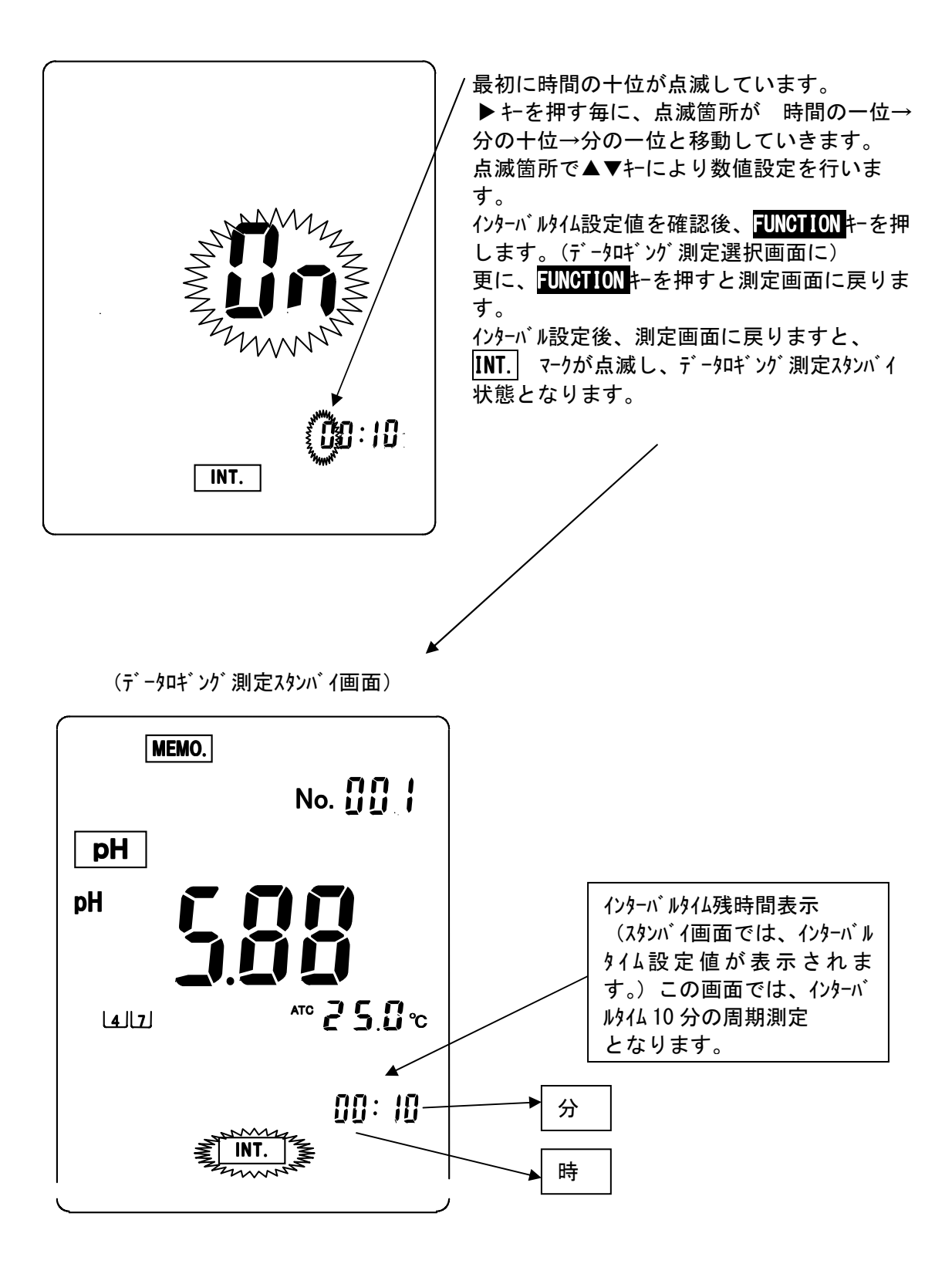
(3-2)データロギング測定の開始

### (操作方法)

・<u>データロギング測定スタンバイ画面</u>にて DATA IN キーを押します。
 <u>データロギング測定画面</u>(INT.マーク点灯。)に切り換わります。
 →2分後にデータがメモリされた後、電源がOFFとなり、画面が消えます。
 →データがメモリされる毎にデータナンバーが一つ進みます。
 (データロギング測定画面では、通常の時計表示となります。)

 ・設定周期になると電源が立ち上がり、データロギング画面が表示され、同様なデータメモリ 測定を行います。

(データロギング測定スタンバイ画面)

(データロギング測定画面)

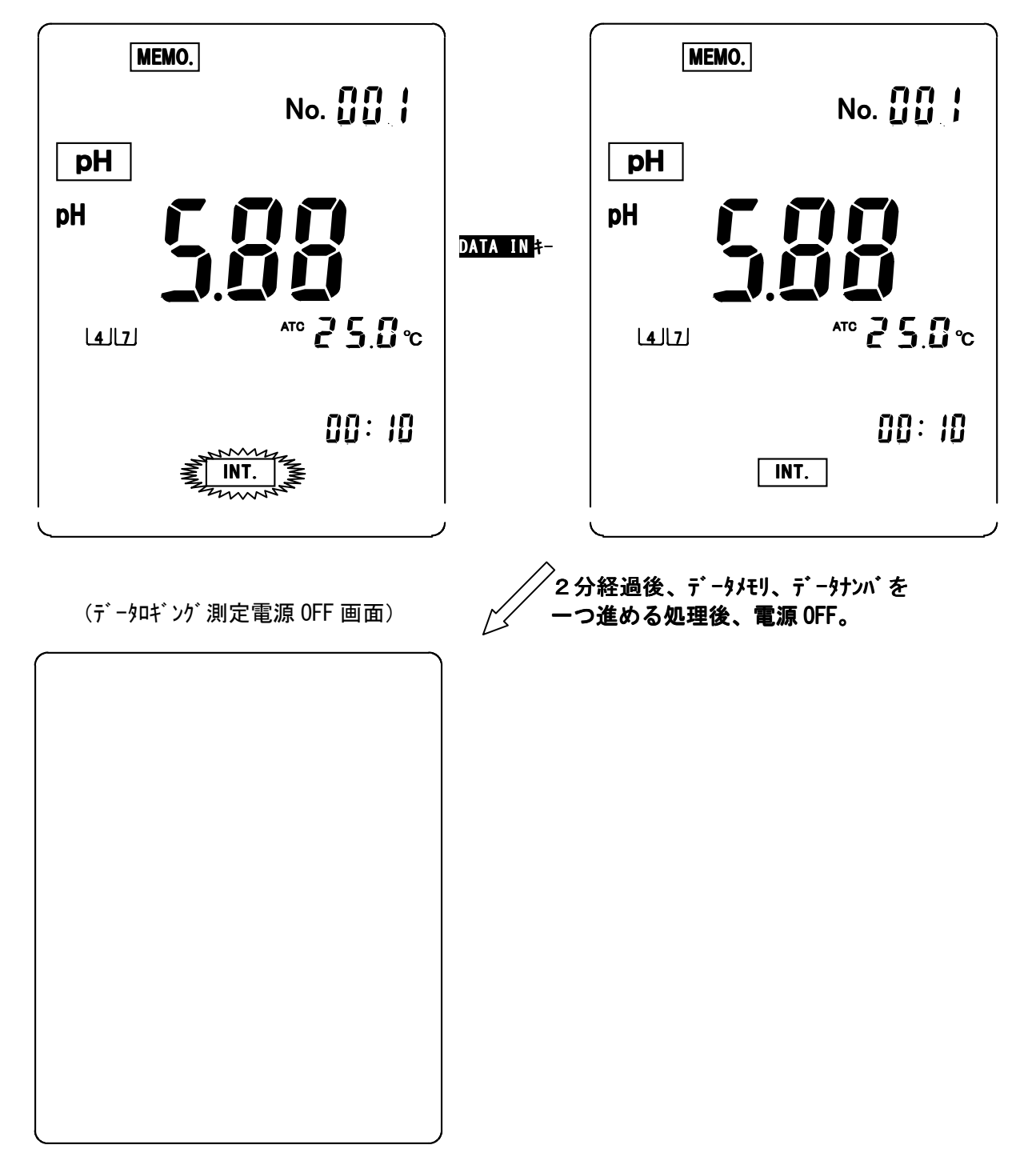

(3-3)データロギング測定の解除

## (操作方法)

- ・スタンバイ状態/測定画面での解除
- 本画面で電源をOFF後、再度電源を立ち上げた場合、データロギング測定は解除されます。 ・電源OFF状態での解除

電源をONにするとデータロギング測定が解除されます。

# <u>5-2.水質硝酸測定</u>

# <u>1. 電源の投入</u>

POWER キーを押すと、初期処理画面を数秒表示した後、下記水質硝酸測定画面へ 切り換わります。

(初期処理画面)

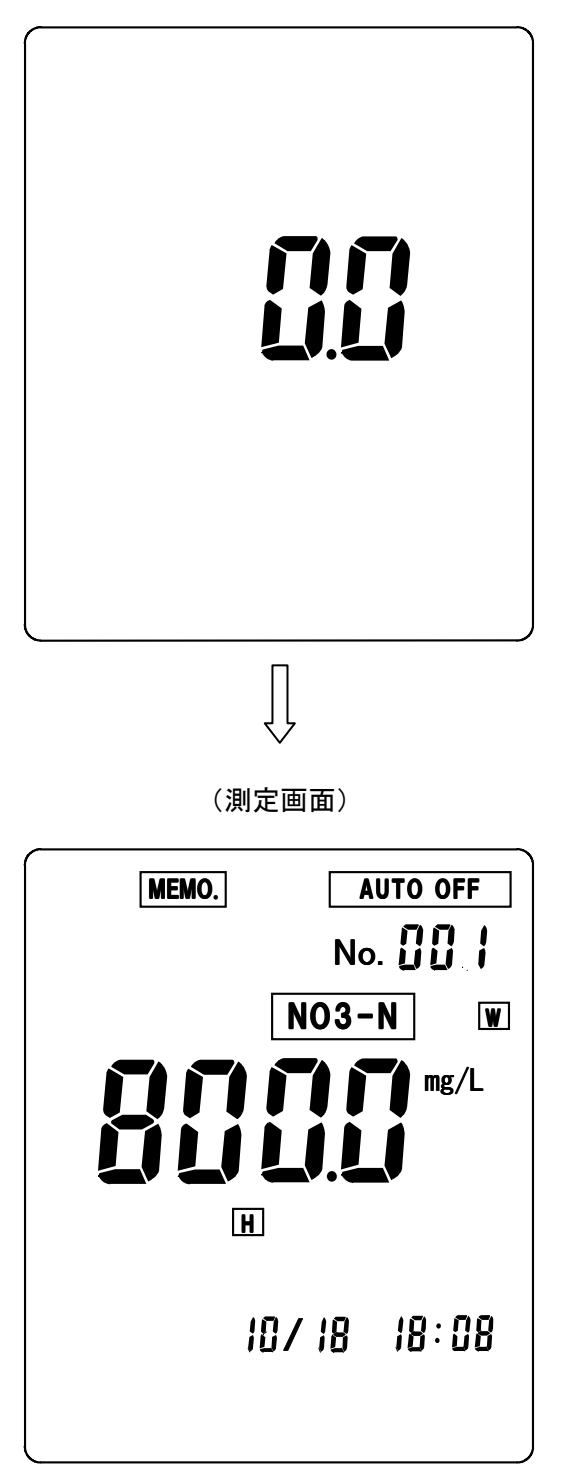

\*校正が実施されている(校正データがメモリされている)場合、標準液 ボトルマークが表示されます。

(ご納入後初めてご使用になる場合、又は校正データをクリアした場合は、 標準液ボトルマークは表示されません。)

# 2. 時刻合わせ

ご購入後初めてご使用になる場合や、時計表示が実際の時刻より、大きくずれている 場合に、時刻あわせを行います。

- (設定方法)
- ・測定画面にて FUNCTION キーを押します。(機能設定初期画面に切り換わります。)
- ・機能設定初期画面にて▲ ▶ キーにより設定項目を選択します。CLOCK を点滅させます。 ・SDLCCT/CLEAR キーを押します。(時刻設定画面に切り換わります。)

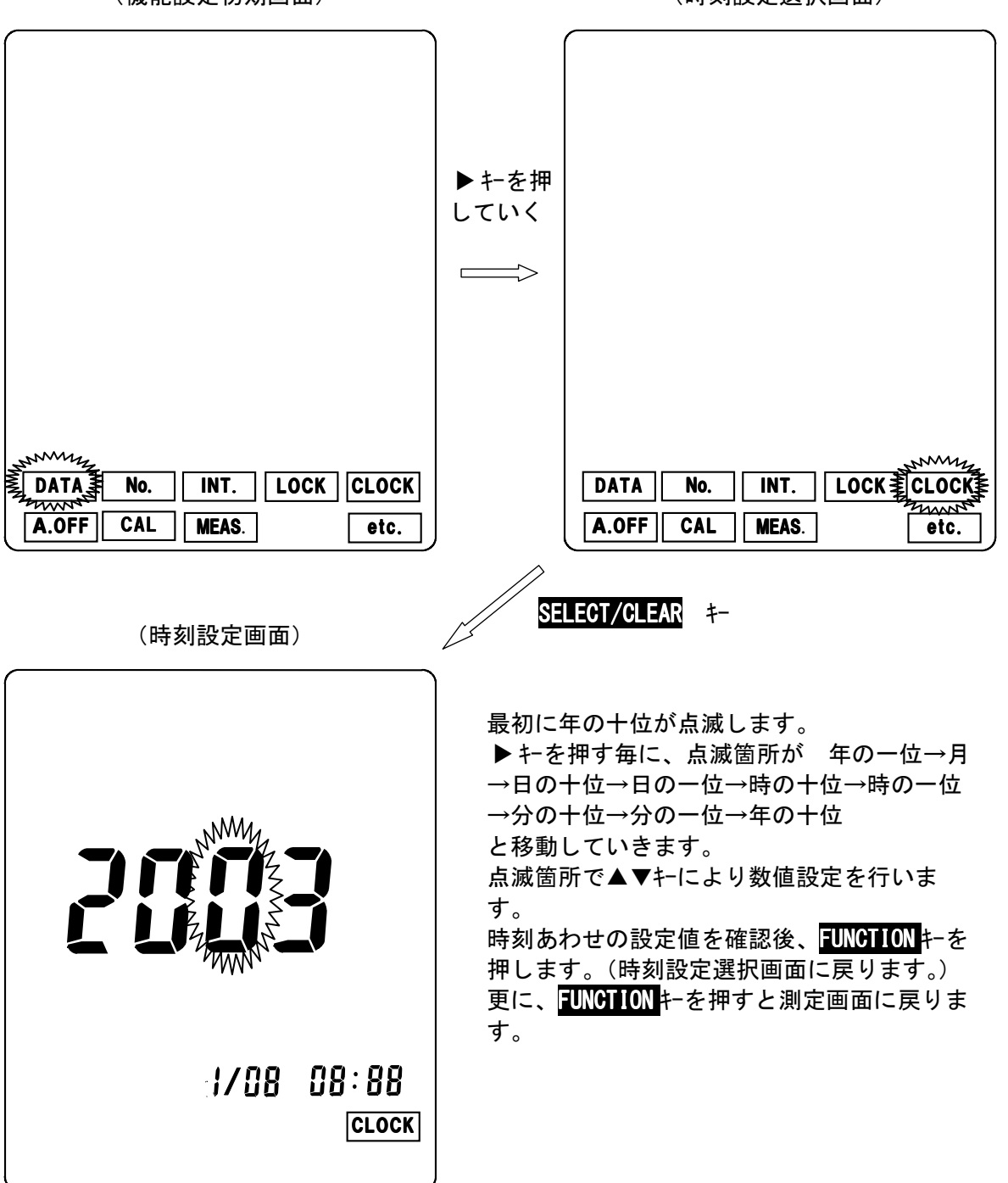

(機能設定初期画面)

(時刻設定選択画面)

## 3. 標準液校正

測定を始める前に必ず標準液校正を行ってください。校正は10mg/Lと100mg/Lの標準液による二点校正を必ず実施して下さい。(10mg/L→100mg/Lの順番で 校正を実施して下さい。)

①準備

水を入れた洗瓶と標準液を用意します。

②メーター本体に電極コードを接続

水質硝酸電極コードをメーター本体の電極接続用コネクタに接続して POWERキーを押し、水質硝酸測定画面にします。この時、測定画面に BATT.マークが点灯していないか確認してください。マーク点灯の場合は、乾電池 を交換して下さい。

③電極を接続

電極ホルダに取り付けた硝酸イオン電極、及び比較電極を電極コードにそれぞれ 接続し、乾燥防止用キャップを電極から外します。

④ 1 O mg/L 標準液へ

電極の先端部分を洗瓶の水(純水など)で洗い、ティッシュペーパーで軽く水分を 拭き取った後、10mg/L標準液に浸漬します。

⑤校正データの消去。

初めてお使いになる場合等、校正データがメモリされてない場合(測定画面で、 標準液ボトルマークが点灯していない場合)は、本操作は必要ありません。 測定画面にて CAL/mV SHIFT キーをピッという音が2回するまで押します。 (校正初期画面になります。) 校正初期画面で SELECT/CLEAR キーを押すと、校正値が消去され、校正データが 初期化され測定画面に戻ります。(校正済の標準液ボトルマークは全て消灯しま す。)

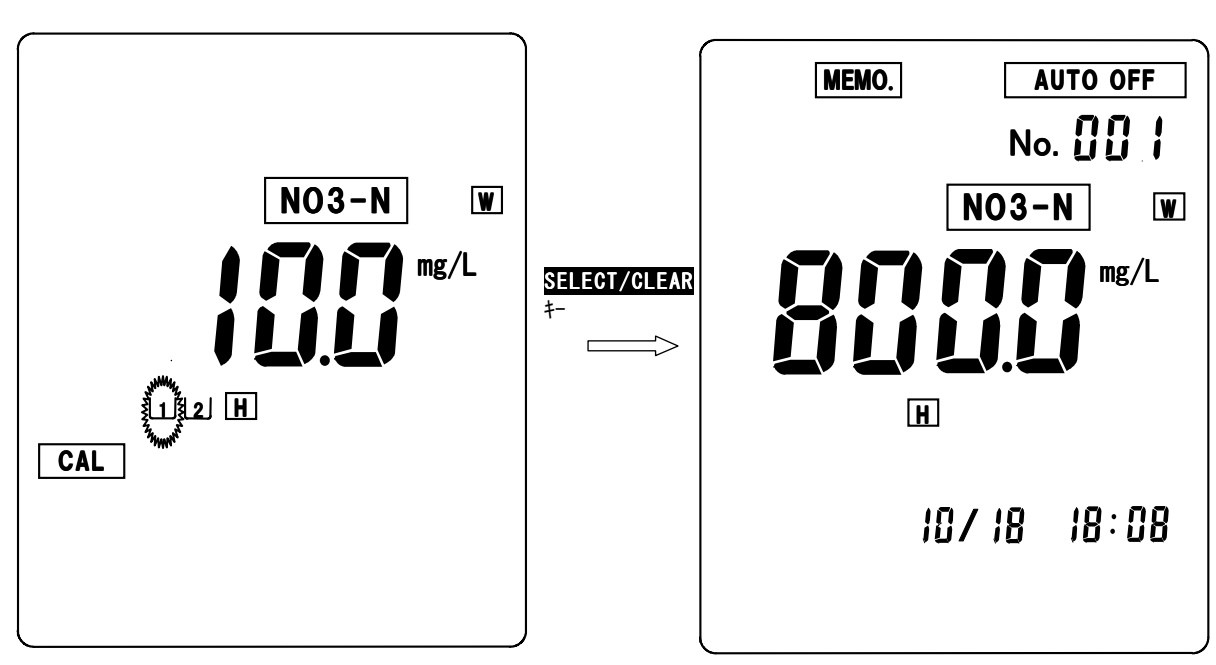

(校正初期画面)

(測定画面)

⑤1点目(10mg/L)の校正 測定画面にて電極を10mg/L標準液に浸漬したまま、CAL/mV SHIFT キーをピッと いう音が2回するまで押します。(校正初期画面になります。) |1|のボトルマーク、1点目の標準液値が点滅表示します。 CAL/mV SHIFT キーを押します。(校正中画面になります。) (\*校正中画面では、CAL 1マークが点滅し、リアルタイムの起電力(mV) を表示します。) 電極の安定を自動的に判断し、終了すると測定画面に戻ります。 (ボトルマーク |1|が点灯します。) (校正初期画面) (1点目校正中画面) NO3-N W NO3-N W CAL/mV SHIFT mg/L H Į CAL CAL MAANN (測定画面) MEMO. AUTO OFF No. [] [] | NO3-N SW mg/L Η Ш 10/18 18:08

## 校正の中止

校正を中止したい場合は、校正中画面にて <u>CAL/mV SHIFT</u>キーを押します。 (校正が中止され、測定画面に戻ります。) \*中止操作は二点目の校正を行う場合も同様です。

# 校正エラー(1点目)

電極の劣化等により、校正が正常に実施されない場合以下のようなエラー表示がされ ます。

[校正エラー表示の解除方法]

エラー表示画面にて SELECT/CLEAR キーを押すと、エラー表示が解除され測定画 面に戻ります。 校正データはエラー前のデータが残ります。基本的には校正データをクリアしてか

ら校正することが基本ですので、初期化データとなります。

・電位(ゼロ)エラー

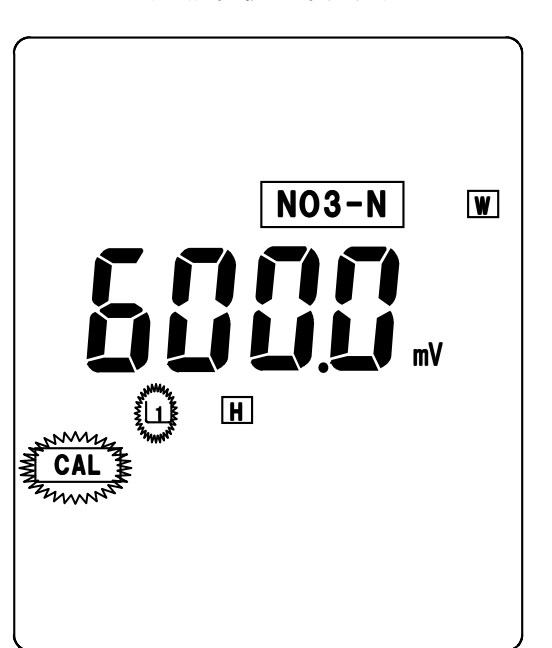

(1点目校正中画面)

(電位エラー表示画面)

| CAL<br>ERROR<br>ERROR | ZERO |
|-----------------------|------|

# ⑥2点目(100mg/L)の校正 測定画面にて電極を100mg/L標準液に浸漬したまま、CAL/mV SHIFT キーをピッという音が2回するまで押します。(校正初期画面になります。) 1のボトルマーク、1点目の標準液値が点滅表示します。 ▶キーを押し、2のボトルマーク、2点目の標準液値が点滅表示します。 CAL/mV SHIFT キーを押します。(2点目校正中画面になります。) 電極の安定を自動的に判断し、終了すると測定画面に戻ります。(ボトルマーク 2 が点灯します。)

(校正初期画面)

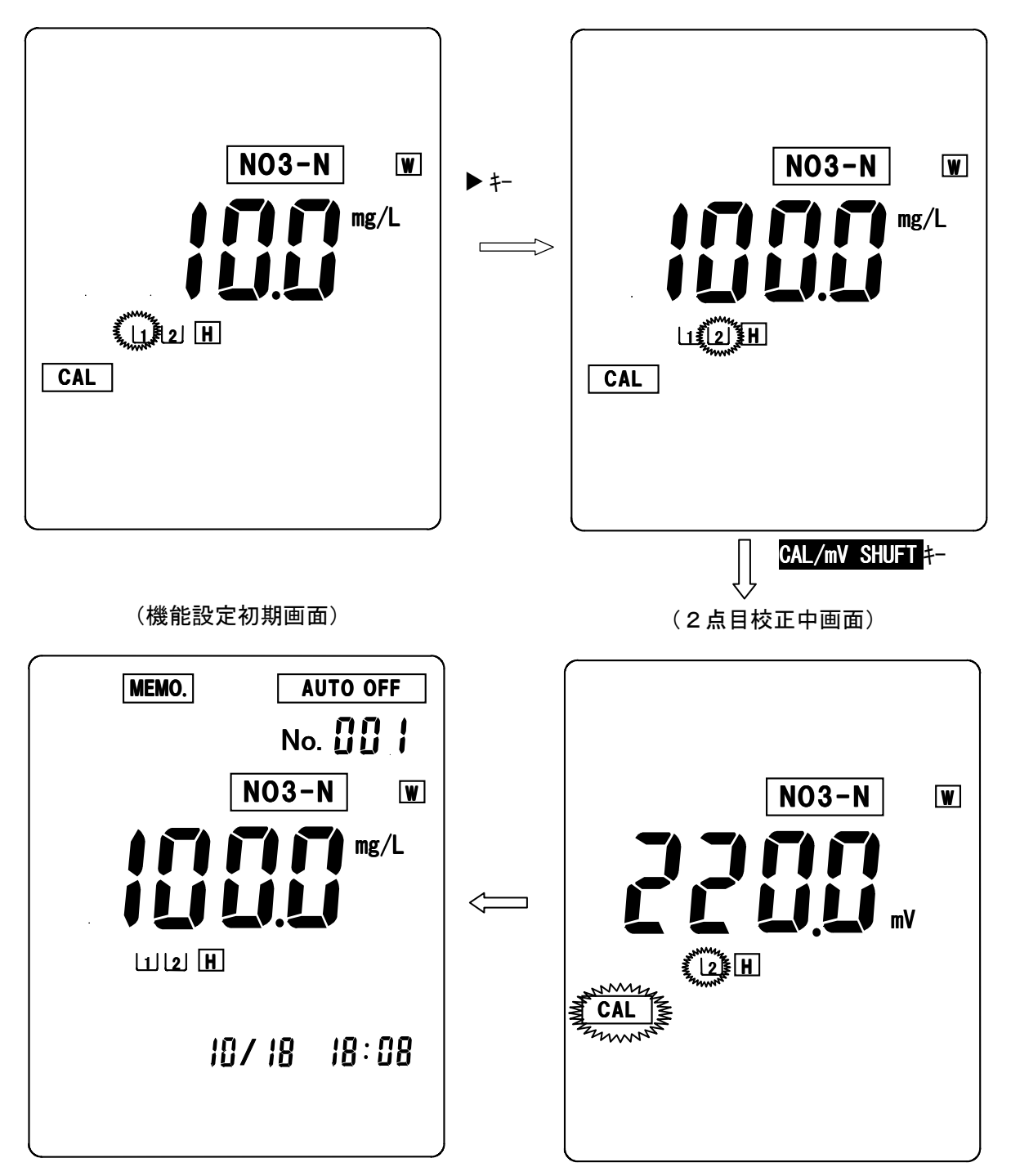

# 校正エラー(二点目)

電極の劣化等により、校正が正常に実施されない場合以下のようなエラー表示がされ ます。

[校正エラー表示の解除方法]

エラー表示画面にて SELECT/CLEAR キーを押すと、エラー表示が解除され測定画 面に戻ります。

校正データはエラー前のデータが残ります。基本的には校正データをクリアしてか ら校正することが基本ですので、初期化データとなります。

・感度(スパン)エラー

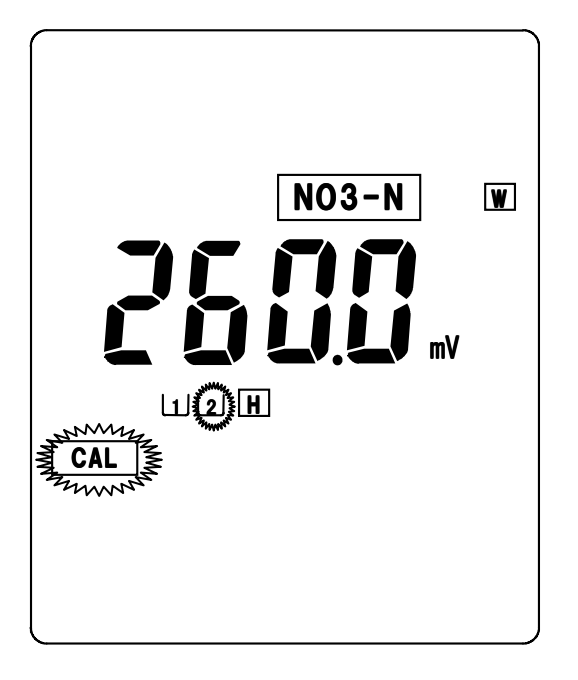

<sup>(2</sup>点目校正中画面)

(感度エラー表示画面)

| CAL   | SPAN |
|-------|------|
| ERROR |      |

## 校正(低濃度用)

(1) 低濃度標準液校正の設定

低濃度標準液を使用して校正する場合、予め、以下のような設定を行って下さい。 (設定方法)

- ・測定画面にて FUNCTION キーを押します。(機能設定初期画面に切り換わります。)
- ・機能設定初期画面にて▲▼ ▶ キーにより設定項目を選択します。CAL を点滅させます。
- ・SELECT/CLEAR キーを押します。(標準液設定画面に切り換わります。)

・ <u>SELECT/CLEAR</u>キーを押す毎に、標準: Hマーク 低濃度: Lマークの点滅表示 が切り変わります。Lマーク点滅で <u>FUNCTION</u>キーを押します。(標準液設定選択 画面に切り換わります。)更に <u>FUNCTION</u>キーを押すと、測定画面に戻ります。

(機能設定初期画面)

(標準液設定選択画面)

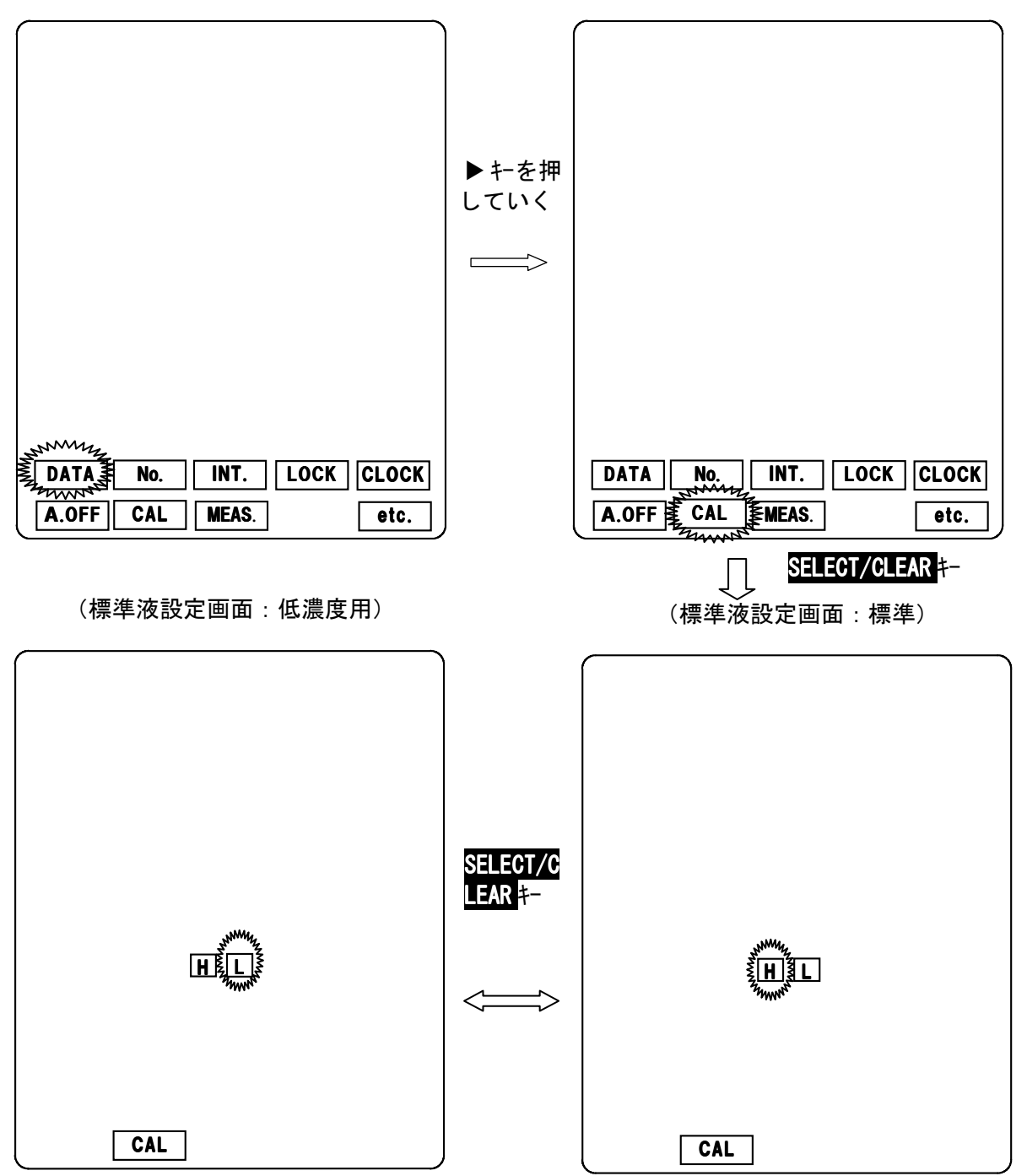

(2)標準液校正

測定を始める前に必ず標準液校正を行ってください。校正は1mg/Lと10mg/Lによる二点校正を必ず実施して下さい。(1mg/L→10mg/Lの順番で校正を実施して下さい。)1mg/Lの標準液は販売しておりません。1mg/Lの標準液は10mg/Lの標準液を10倍に薄めて、用意して下さい。

①準備

水を入れた洗瓶と標準液を用意します。

②メーター本体に電極コードを接続

水質用硝酸電極コードをメーター本体の電極接続用コネクタに接続して POWERキーを押し、水質用硝酸測定画面にします。この時、測定画面に BATT.マークが点灯していないか確認してください。マーク点灯の場合は、乾電池 を交換して下さい。

③電極を接続

電極ホルダに取り付けた硝酸イオン電極、及び比較電極を電極コードにそれぞれ 接続し、乾燥防止用キャップを電極から外します。

④ 1 mg/L 標準液へ

電極の先端部分を洗瓶の水(純水など)で洗い、ティッシュペーパーで軽く水分を 拭き取った後、1mg/L標準液に浸漬します。

⑤校正データの消去。

初めてお使いになる場合等、校正データがメモリされてない場合(測定画面で、標 準液ボトルマークが点灯していない場合)は、本操作は必要ありません。 測定画面にて CAL/mV SHIFT キーをピッという音が2回するまで押します。 (校正初期画面になります。) 校正初期画面で SELEOT/CLEAR キーを押すと、校正値が消去され、校正データが 初期化され測定画面に戻ります。(校正済の標準液ボトルマークは全て消灯しま す。)

AUTO OFF MEMO. NO3-N W NO3-N W mg/L SELECT/CLEAR mg/L L ¥142 L CAL 10/18 18:08

(校正初期画面)

(測定画面)

### ⑤1点目(1mg/L)の校正

測定画面にて電極を1mg/L標準液に浸漬したまま、CAL/mV SHIFT キーをピッという音が2回するまで押します。(校正初期画面になります。)

CAL/mV SHIFT キーを押します。(校正中画面になります。)

電極の安定を自動<u>的</u>に判断し、終了すると測定画面に戻ります。

(ボトルマーク 1 が点灯します。)

(校正初期画面)

(1点目校正中画面)

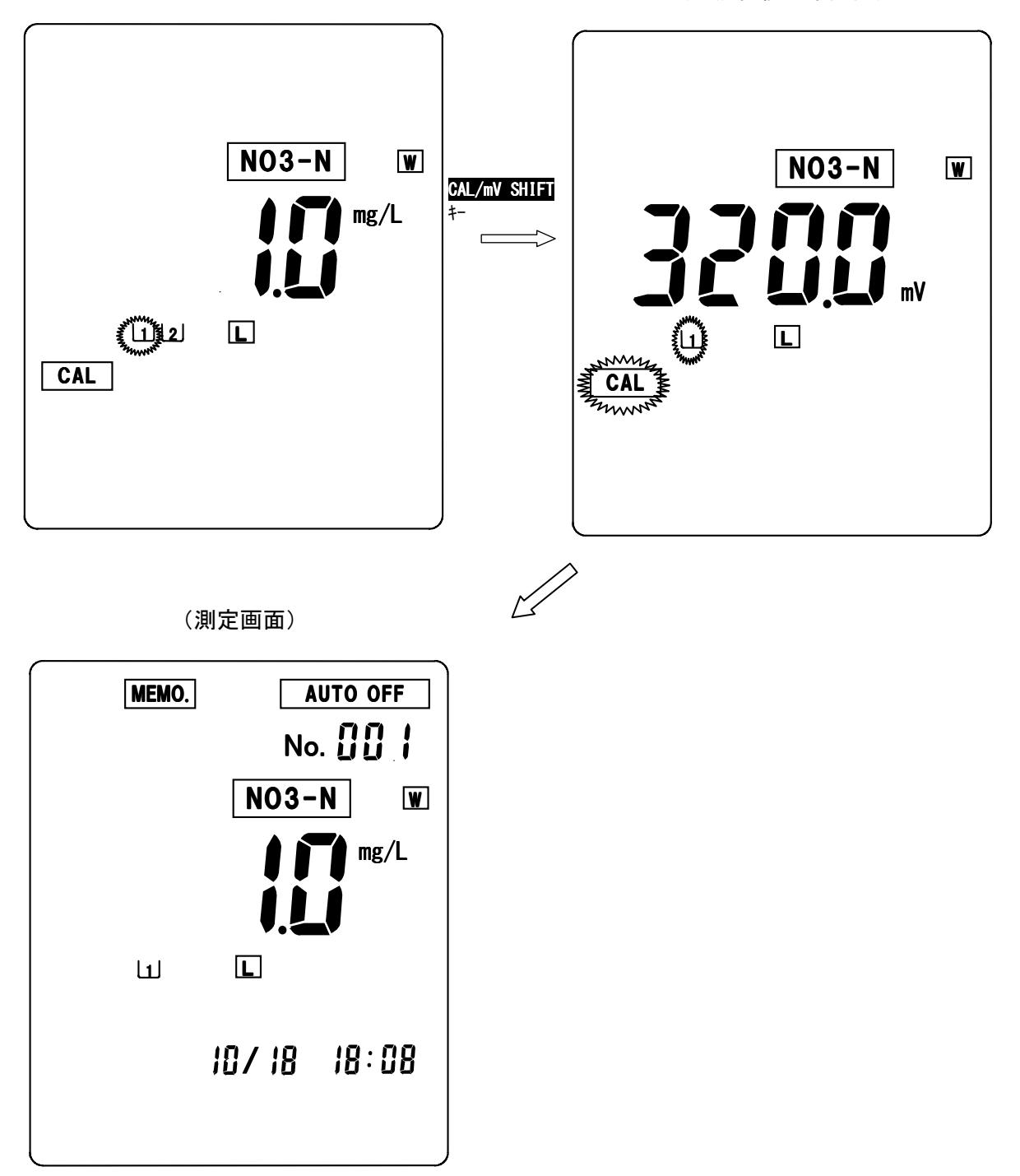

# 校正の中止

校正を中止したい場合は、校正中画面にて <u>CAL/mV SHIFT</u>キーを押します。 (校正が中止され、測定画面に戻ります。) \*中止操作は二点目の校正を行う場合も同様です。

# 校正エラー(1点目)

電極の劣化等により、校正が正常に実施されない場合以下のようなエラー表示がされ ます。

[校正エラー表示の解除方法]

エラー表示画面にて SELECT/CLEAR キーを押すと、エラー表示が解除され測定画 面に戻ります。 校正データはエラー前のデータが残ります。基本的には校正データをクリアしてか

ら校正することが基本ですので、初期化データとなります。

・電位(ゼロ)エラー

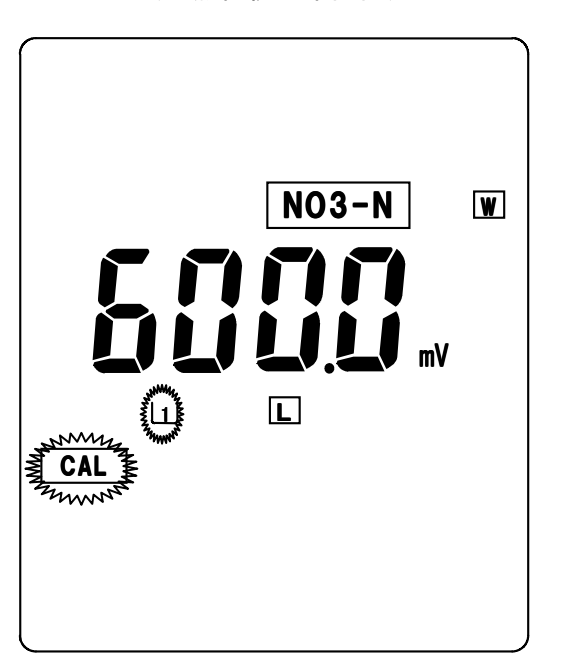

(1点目校正中画面)

(電位エラー表示画面)

| CAL<br>ERROR<br>ERROR | ZERO |  |
|-----------------------|------|--|

### ⑥2点目(10mg/L)の校正

測定画面にて電極を10mg/L標準液に浸漬したまま、CAL/mV SHIFT キーをピッと いう音が2回するまで押します。(校正初期画面になります。) 1のボトルマーク、1点目の標準液値が点滅表示します。 ▶キーを押し、2のボトルマーク、2点目の標準液値が点滅表示します。 CAL/mV SHIFT キーを押します。(2点目校正中画面になります。) 電極の安定を自動的に判断し、終了すると測定画面に戻ります。 (ボトルマーク 2が点灯します。)

(校正初期画面)

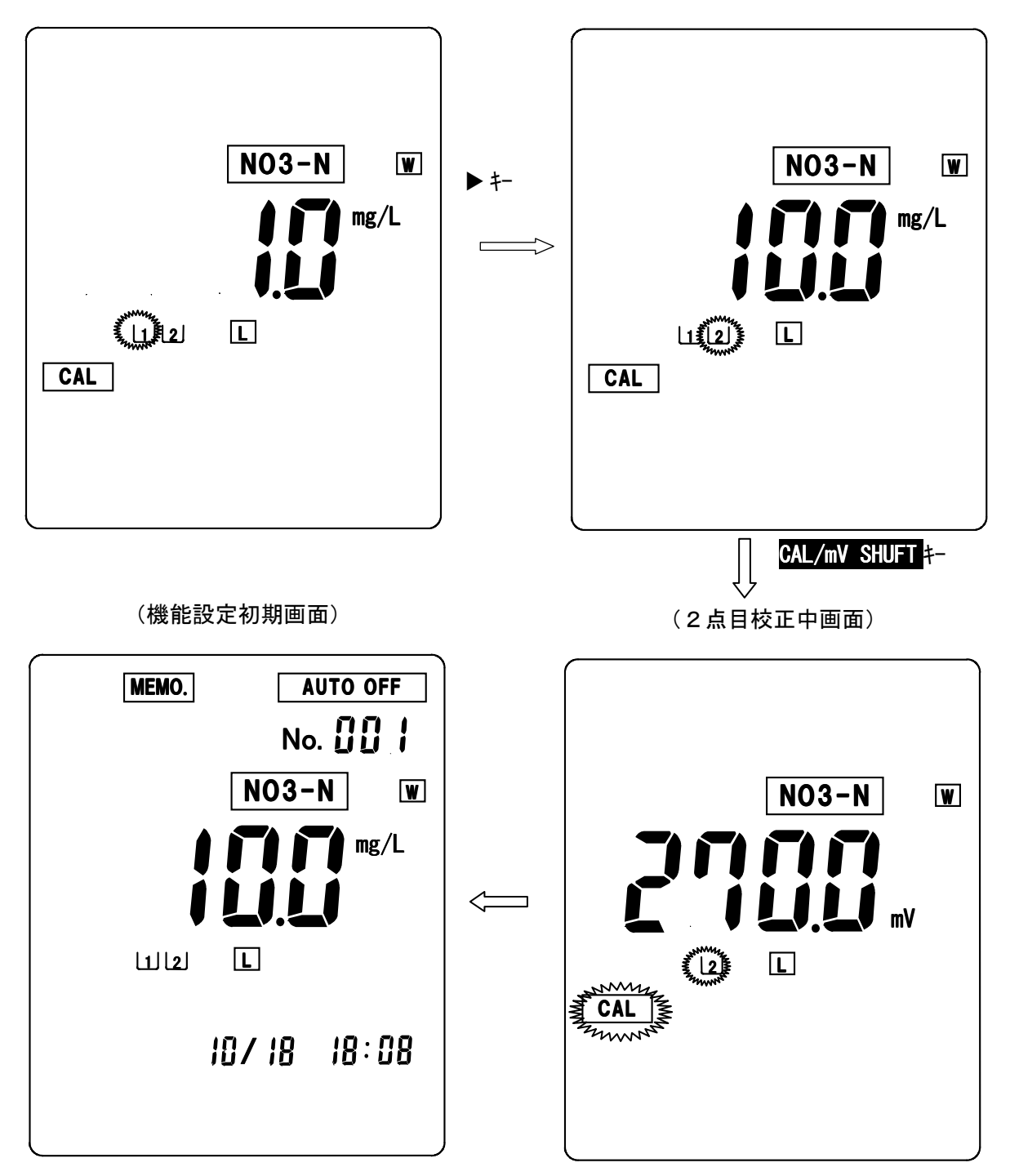

## 校正エラー

電極の劣化等により、校正が正常に実施されない場合以下のようなエラー表示がされ ます。

### [校正エラー表示の解除方法]

エラー表示画面にて SELECT/CLEAR キーを押すと、エラー表示が解除され測定画 面に戻ります。

校正データはエラー前のデータが残ります。基本的には校正データをクリアしてか ら校正することが基本ですので、初期化データとなります。

・感度(スパン)エラー

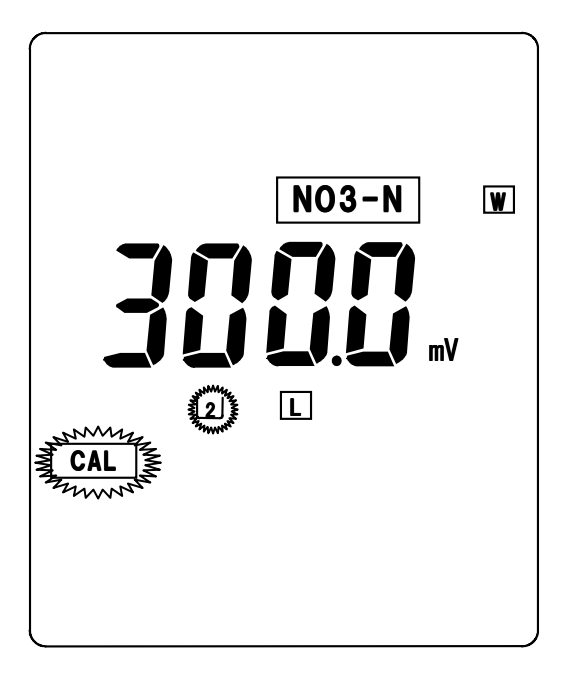

(2点目校正中画面)

(感度エラー表示画面)

|       | SPAN |
|-------|------|
| ERROR |      |
|       |      |

# <u>4. 水質硝酸測定</u>

測定を行う前に、必ず、校正を実施して下さい。

(1) リアルタイム測定(連続測定) 通常の測定画面では、測定値がリアルタイムで表示されます。 測定値が安定した時点で、指示値を読み取って下さい。 (2) オートホールド測定(オートリード測定) 測定値の安定性を自動的に判断し、安定した時点で測定値がホールド表示されます。

(操作方法)

測定画面にて AUTO HOLD キーを押します。(HOLDマークが点滅します。) 測定値の安定を自動的に判断し、安定した時点で測定値がホールドされ、 HOLDマークが点灯します。

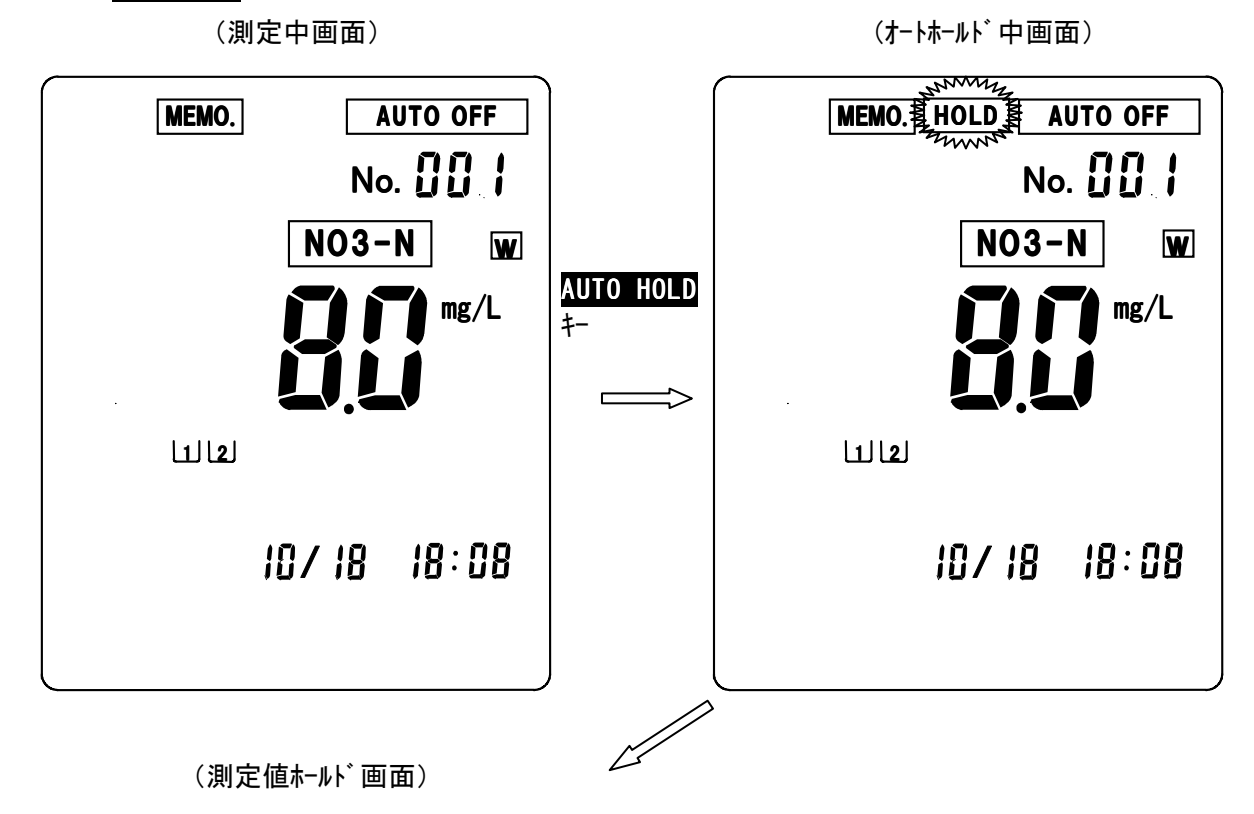

オートホールド測定中の強制ホールド

オートホールド安定判断中にAUTO HOLDキーを押すと、その時点で測定値が強制的にホールドされ、測定値ホールド画面になります。

オートホールド測定の中止/ホールド値の解除方法

オートホールド安定判断中に SELECT/CLEAR キーを押すと、オートホールド測定が中止され測定画面に戻ります。

測定値ホールド画面で SELECT/CLEAR キーを押すと、ホールドが解除され、通常の測 定画面(リアルタイム測定画面)に戻ります。 (3) データロギング測定(周期ON/OFF測定)

ー定時間毎に電源を立ち上げ、**電源ON後2分後に測定値を自動的にメモリ**し、その後電源を自動的に切ることにより、長期間のデータ観察を行うことができます。 (設定間隔:3分~24時間00分、1分単位で設定可。)

注意:本体の電池寿命は約50時間です。長時間の周期測定を行う場合は、電池寿 命を考慮の上、お使い下さい。長期間測定の場合、新しい電池に交換して下さ い。又、データメモリ数は50で、1時間間隔で2日間程度のメモリ数です。

(3-1)データロギング測定の設定

(設定方法)

・測定画面にて FUNCTION キーを押します。(機能設定初期画面に切り換わります。)

・機能設定初期画面にて▲ ▶ キーにより設定項目を選択します。
 INT。を点滅させます。
 ・SELECT/GLEAR キーを押します。(データロギング測定設定画面に切り換わります。)

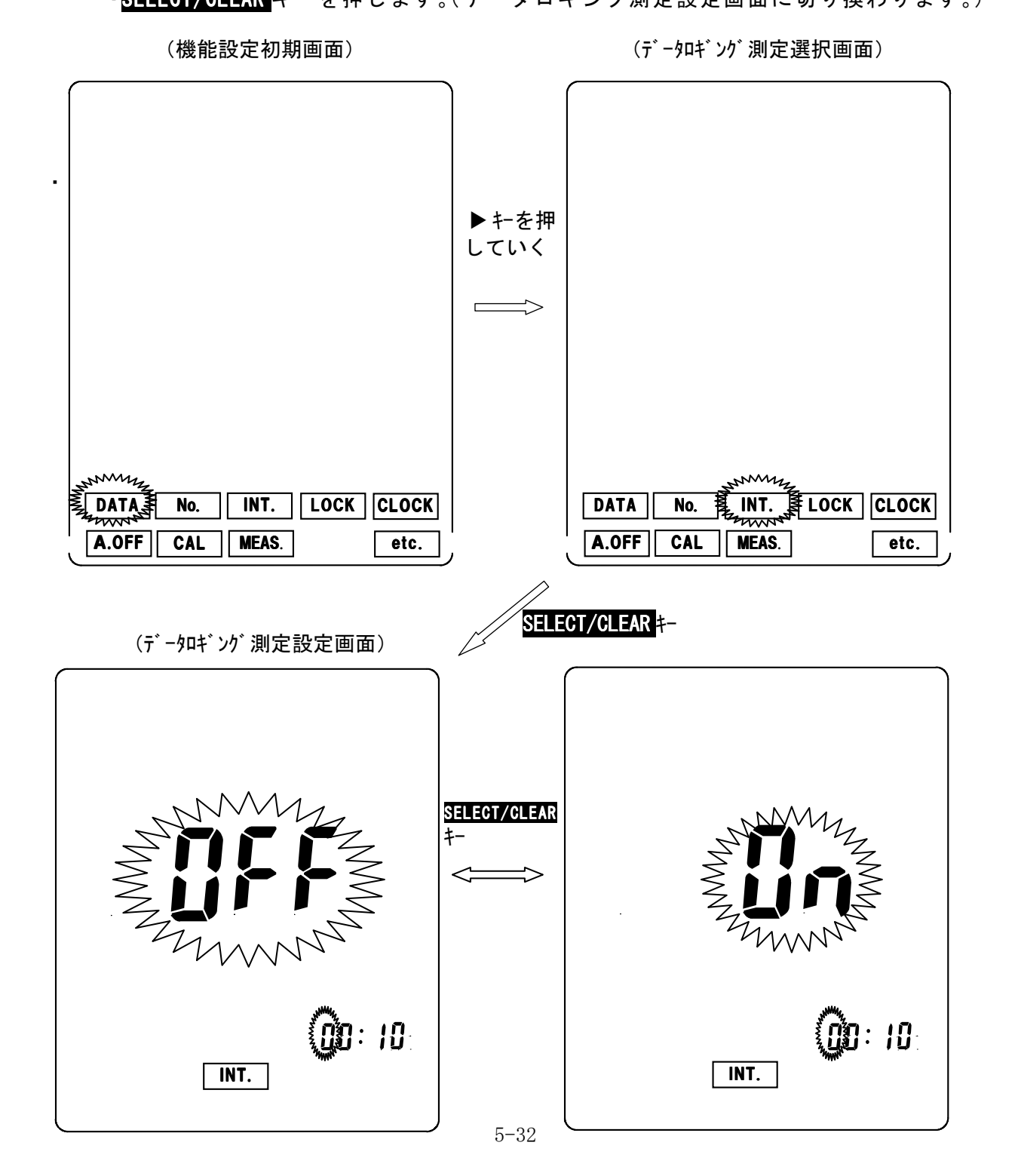

 ・データロギング測定設定画面にて SELECT/CLEAR キーを押す毎に、表示がOFF (データロギング測定解除)、ON(データロギング測定セット。)の点滅表示で 切り換わります。
 (表示がOFFの状態で、FUNCTION キーを押すと、データロギング測定選択画面 に切り換わります。更に、FUNCTION キーを押すと、測定画面に戻ります。)
 ・データロギング測定設定画面にて表示がON(データロギング測定セット。)で 以下の方法で周期時間の設定を行います。

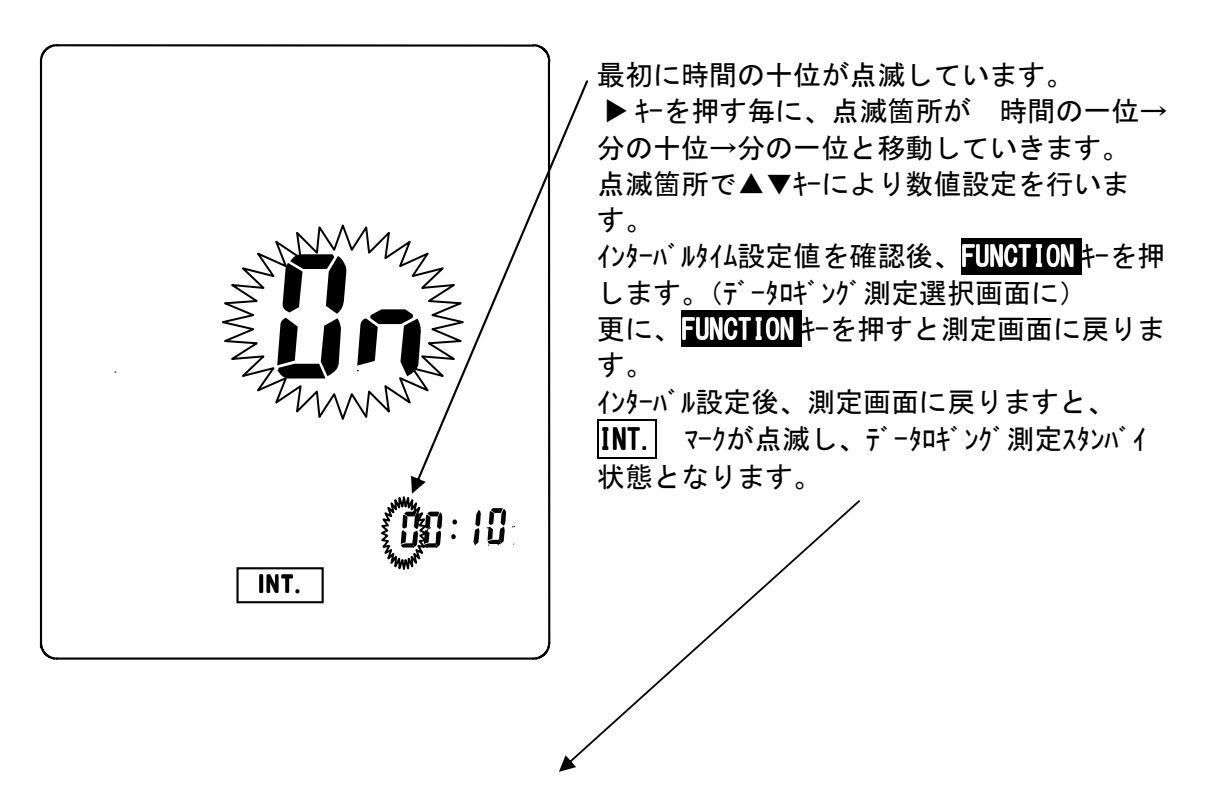

(データロギング測定スタンバイ画面)

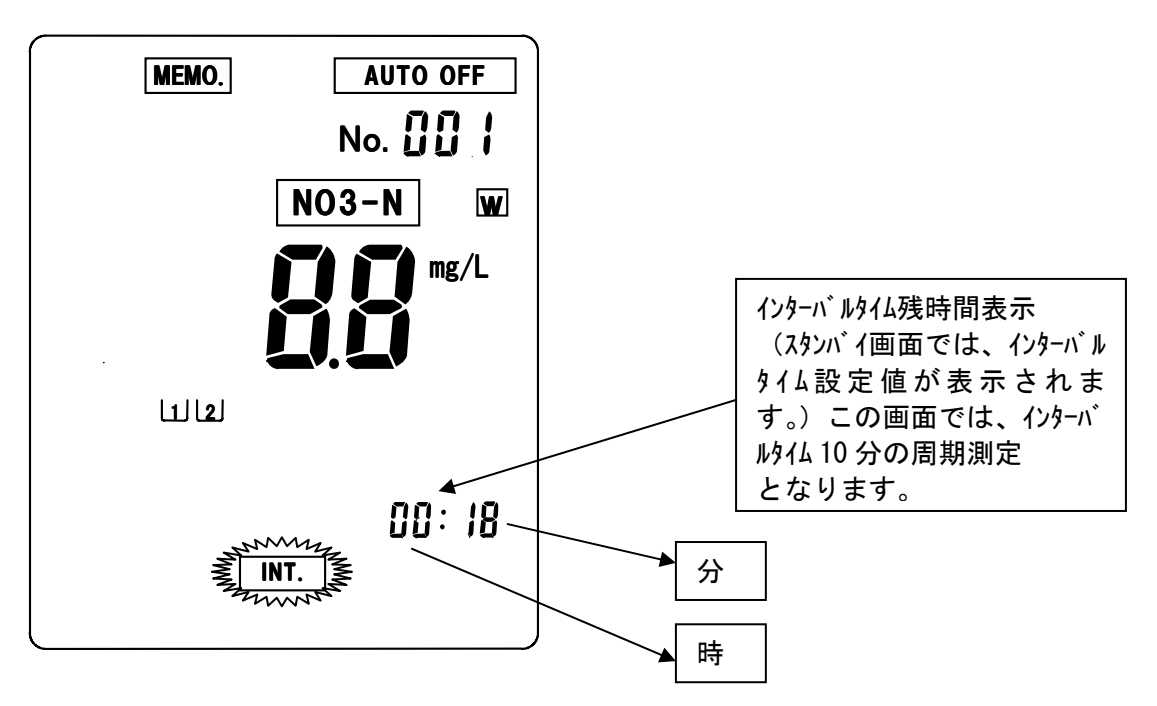

(3-2)データロギング測定の開始

(操作方法)

- ・<u>データロギング測定</u>スタンバイ<u>画面</u>にて DATA IN キーを押します。
  <u>データロギング測定画面</u>(INT.マーク点灯。)に切り換わります。
  →2分後にデータがメモリされた後、電源がOFFとなり、画面が消えます。
  →データがメモリされる毎にデータナンバーが一つ進みます。
  (データロギング測定画面では、通常の時計表示となります。)
- ・設定周期になると電源が立ち上がり、データロギング画面が表示され、同様なデータメモリ 測定を行います。

(データロギング測定スタンバイ画面)

(データロギング測定画面)

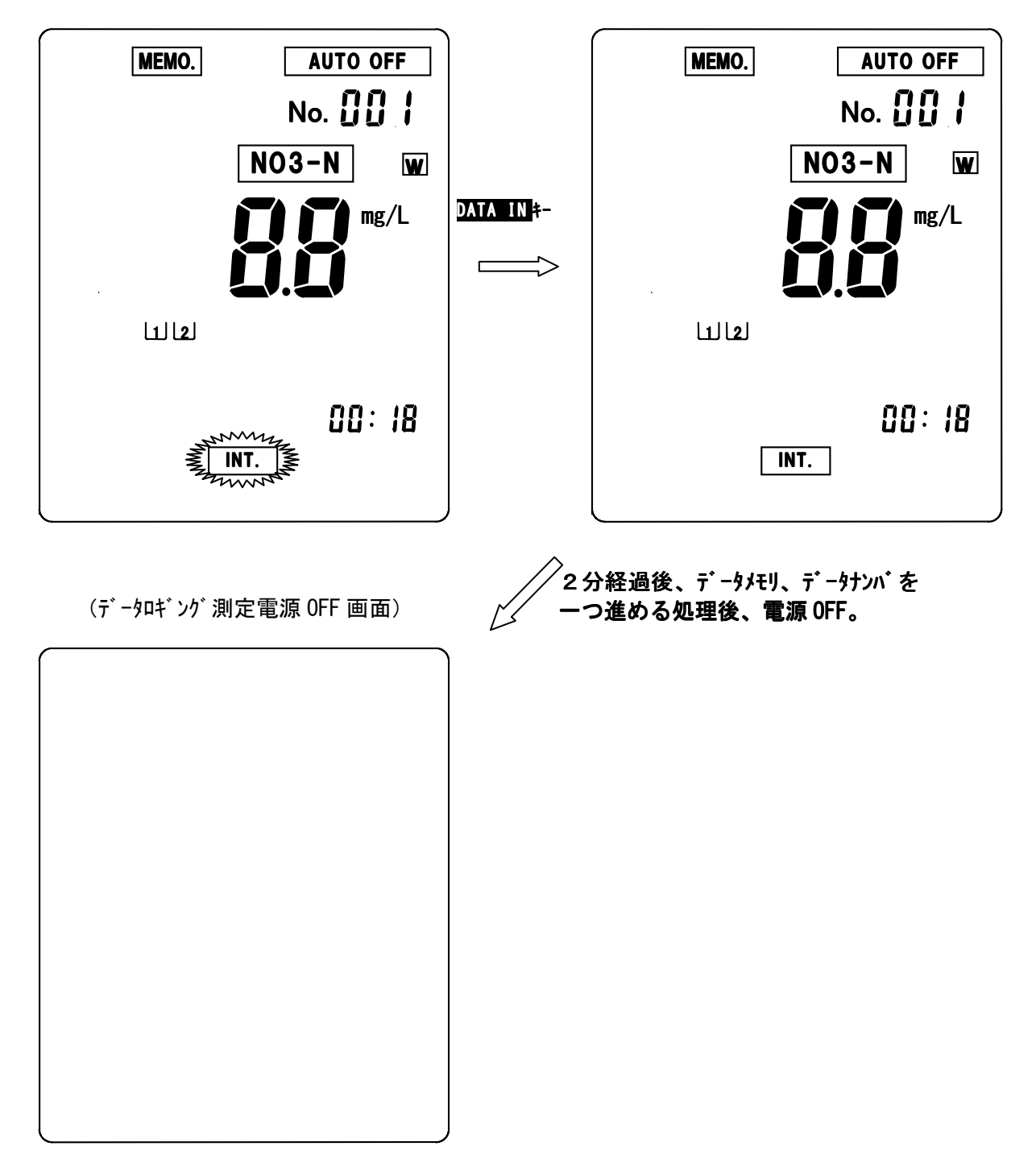

(3-3)データロギング測定の解除

#### (操作方法)

- ・スタンバイ状態/測定画面での解除
- 本画面で電源をOFF後、再度電源を立ち上げた場合、データロギング測定は解除されます。 ・電源OFF状態での解除
  - 電源をONにするとデータロギング測定が解除されます。

# <u>5-3.土壤Eh測定</u>

# <u>1. 電源の投入</u>

POWERキーを押すと、初期処理画面を数秒表示した後、下記土壌Eh測定画面へ 切り換わります。

(初期処理画面)

|    | $\bigcup_{i=1}^{n}$       |
|----|---------------------------|
|    | (機能設定初期画面)                |
|    | MEMO. AUTO OFF<br>No. 001 |
| Eh | 888v                      |
|    | ID7 18 18:08              |

## 2. 時刻合わせ

ご購入後初めてご使用になる場合や、時計表示が実際の時刻より、大きくずれている 場合は、時刻あわせを行います。

(設定方法)

- ・測定画面にて FUNCTION キーを押します。(機能設定初期画面に切り換わります。)
- ・機能設定初期画面にて▲ ▶ キーにより設定項目を選択します。CLOCK を点滅させます。
  SELECT/CLEAR キーを押します。(時刻設定画面に切り換わります。)

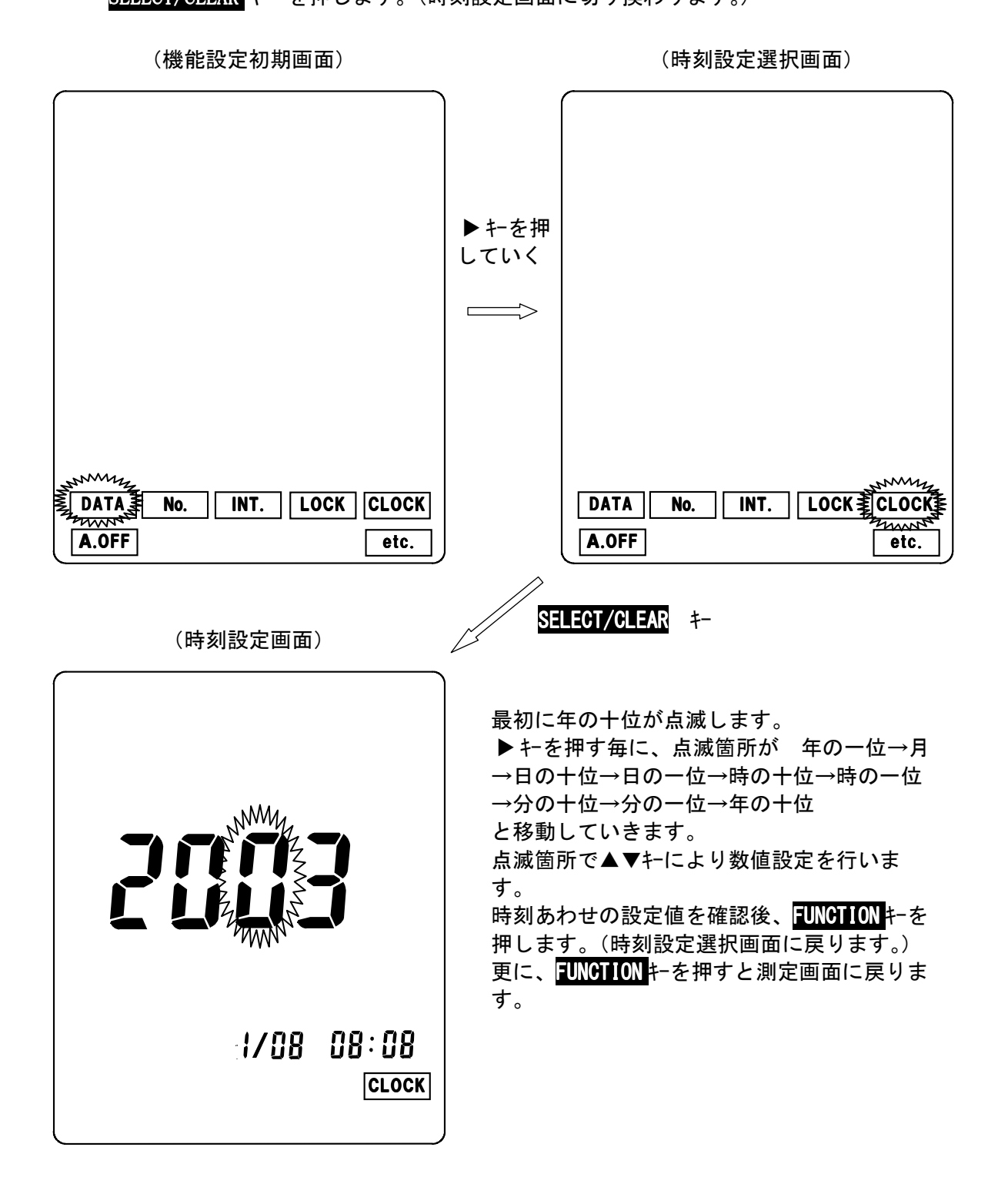

## 3. 動作確認

測定を始める前に電極の性能確認を実施して下さい。

①準備

**ORP標準液の入った容器を用意します。** 

②メーター本体に電極コードを接続

土壌Eh電極コードをメーター本体の電極接続用コネクタに接続して POWERキーを押し、土壌Eh測定画面にします。この時、測定画面に BATT.マークが点灯していないか確認してください。マーク点灯の場合は、乾電池 を交換して下さい。

③ORP標準液へ

Pt電極、及び比較電極を標準液に浸漬し、Eh電極コードのクリップ側でPt 電極のプラグを摘み、Eh電極コードの差込口側を比較電極のプラグと接続します。 ④測定画面にて AUTO HOLD キーを押して下さい。

HOLDマークが点滅し、安定するとHOLDマークが点灯し、測定値がホールドされます。 (ホールド中に SELECR/CLEAR キーを押すと、オートホールドが中止されリアルタイム測定 になります。)

⑤測定値が<u>450~500mV</u>であることを確認して下さい。

⑥測定が終了したら、SELECT/CLEARキーを押し、測定値ホールドを解除して下さい。 (リアルタイム測定状態になります。)

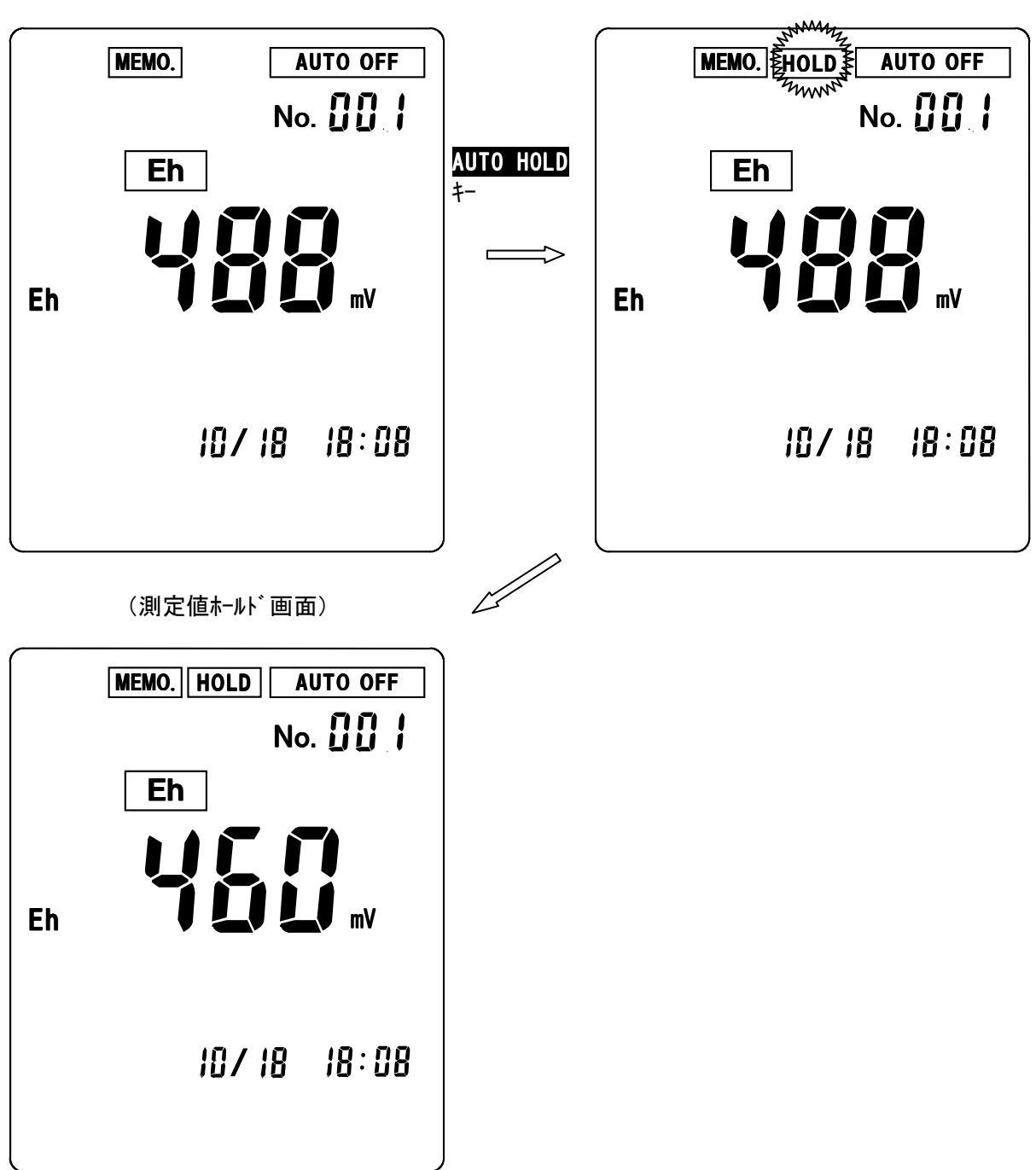

(測定画面)

(オートホールド中画面)

# <u>4. 土壌 E h 測定</u>

(Eh 測定表示画面)

測定を行う前に、必ず、3.動作確認を実施して下さい。

## <u>\*本器は測定値としてEh測定表示とmV測定表示に切り替えることができます。</u> <u>測定画面において</u>CAL/mV\_SHIFT ります。

(mV 測定表示画面)

|    | MEMO. AUTO OFF |                    | MEMO. AUTO OFF |
|----|----------------|--------------------|----------------|
|    | No. 🗓 🗍        |                    | No. 🚺 🚺 🕴      |
|    | Eh             |                    | Eh             |
|    | <b>nn</b>      | CAL/mV<br>SHIFT ‡- | 666            |
| Eh |                |                    |                |
| EN |                |                    |                |
|    |                |                    | SHIFT          |
|    | 107 18 - 18:08 |                    | 10/18 18:08    |
|    |                |                    |                |
|    |                | J                  |                |

(1) リアルタイム測定(連続測定) 通常の測定画面では、測定値がリアルタイムで表示されます。 測定値が安定した時点で、指示値を読み取ってください。 (2) オートホールド測定(オートリード測定) 測定値の安定性を自動的に判断し、安定した時点で測定値がホールド表示されます。

(操作方法)

(測定画面)

測定画面にて AUTO HOLD キーを押します。(HOLDマークが点滅します。) 測定値の安定を自動的に判断し、安定した時点で測定値がホールドされ、 HOLDマークが点灯します。

(オートホルド中画面)

Why MEMO. AUTO OFF MEMO. HOLD AUTO OFF mm No. [] [] AUTO HOLD Eh Eh Eh Eh 10/18 18:08 18/18 18:08 (測定値ホールド画面) MEMO. HOLD AUTO OFF No. [] [] | Eh Eh 10/18 18:08

オートホールド測定中の強制ホールド

オートホールド安定判断中にAUTO HOLDキーを押すと、その時点で測定値が強制的にホールドされ、測定値ホールド画面になります。

オートホールド測定の中止/ホールド値の解除方法

オートホールド安定判断中に SELECT/CLEAR キーを押すと、オートホールド測定が 中止され測定画面に戻ります。 測定値ホールド画面で SELECT/CLEAR キーを押すと、ホールドが解除され、通常の

測定画面(リアルタイム測定画面)に戻ります。

(3) データロギング測定(周期ON/OFF測定)

ー定時間毎に電源を立ち上げ、**電源ON後2分後に測定値を自動的にメモリ**し、その後電源を自動的に切ることにより、長期間のデータ観察を行うことができます。 (設定間隔:3分~24時間00分、1分単位で設定可。)

注意:本体の電池寿命は約50時間です。長時間の周期測定を行う場合は、電池寿 命を考慮の上、お使い下さい。長期間測定の場合、新しい電池に交換して下さ い。又、データメモリ数は100で、1時間間隔で4日間程度のメモリ数です。

(3-1)データロギング測定の設定

(設定方法)

・測定画面にて FUNCTION キーを押します。(機能設定初期画面に切り換わります。)

・機能設定初期画面にて▲ ▶ キーにより設定項目を選択します。 INT。を点滅させます。 · SELECT/CLEAR キーを押します。(データロギング測定設定画面に切り換わります。)

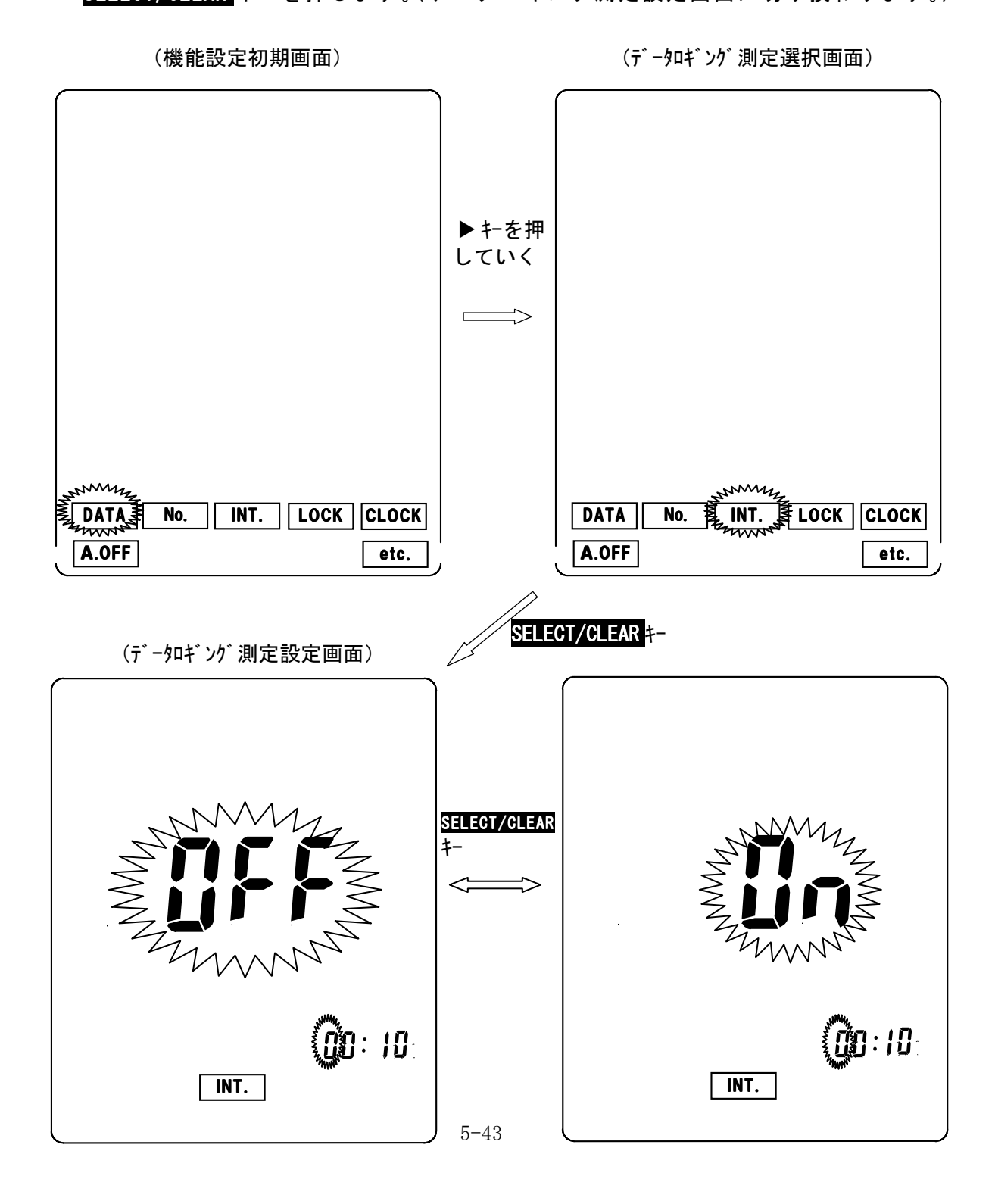

 データロギング測定設定画面にて SELECT/CLEAR キーを押す毎に、表示がOFF (データロギング測定解除)、ON(データロギング測定セット。)の点滅表示で 切り換わります。

(表示がOFFの状態で、FUNCTION キーを押すと、データロギング測定選択画 面に切り換わります。更に、FUNCTION キーを押すと、測定画面に戻ります。) ・データロギング測定設定画面にて表示がON(データロギング測定セット。) で以下の方法で周期時間の設定を行います。

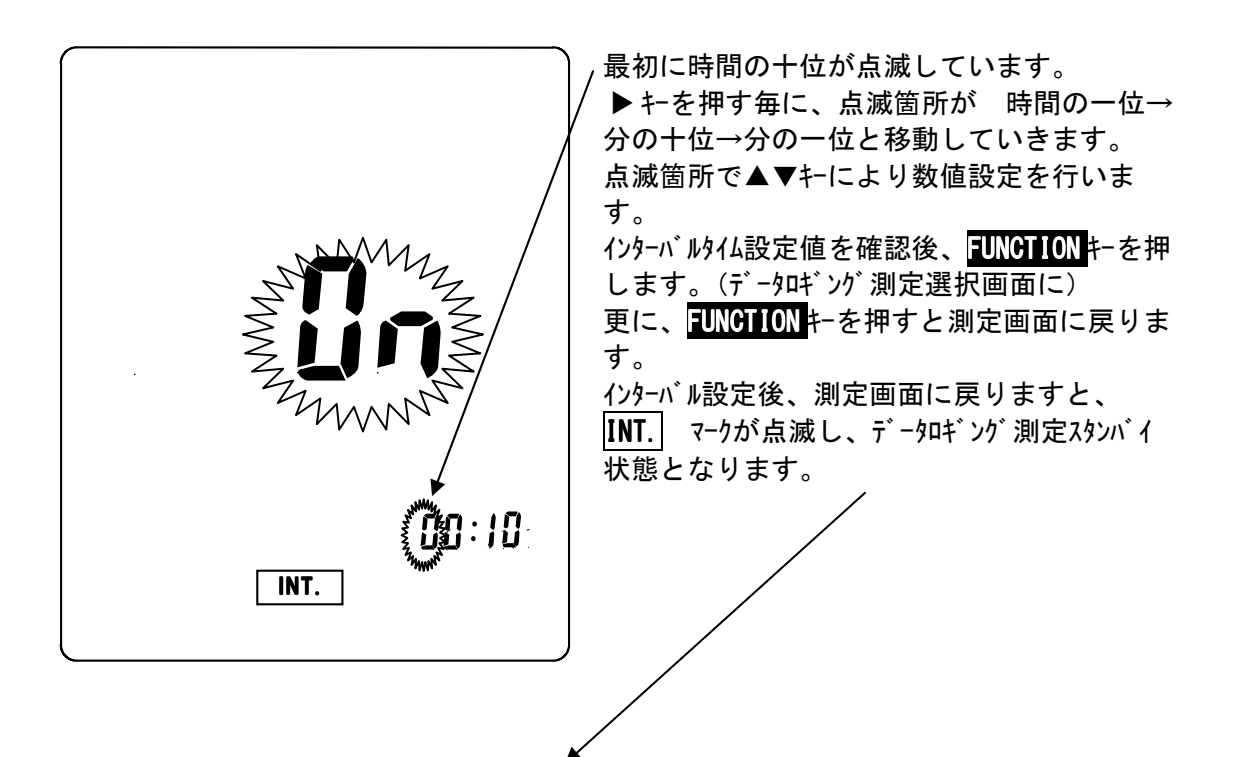

(データロギング測定スタンバイ画面)

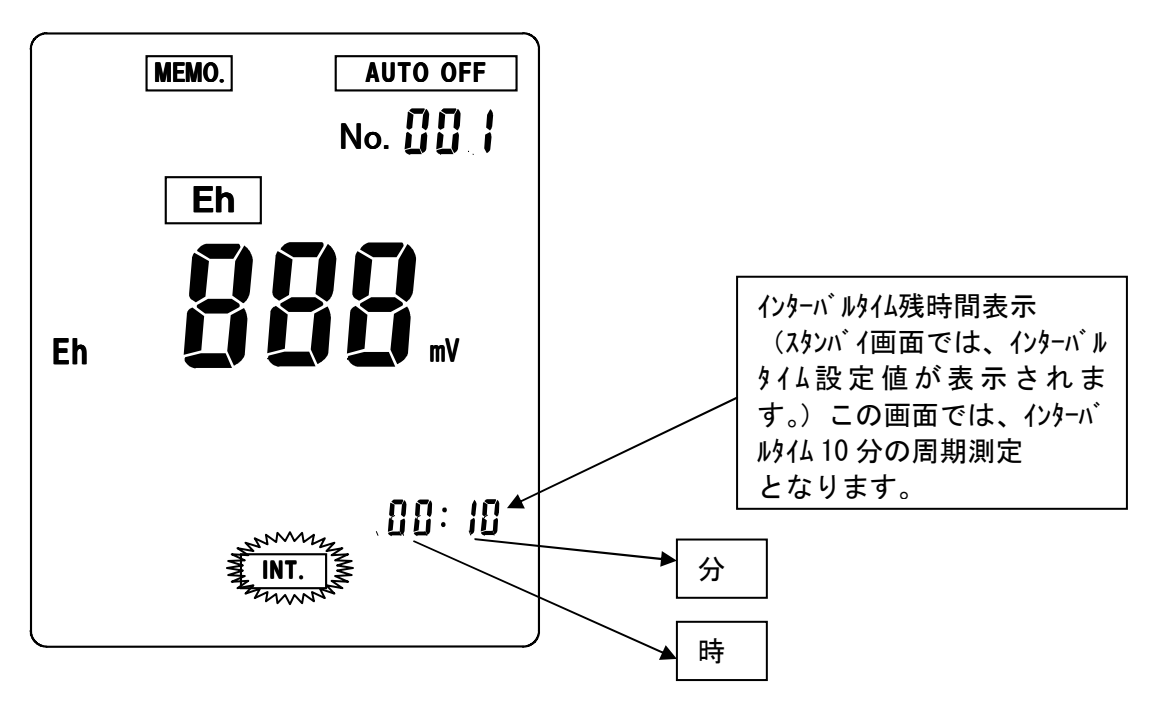

(3-2)データロギング測定の開始

#### (操作方法)

・<u>データロギング測定スタンバイ画面</u>にて DATA IN キーを押します。
 <u>データロギング測定画面</u>(INT.マーク点灯。)に切り換わります。
 →2分後にデータがメモリされた後、電源がOFFとなり、画面が消えます。
 →データがメモリされる毎にデータナンバーが一つ進みます。
 (データロギング測定画面では、通常の時計表示となります。)

・設定周期になると電源が立ち上がり、データロギング画面が表示され、同様なデータメモリ 測定を行います。

(データロギング測定スタンバイ画面)

(データロギング測定画面)

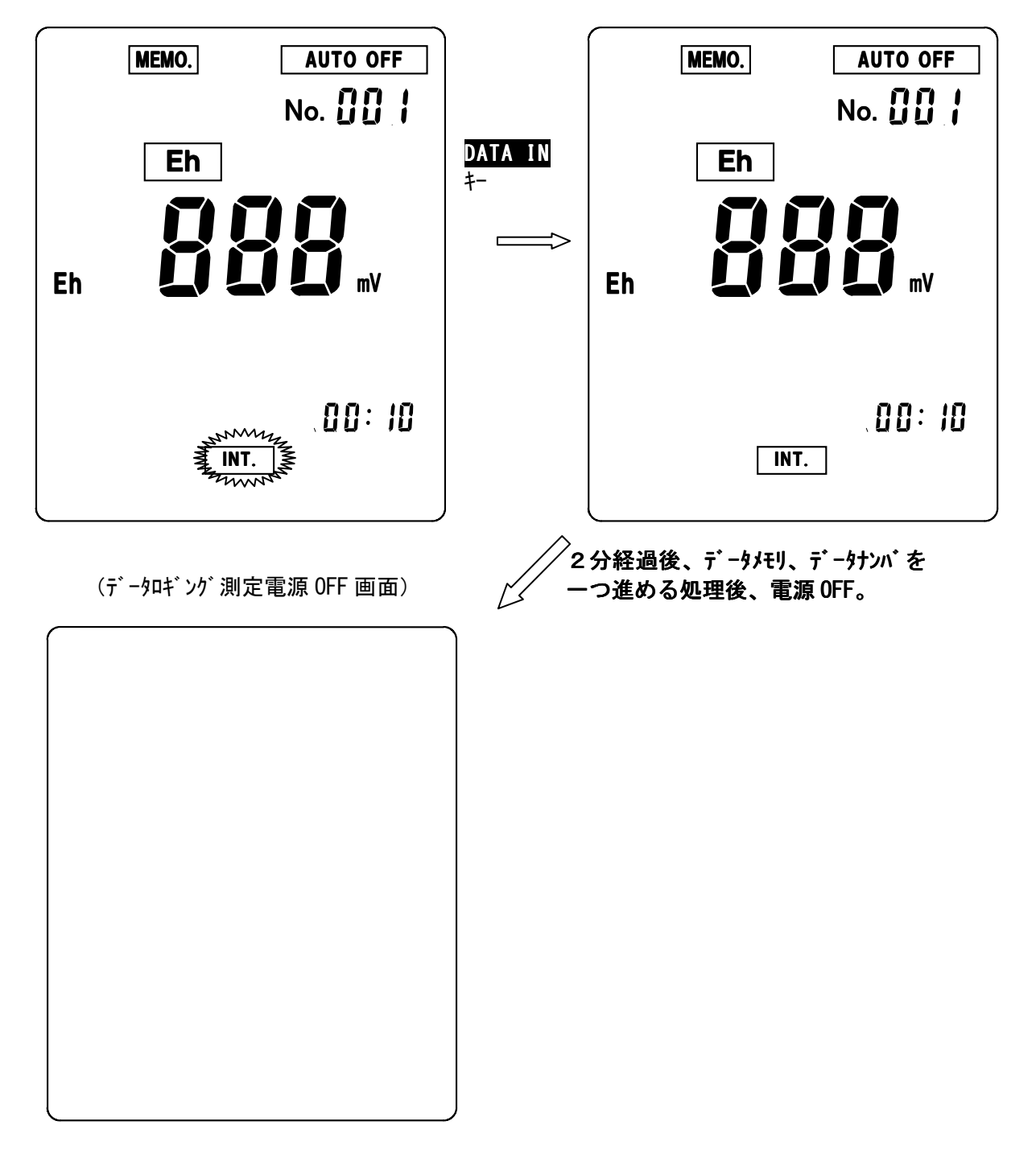

(3-3)データロギング測定の解除

#### (操作方法)

- ・スタンバイ状態/測定画面での解除
- 本画面で電源をOFF後、再度電源を立ち上げた場合、データロギング測定は解除されます。 ・電源OFF状態での解除
  - 電源をONにするとデータロギング測定が解除されます。

# <u>5-4.土壤硝酸測定</u>

# <u>1. 電源の投入</u>

POWER キーを押すと、初期処理画面を数秒表示した後、下記土壌硝酸測定画面へ 切り換わります。

(初期処理画面)

| (機能設定 | 初期画面)                                   |
|-------|-----------------------------------------|
|       | AUTO OFF<br>No. DD 1<br>NO3-N S<br>mg/L |

0.0 € 2 5.0 ∞ 10/ 18 18:08

\*校正が実施されている(校正データがメモリされている)場合、標準液 ボトルマークが表示されます。

(ご納入後初めてご使用になる場合、又は校正データをクリアした場合は、 標準液ボトルマークは表示されません。)

## 2. 時刻合わせ

ご購入後初めてご使用になる場合や、時計表示が実際の時刻より、大きくずれている 場合に、時刻あわせを行います。

- (設定方法)
  - ・測定画面にて FUNCTION キーを押します。(機能設定初期画面に切り換わります。)
- ・機能設定初期画面にて▲ ▶ キーにより設定項目を選択します。CLOCK を点滅させます。
- <u>SELECT/CLEAR</u>キーを押します。(時刻設定画面に切り換わります。)

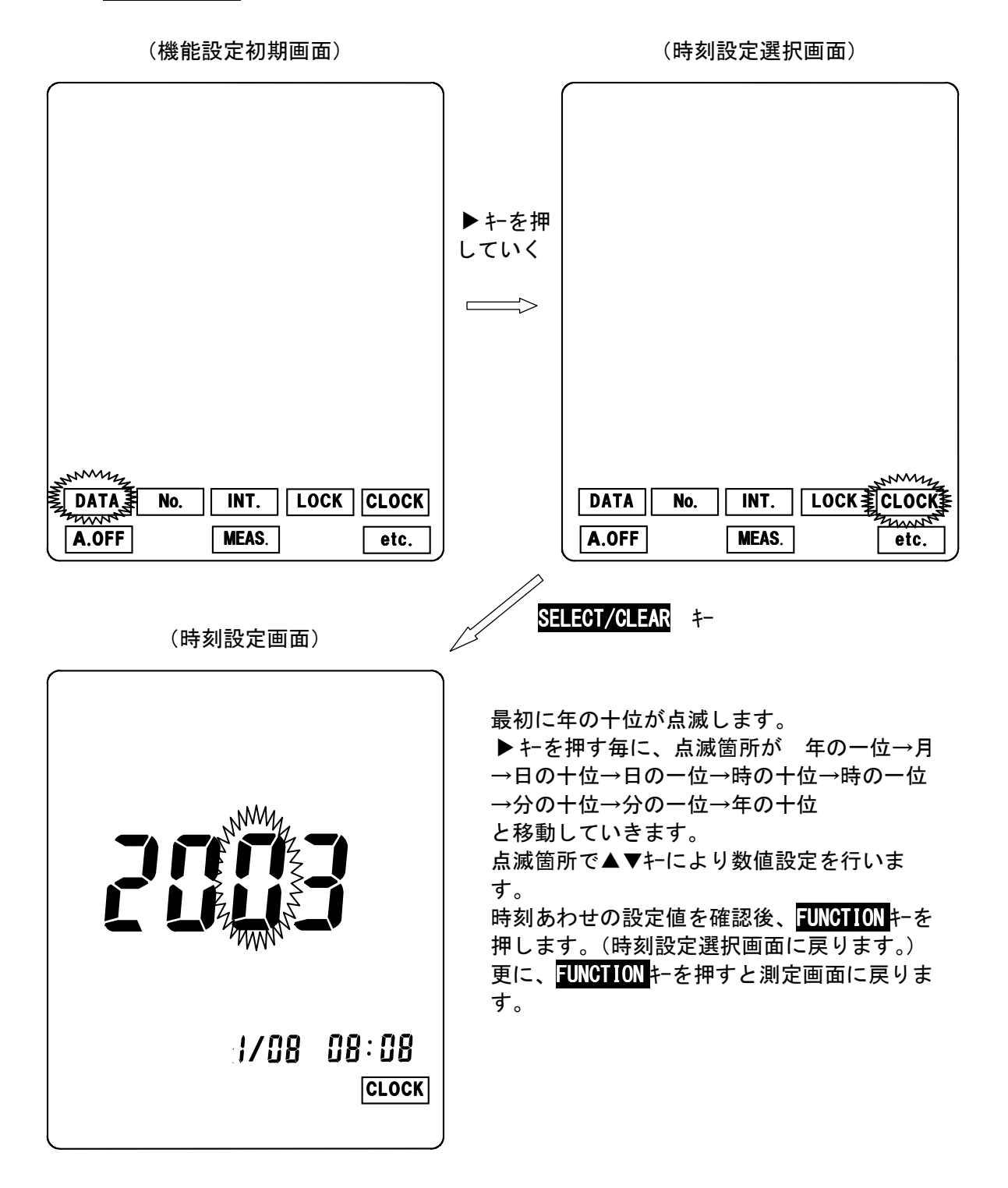

## 3. 校正

測定を始める前に必ず標準液校正を行ってください。校正は100mg/Lと1000 mg/Lの標準液による二点校正を必ず実施して下さい。(100mg/L→1000mg/L の順番で校正を実施して下さい。)

①準備

水を入れた洗瓶と標準液を用意します。

- ②メーター本体に電極を接続
- 土壌硝酸電極をメーター本体の電極接続用コネクタに接続してPOWERキーを 押し土壌硝酸測定画面にします。この時、測定画面に BATT.マークが点灯して いないか確認して下さい。マーク点灯の場合は、乾電池を交換して下さい。
- ③乾燥防止用キャップを外す 乾燥防止用キャップを電極から外し、ダミーチップを硝酸電極チップに付け替えます。
- ④100mg/L標準液へ 電極の先端部分を洗瓶の水(純水など)で洗い、ティッシュペーパーで軽く水分を 拭き取った後、100mg/L標準液に浸漬します。

⑤校正データの消去。

初めてお使いになる場合等、校正データがメモリされてない場合(測定画面で、標準液ボトルマークが点灯していない場合)は、本操作は必要ありません。

測定画面にて CAL/mV SHIFT キーをピッという音が2回するまで押します。 (校正初期画面に<u>なります。)</u>

校正初期画面で SELECT/CLEAR キーを押すと、校正値が消去され、校正データが 初期化され測定画面に戻ります。(校正済の標準液ボトルマークは全て消灯しま す。)

NO3-N S NO3-N S NO3-N S SELECT/CLEAR ↓ CAL MEMO. AUTO OFF No. DD I NO3-N S BBBB mg/L 2 S.D ℃ IO/ 18 I8:08

(校正初期画面)

(測定画面)
⑥1点目(100mg/L)の校正

測定画面にて電極を100mg/L標準液に浸漬したまま、CAL/mV SHIFT キーをピッという音が2回するまで押します。(校正初期画面になります。) 1のボトルマークが点滅表示します。

CAL/mV SHIFT キーを押します。(校正中画面になります。)

電極の安定を自動的に判断し、終了すると測定画面に戻ります。

(ボトルマーク 1が点灯します。)

(校正初期画面)

(1点目校正中画面)

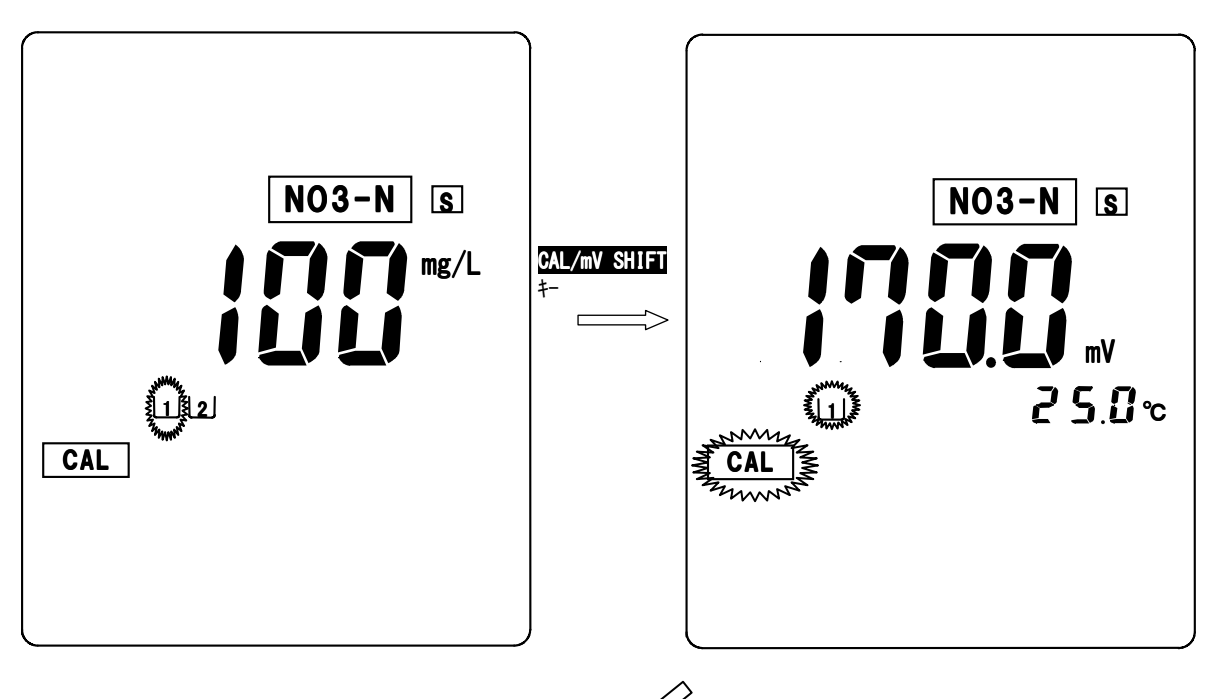

(機能設定初期画面)

| MEMO. | AUTO OFF      |
|-------|---------------|
|       | No. 🚺 🛔       |
| [     | NO3-N S       |
|       | mg/L          |
| LIJ   | <b>25.0</b> ∞ |
| 10    | / 18 18:08    |

## 校正の中止

\_ 校正を中止したい場合は、校正中画面にて <u>CAL/mV\_SHIFT</u>キーを押します。 (校正が中止され、測定画面に戻ります。)

\* 中止操作は二点目の校正を行う場合も同様です。

# 校正エラー(1点目)

電極の劣化等により、校正が正常に実施されない場合以下のようなエラー表示がされ ます。

[校正エラー表示の解除方法]

エラー表示画面にて SELECT/CLEAR キーを押すと、エラー表示が解除され測定画 面に戻ります。

校正データはエラー前のデータが残ります。基本的には校正データをクリアしてか ら校正することが基本ですので、初期化データとなります。

・電位(ゼロ)エラー

(1点目校正中画面)

(電位エラー表示画面)

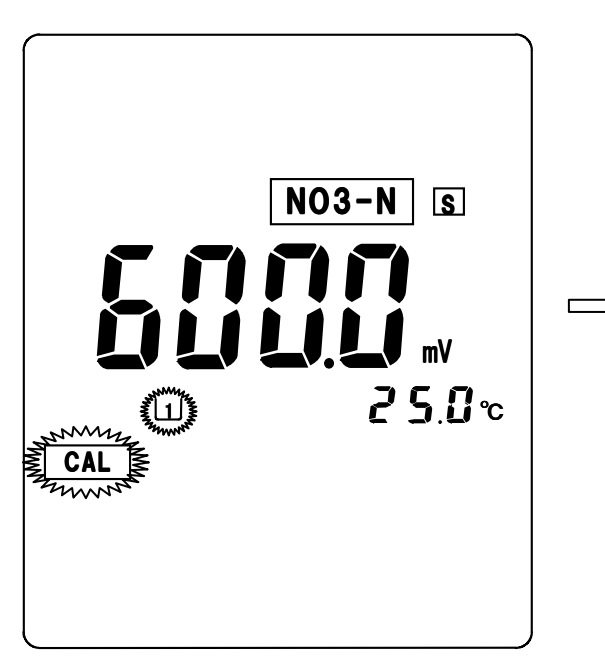

| CAL<br>ERROR | ZERO |  |
|--------------|------|--|

 ⑦2点目(1000mg/L)の校正 測定画面にて電極を1000mg/L標準液に浸漬したまま、CAL/mV SHIFT キーをピッという音が2回するまで押します。(校正初期画面になります。)
 1のボトルマーク、1点目の標準液値が点滅表示します。
 ▶キーを押し、2のボトルマーク、2点目の標準液値が点滅表示します。
 CAL/mV SHIFT キーを押します。(2点目校正中画面になります。)
 電極の安定を自動的に判断し、終了すると測定画面に戻ります。(ボトルマーク 2 が点灯します。)

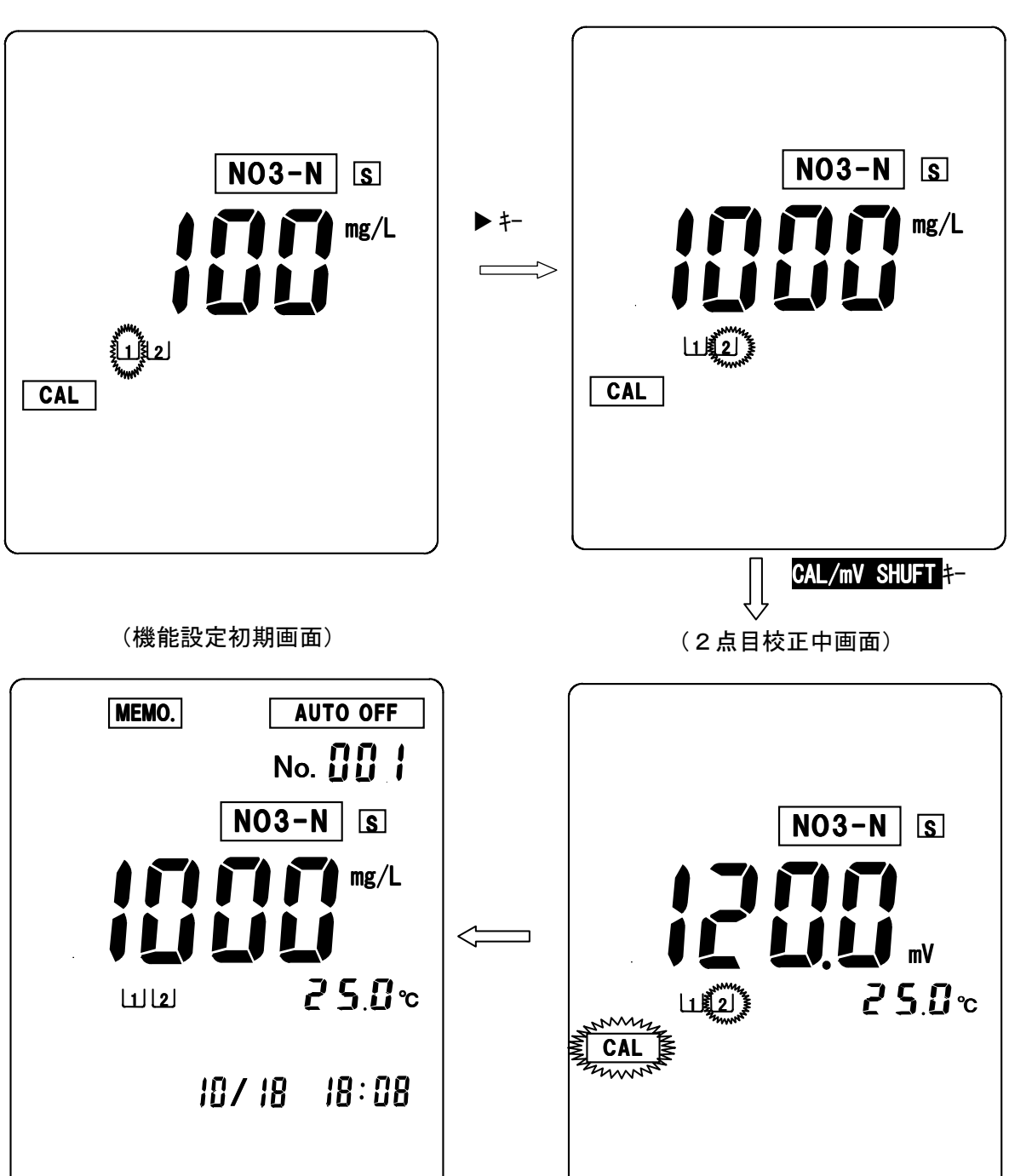

(校正初期画面)

# 校正エラー(二点目)

電極の劣化等により、校正が正常に実施されない場合以下のようなエラー表示がされ ます。

[校正エラー表示の解除方法]

エラー表示画面にて SELECT/CLEAR キーを押すと、エラー表示が解除され測定画 面に戻ります。

校正データはエラー前のデータが残ります。基本的には校正データをクリアしてか ら校正することが基本ですので、初期化データとなります。

・感度(スパン)エラー

(2点目校正中画面)

(感度I7-表示画面)

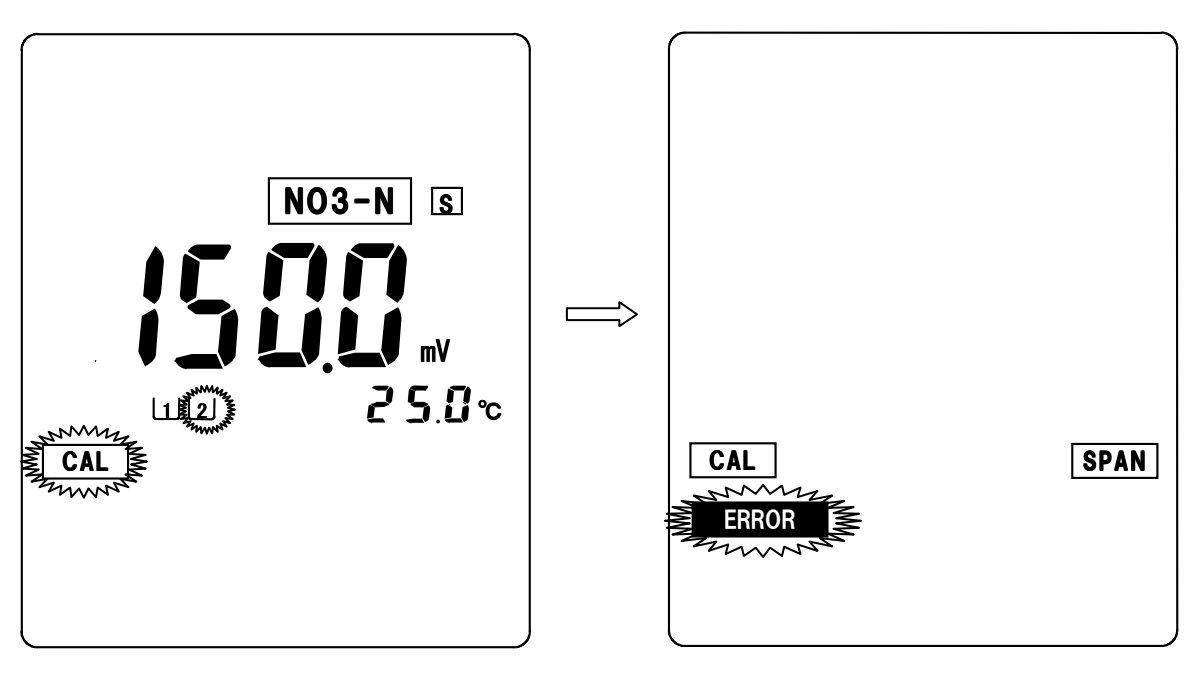

# <u>4. 土壤硝酸測定</u>

測定を行う前に、必ず、校正を実施して下さい。

(1) リアルタイム測定(連続測定) 通常の測定画面では、測定値がリアルタイムで表示されます。 測定値が安定した時点で、指示値を読み取ってください。 (2)オートホールド測定(オートリード測定)

測定値の安定性を自動的に判断し、安定した時点で測定値がホールド表示されます。 (操作方法)

測定画面にて AUTO HOLD キーを押します。(HOLDマークが点滅します。) 測定値の安定を自動的に判断し、安定した時点で測定値がホールドされ、HOLD マークが点灯します。

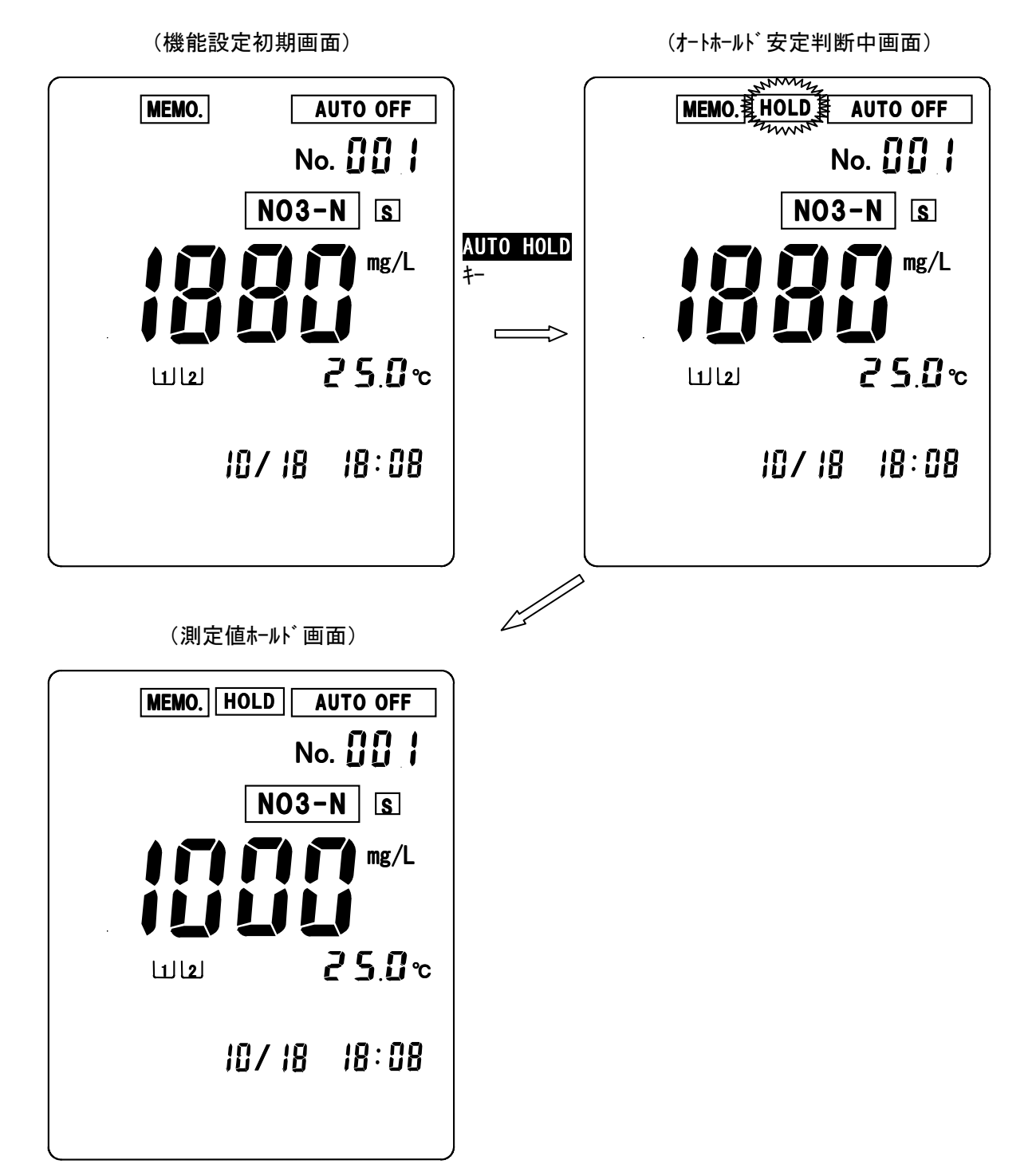

オートホールド測定中の強制ホールド オートホールド安定判断中にAUTO HOLDキーを押すと、その時点で測定値が強制的 にホールドされ、測定値ホールド画面になります。 オートホールド測定の中止/ホールド値の解除方法

オートホールド安定判断中に SELECT/CLEAR キーを押すと、オートホールド測定が中 止され測定画面に戻ります。

測定値ホールド画面でSELECT/CLEARキーを押すと、ホールドが解除され、通常の測定画面(リアルタイム測定画面)に戻ります。

(3) データロギング測定(周期ON/OFF測定)

ー定時間毎に電源を立ち上げ、**電源ON後2分後に測定値を自動的にメモリ**し、その後電源を自動的に切ることにより、長期間のデータ観察を行うことができます。 (設定間隔:3分~24時間00分、1分単位で設定可。)

注意:本体の電池寿命は約50時間です。長時間の周期測定を行う場合は、電池寿 命を考慮の上、お使い下さい。長期間測定の場合、新しい電池に交換して下さ い。又、データメモリ数は50で、1時間間隔で2日間程度のメモリ数です。

(3-1)データロギング測定の設定

(設定方法)

- ・測定画面にて FUNCTION キーを押します。(機能設定初期画面に切り換わります。)
- ・機能設定初期画面にて▲ ▶ キーにより設定項目を選択します。 INT。を点滅させます。 · SELECT/CLEAR キーを押します。(データロギング測定設定画面に切り換わります。)

(機能設定初期画面)

(データロギング測定選択画面)

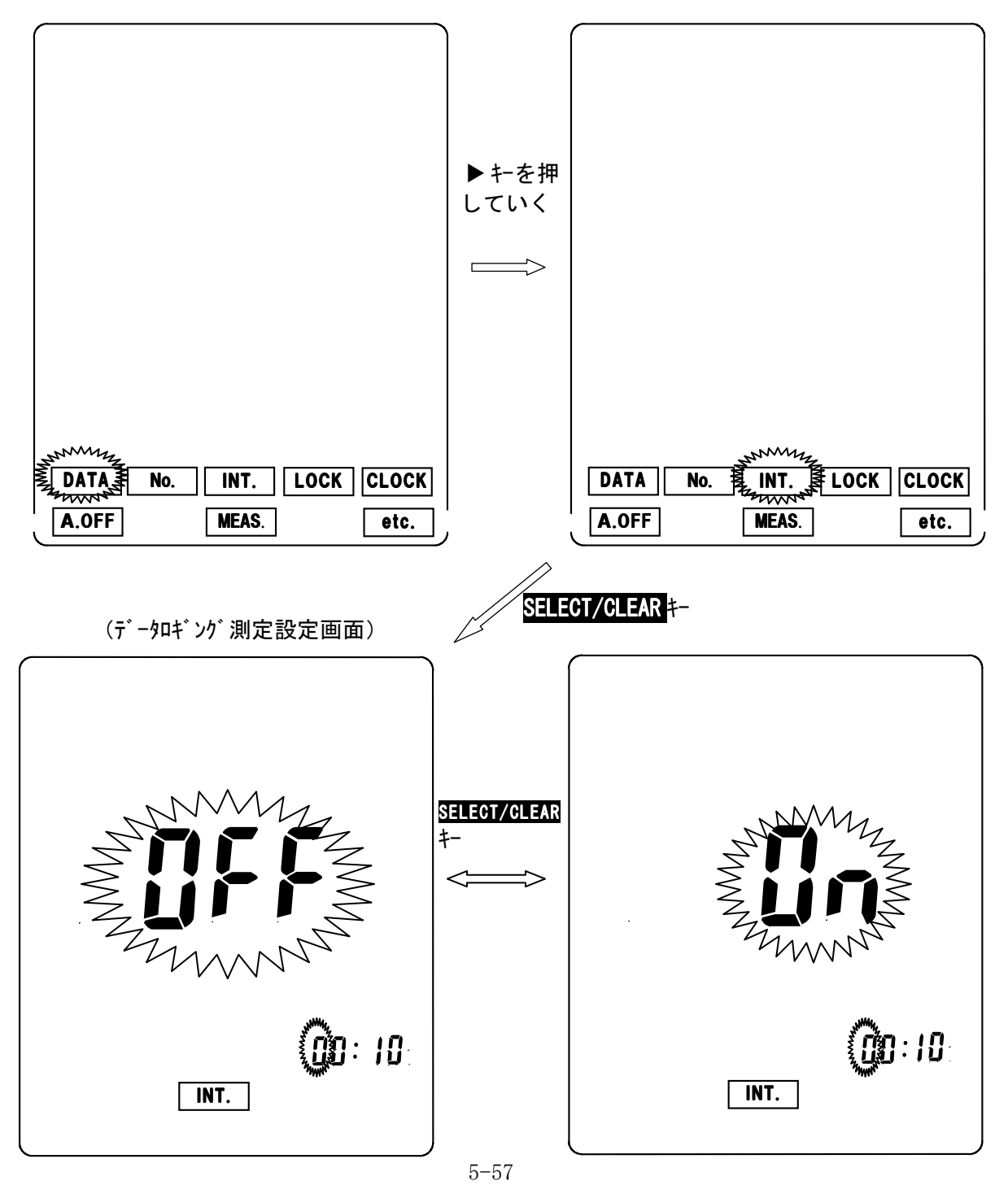

 データロギング測定設定画面にて SELECT/CLEAR キーを押す毎に、表示がOFF (データロギング測定解除)、ON(データロギング測定セット。)の点滅表示 で切り換わります。

(表示がOFFの状態で、FUNCTION キーを押すと、データロギング測定選択画面に切り換わります。更に、FUNCTION キーを押すと、測定画面に戻ります。)

データロギング測定設定画面にて表示がON(データロギング測定セット。)
 で以下の方法で周期時間の設定を行います。

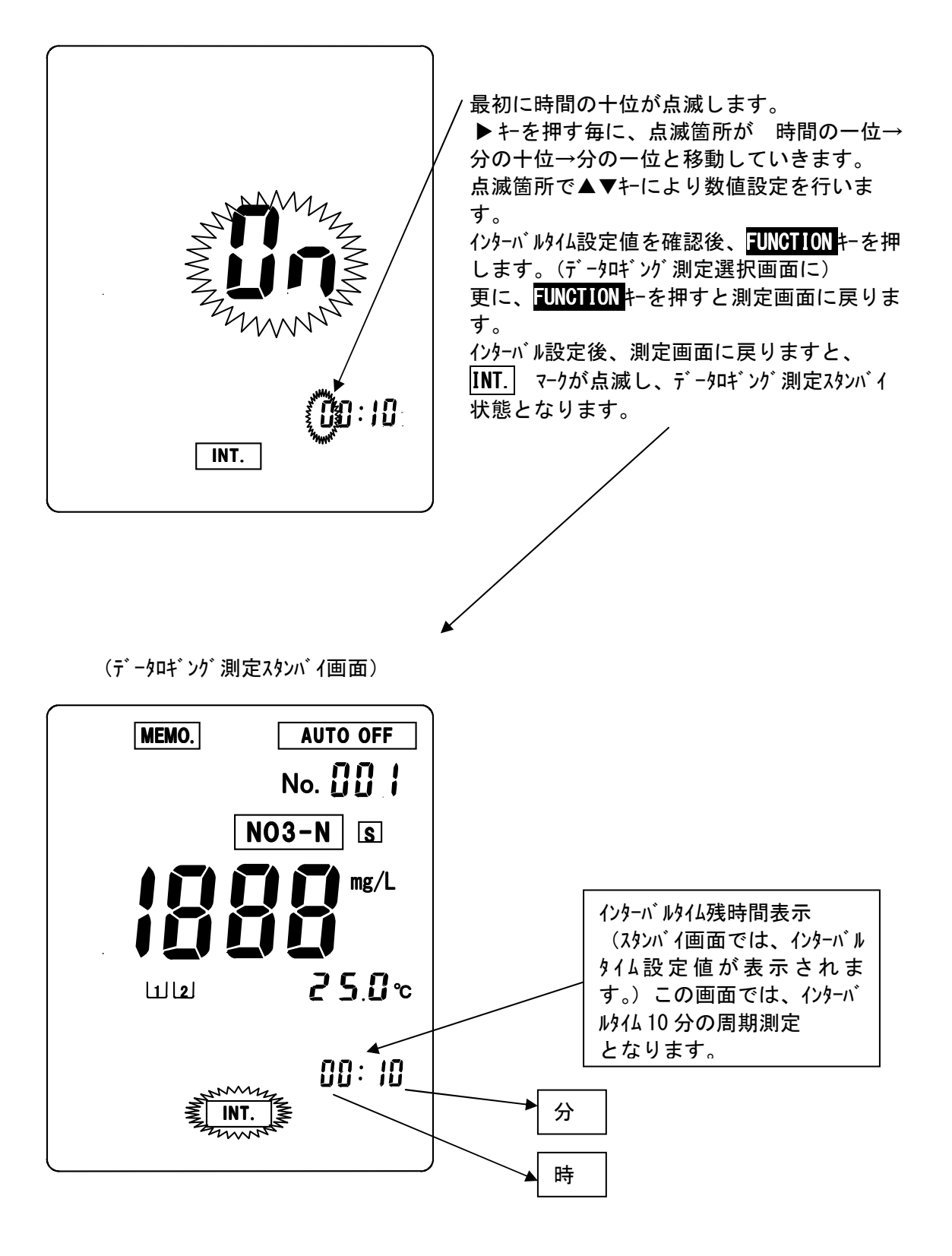

(3-2)データロギング測定の開始

(操作方法)

・ <u>データロギング測定スタンバイ画面</u>にて DATA IN キーを押します。
 <u>データロギング測定画面</u>(INT.マーク点灯。)に切り換わります。
 → 2分後にデータがメモリされた後、電源がOFFとなり、画面が消えます。
 →データがメモリされる毎にデータナンバーが一つ進みます。
 (データロギング測定画面では、通常の時計表示となります。)

・設定周期になると電源が立ち上がり、データロギング画面が表示され、同様なデータメモリ 測定を行います。

(データロギング測定スタンバイ画面)

(データロギング測定画面)

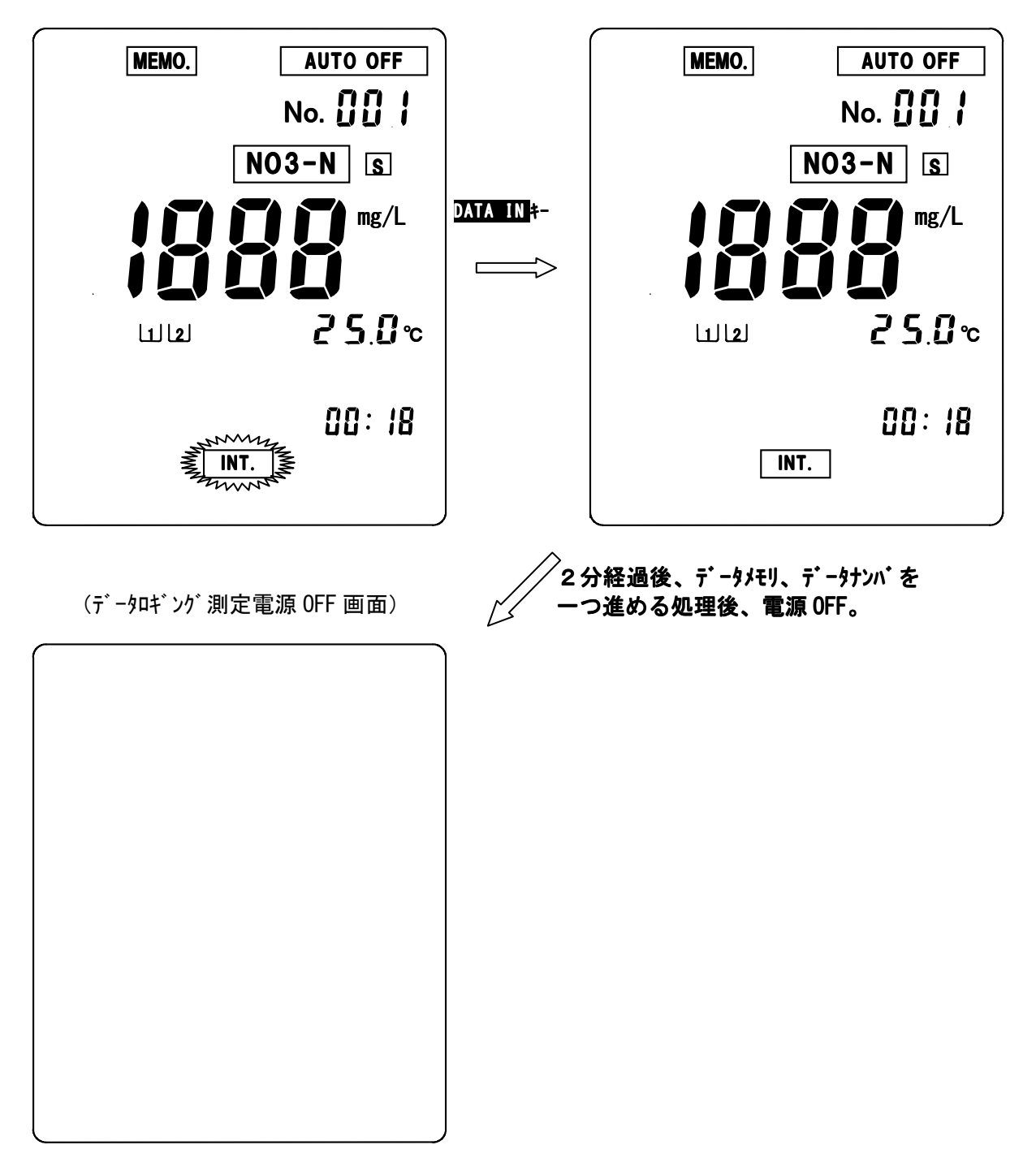

(3-3)データロギング測定の解除

#### (操作方法)

- ・スタンバイ状態/測定画面での解除
- 本画面で電源をOFF後、再度電源を立ち上げた場合、データロギング測定は解除されます。 ・電源OFF状態での解除

電源をONにするとデータロギング測定が解除されます。

# <u>6. いろいろな機能の使い方</u>

## 1. データナンバの設定

\*以下にpH計としてお使いの場合の操作例を示しますが、基本操作方法は同様ですの で硝酸計及びEh計としての操作例は省略させて戴きます。

#### (設定方法)

- ・測定画面にて FUNCTION キーを押します。(機能設定初期画面に切り換わります。)
- ・機能設定初期画面にて▲ ▶ キーにより設定項目を選択します。No. を点滅させます。
- ・SELECT/CLEAR キーを押します。(データナンバ設定画面に切り換わります。)

(機能設定初期画面) (データナンバ設定選択画面) ▶キを押 していく DATA No. INT. LOCK CLOCK DATA **≸ INT**. LOCK CLOCK No. A.OFF MEAS. etc. A.OFF MEAS. etc. SELECT/CLEAR #-(データナンバ設定画面) 最初に時間の十位が点滅します。 ▶ キを押す毎に、点滅箇所が 百位→十位→ 一位と移動していきます。 点滅箇所で▲▼キーにより数値設定を行いま す。 設定値を確認後、FUNCTION キを押します。(デ - タナンバ設定選択画面に戻ります。) 更に、FUNCTION キーを押すと測定画面に戻りま す。 No.

#### 2. データメモリ機能

pH計としてご使用になる場合、最大100個までのデータをメモリすることができます。 メモリデータナンバがNo. 100以上になった場合、No. 1より上書きされていきます。 (水質硝酸計の最大メモリ数は50、土壤硝酸計の最大メモリ数は50、土壤Eh計の最大メ モリ数は100となっております。)

- (1) データメモリ方法
- (1-1)手動メモリ

リアルタイム測定画面において DATA IN キーを押すと、データがメモリされ、 データナンバが一つ進みます。

測定値ホールド画面において DATA IN キーを押すと、データがメモリされ、 データナンバが一つ進みます。

(機能補足)

外部プリンタ接続時はメモリ実行時、自動的に印字されます。

RS232C出力設定時は、メモリ実行時、データが自動出力されます。

(1-2) データロギング測定による自動メモリ

データロギング測定時は一定時間毎にデータが自動的にメモリされ、メモリ毎に、 データナンバが進みます。 (2) メモリデータの確認

#### (設定方法)

- ・測定画面にて FUNCTION キーを押します。(機能設定初期画面に切り換わります。)
- ・SELECT/CLEAR キーを押します。(メモリデータ表示画面に切り替わります)

(機能設定初期画面)

最後にデータメモリした際の、ナンバ、測定値、温度、 時刻が表示されます。 確認したいデータを表示させる場合、 No. ▶ キーを押す毎に、点滅箇所が 百位→十位→ 一位と移動していきます。 点滅箇所で▲▼キーにより数値設定を行いま pН す。(メモリデータナンバを設定します。) データを確認後、FUNCTION +-を押します。(機能 選択初期画面に戻ります。) 更に、 **FUNCTION** キーを押すと測定画面に戻りま ATC **288**℃ す。 \*メモリデータがない場合は、測定値、温度、 10/18 18:08 時刻は何も表示されません。 DATA

(オプション外部プリンタ接続時の機能補足)

メモリデータ表示画面で DATA IN キーを押すと、外部プリンタにメモリデータ が出力されます。 (3) メモリデータの全削除

<u>\*メモリデータの個別削除をすることはできません。</u>

(データナンバが100を超えた場合、No.1から上書きされていきます。)

現在、メモリされているデータを全削除する場合は、以下の操作にて実施して下さい。 (設定方法)

- ・測定画面にて FUNCTION キーを押します。(機能設定初期画面に切り換わります。)
- ・機能設定初期画面にて▲ ▶ キーにより設定項目を選択します。 DATA を点滅させます。 ・SELECT/CLEAR キーを押します。(メモリデータ表示画面になります。)
- メモリデータ表示画面にて SELECT/CLEAR キーを2000 キーをと、削除確認画面に切り 換わります。更に、SELECT/CLEAR キーを押すとメモリデータが全削除され、測定画面に 戻ります。

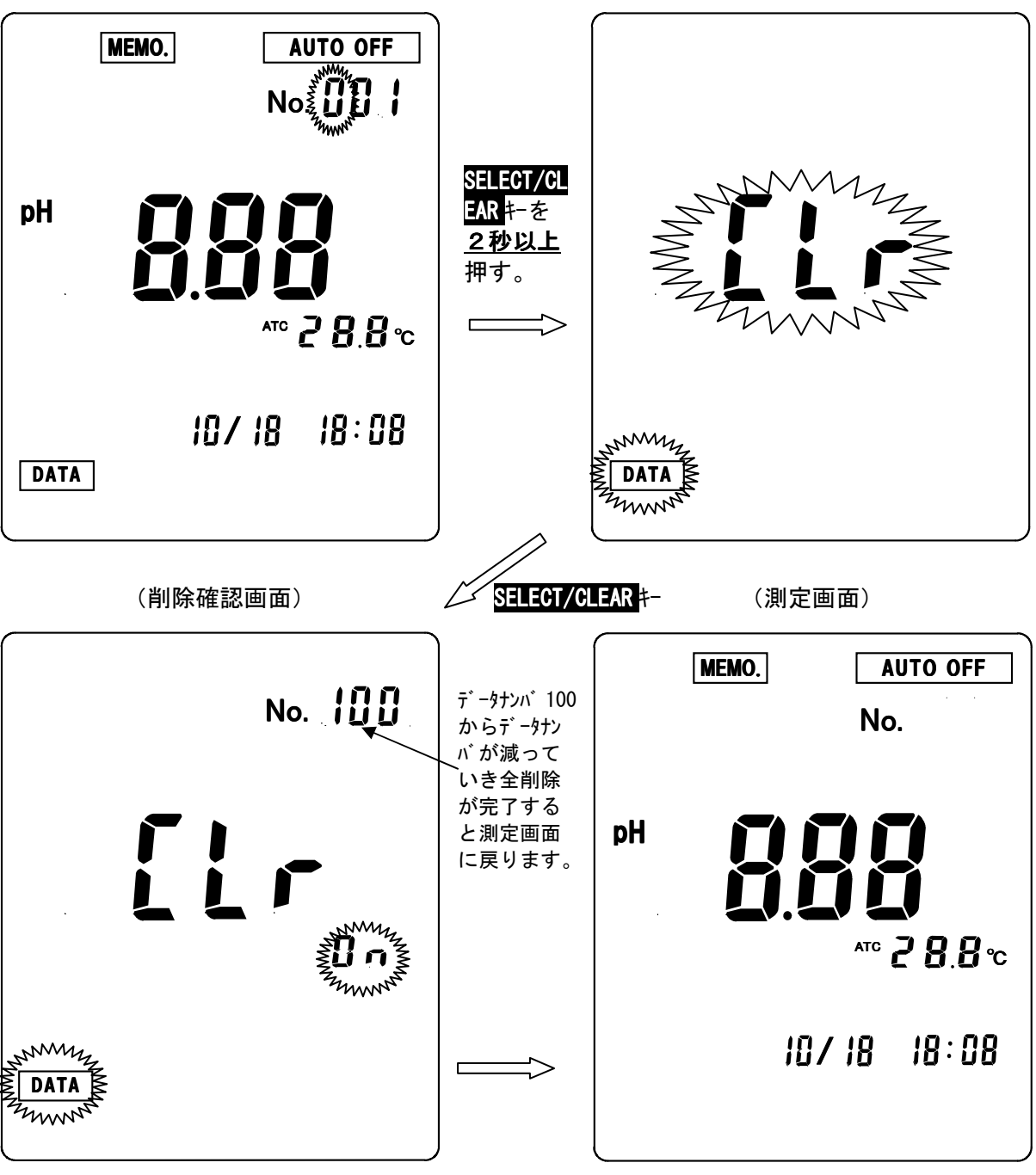

(メモリデータ表示画面)

(データ削除画面)

### 3. オートパワーオフ機能の設定

出荷時/初期値はオートパワーオフ機能がON(設定)になっています。 オートパワーオフ機能がONになっていますと、30分間何もキー操作をしないと 電源がOFFになります。

(設定方法)

- ・測定画面にて FUNCTION キーを押します。(機能設定初期画面に切り換わります。)
- ・機能設定初期画面にて▲ ▶ キーにより設定項目を選択します。A. OFF を点滅させます。 ・SELECT/CLEAR キーを押します。(オートパワーオフ設定画面に切り換わります。)

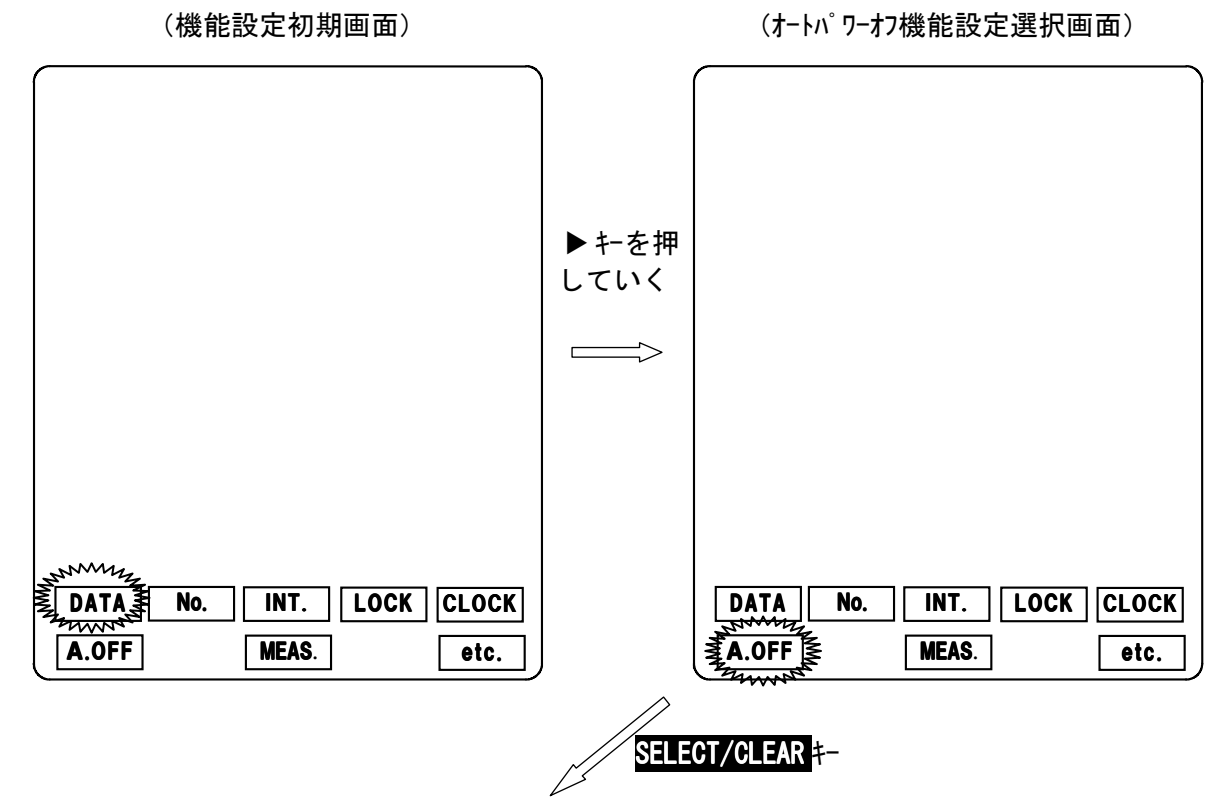

(オートパワーオフ設定画面)

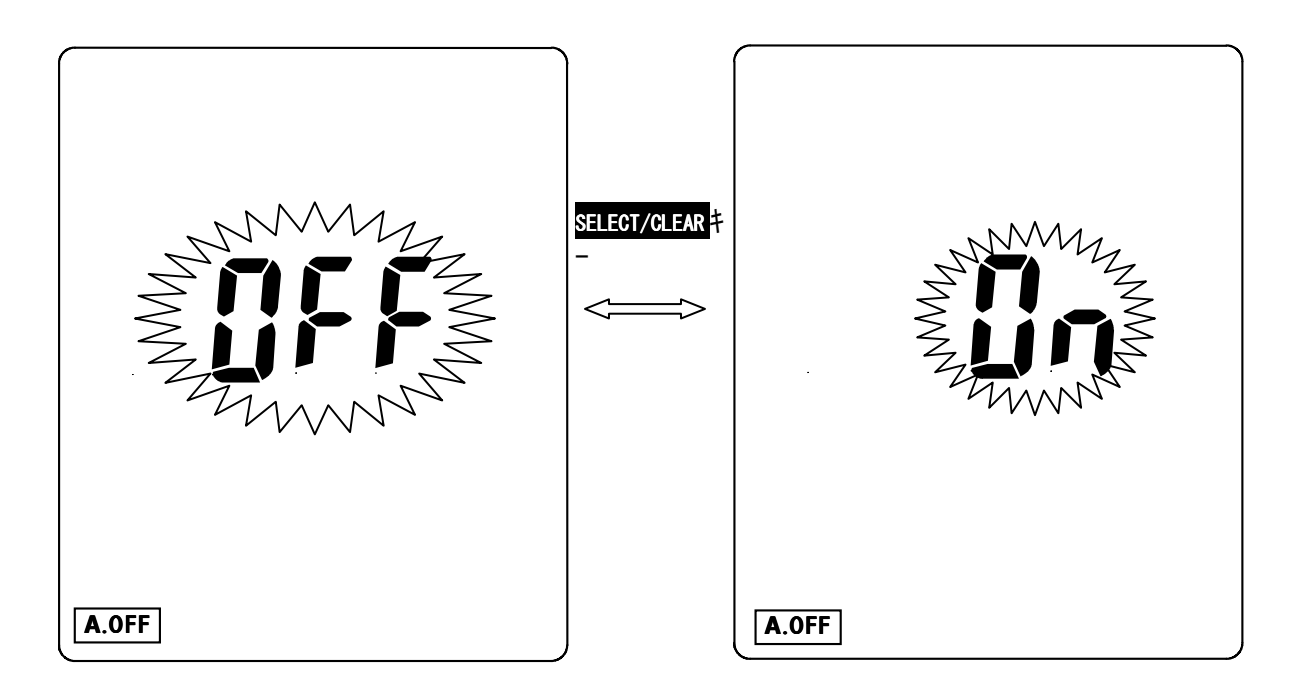

- ・ <u>SELECT/GLEAR</u>キーを押す毎に、オートパワーオフ機能設定がOFF/ONに 切り換わります。
- ・オートパワーオフ機能を解除する場合は、OFF表示でFUNCTIONキーを押します。
  (オートパワーオフ機能設定選択画面に戻ります。)
  - 更に、FUNCTIONキーを押すと、測定画面に戻ります。
  - 測定画面において、AUTO OFF マークが消灯します。
- ・オートパワーオフ機能を設定する場合は、ON表示でFUNCTIONキーを押します。 (オートパワーオフ機能設定選択画面に戻ります。)
  - 更に、FUNCTIONキーを押すと、測定画面に戻ります。 測定画面において、AUTO OFFマークが点灯します。

#### 4. m V 表示測定

(1) pH測定におけるmV表示測定

電極の特性等を確認する目的で、測定値をmVで表示します。 (注意)

mV表示に設定した場合、電源を一度OFFにし、再度電源をONにした場合は 測定値はpH表示となります。

(設定方法)

- ・測定画面にて FUNCTION キーを押します。(機能設定初期画面に切り換わります。)
- ・機能設定初期画面にて▲ ▶ キーにより設定項目を選択します。MEAS. を点滅させます。 SELECT/CLEAR キーを押します。(m V 表示設定画面に切り換わります。)

(機能設定初期画面)

(mV 表示設定選択画面)

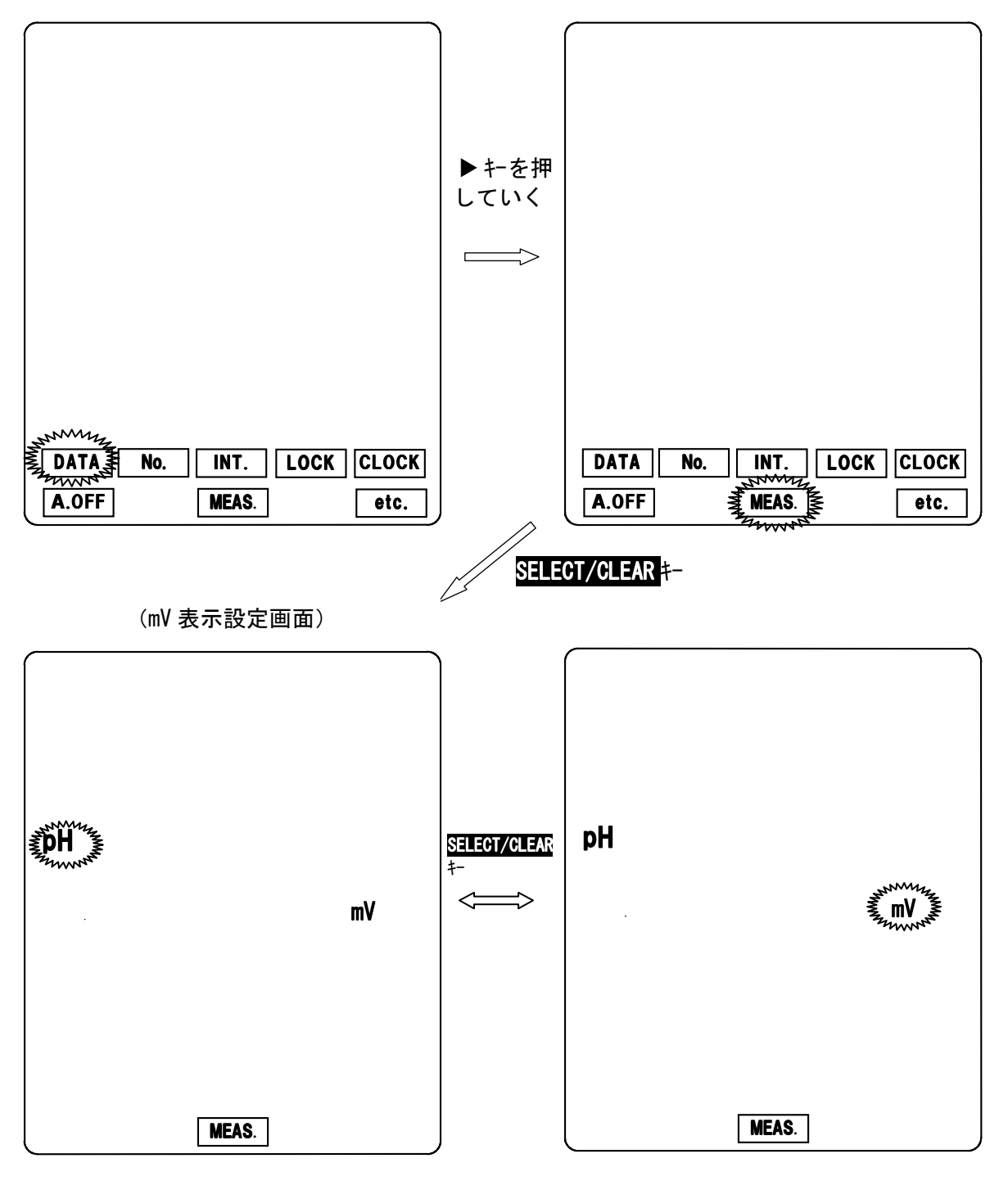

・SELECT/CLEAR キーを押す毎に、 pH mV 点滅表示が切り換わります。

・<u>測定値をmV表示に設定する場合</u>

mV表示点滅でFUNCTIONキーを押します。更に、FUNCTIONキーを押し、測定画面に戻します。(以下のようなmV測定画面になります。)

・<u>測定値を p H 表示に設定する場合</u>

pH表示点滅でFUNCTIONキーを押します。更に、FUNCTIONキーを押し、測定画面に戻します。

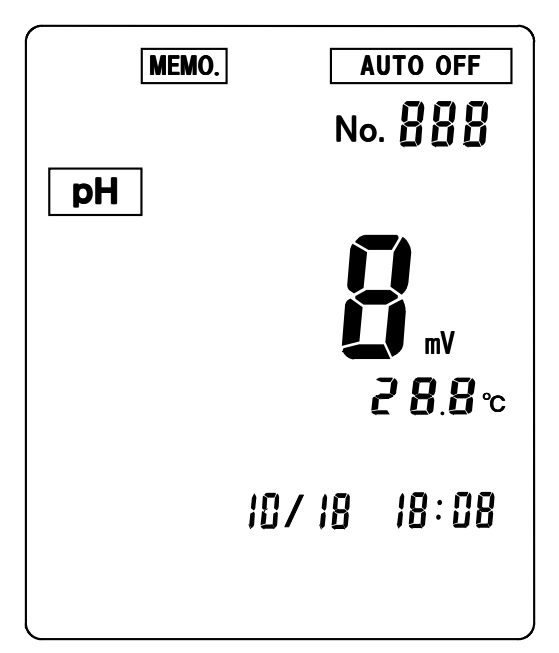

(mV 表示測定画面)

測定値がmV表示になること、ATCマークが消灯する以外はpH測定画面と同様です。

(2) 硝酸測定におけるmV表示測定

水質硝酸/土壌硝酸電極の特性等を確認する目的で、測定値をmVで表示します。 (注意)

m V 表示に設定した場合、電源を一度OFFにし、再度電源をONにした場合は 測定値は硝酸濃度表示となります。

(設定方法)

設定方法は「(1)p日測定におけるmV表示測定」と同様です。

- ・測定画面にて FUNCTION キーを押します。(機能設定初期画面に切り換わります。)
- ・機能設定初期画面にて▲ ▶ キーにより設定項目を選択します。MEAS. を点滅させます。
- ・SELECT/CLEAR キーを押します。(mV表示設定画面に切り換わります。)

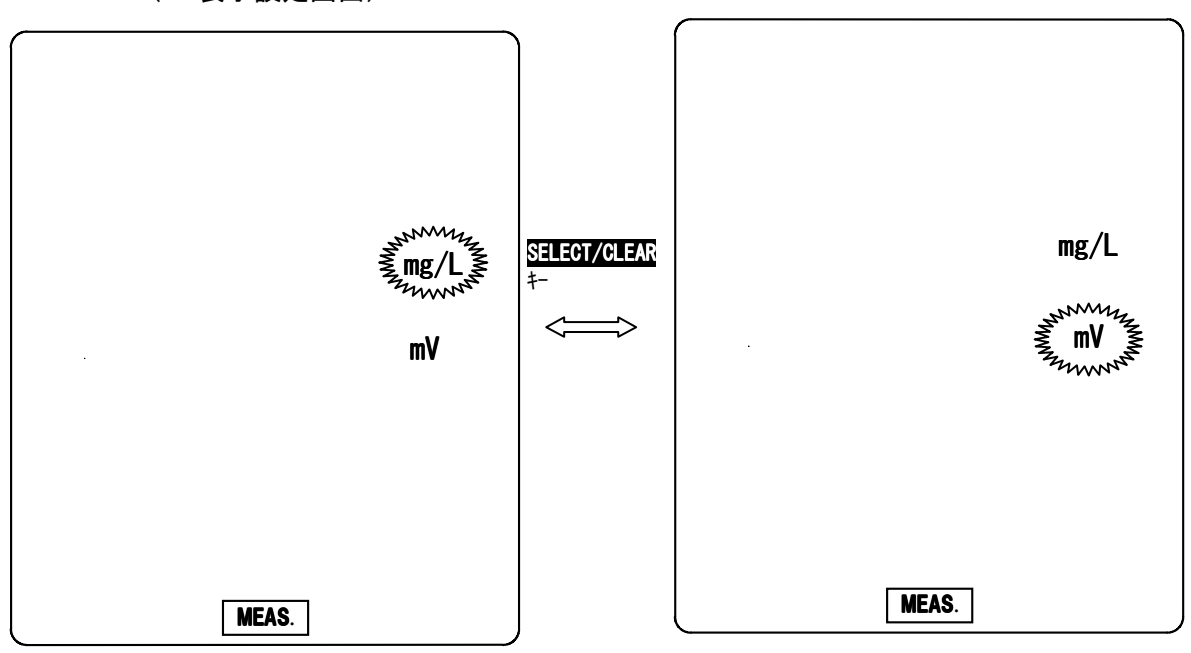

(mV 表示設定画面)

SELECT/CLEAR キーを押す毎に、mg/L
 ・測定値をmV表示に設定する場合

m V 表示点滅で FUNCTION キーを押します。更に、FUNCTION キーを押し、測定画面に戻します。

・測定値を硝酸濃度表示に設定する場合

mg/L表示点滅で FUNCTION キーを押します。更に、FUNCTION キーを押し、測定画面に 戻します。

#### 5. 校正履歴の確認

本装置は最新のpH校正データ(校正日時、各標準液における電位(mV)、pH7 標準液における起電力)、感度(%)の情報を確認することができます。 最後に校正したのはいつなのか、また、電極の劣化状態判断の目安をつけること ができます。

また、オプションの外部プリンタを接続すると、校正データを記録することができます。

#### (1) p H校正履歴の確認

| ANNON MAY |       |      |       |
|-----------|-------|------|-------|
| DATA No.  | INT.  | LOCK | CLOCK |
| A.OFF     | MEAS. |      | etc.  |

(機能設定初期画面)

CAL/mV SHIFT キ-

最初に、校正日時が表示されます。(次ページ参照。) ▼ キーを押す毎に、各標準液校正時の電位(m V)/感度(%)の画面 に切り換わっていきます。各表示画面で FUNCTION キーを押すと、 機能選択初期画面に戻ります。更に、FUNCTION キーを押すと、測定 画面に戻ります。

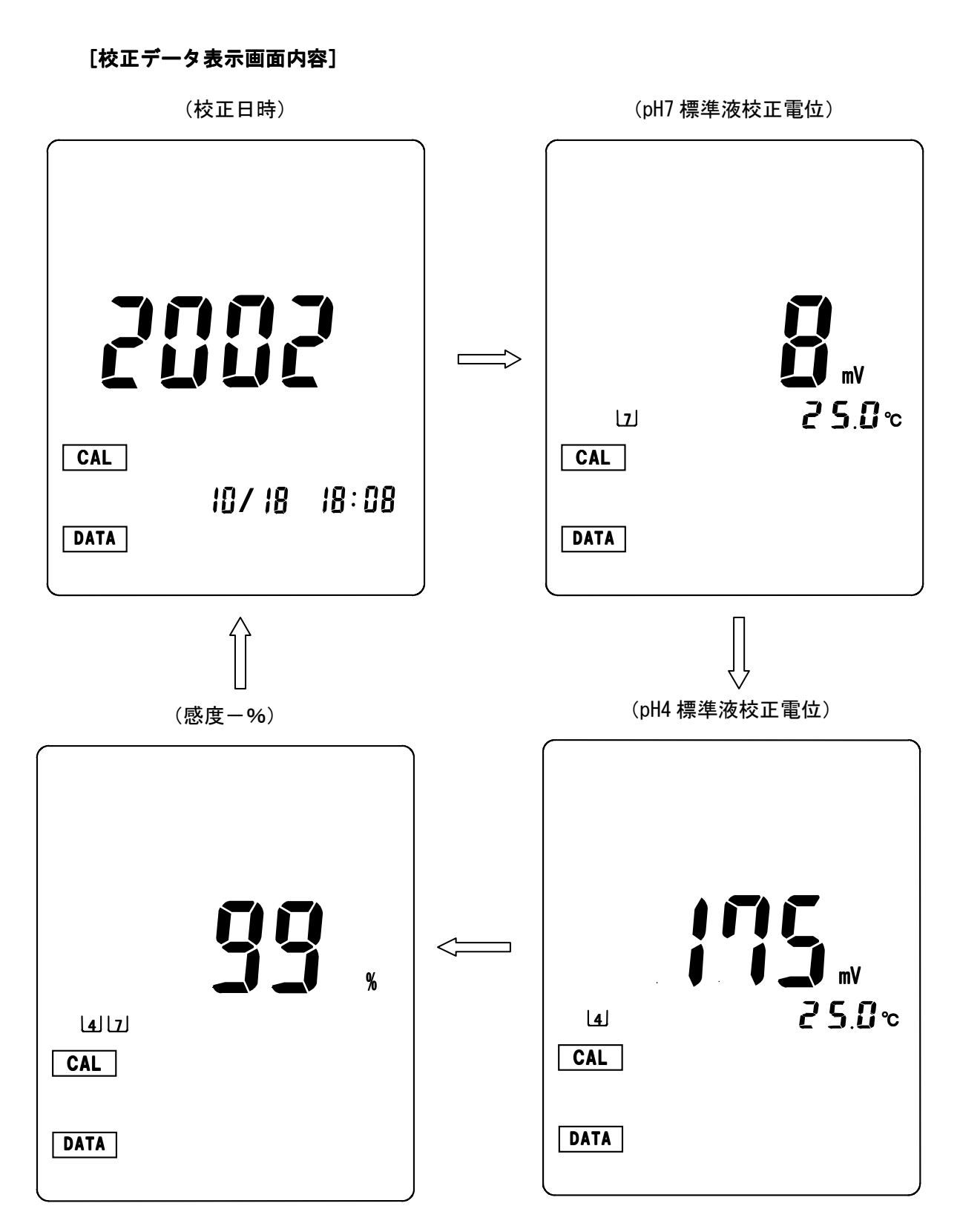

- \*1点しか校正していない場合は、2点目の標準液電位、感度画面は表示されません。
  - (オプション外部プリンタ接続時の機能補足) 校正データ表示画面で DATA IN キーを押すと、外部プリンタに校正データが出力 されます。

### (2) 水質硝酸の校正履歴の確認

(機能設定初期画面)

| mm           |               |      |       |
|--------------|---------------|------|-------|
|              |               |      |       |
| BUATA NO.    | INT.          | LOCK | CLOCK |
| THUNK I      |               |      |       |
| A.OFF    CAL | <b>meas</b> . |      | etc.  |
|              |               |      |       |
|              |               |      |       |
|              |               |      |       |

L CAL/mv SHIFT キー

最初に、校正日時が表示されます。(次ページ参照。) ▼ キーを押す毎に、各標準液校正時の電位(mV)→感度(mV/pX) の画面に切り換わっていきます。各表示画面で FUNCTION キーを押す と、機能選択初期画面に戻ります。更に、FUNCTION キーを押すと、 測定画面に戻ります。

[校正データ表示画面内容]

(校正日時)

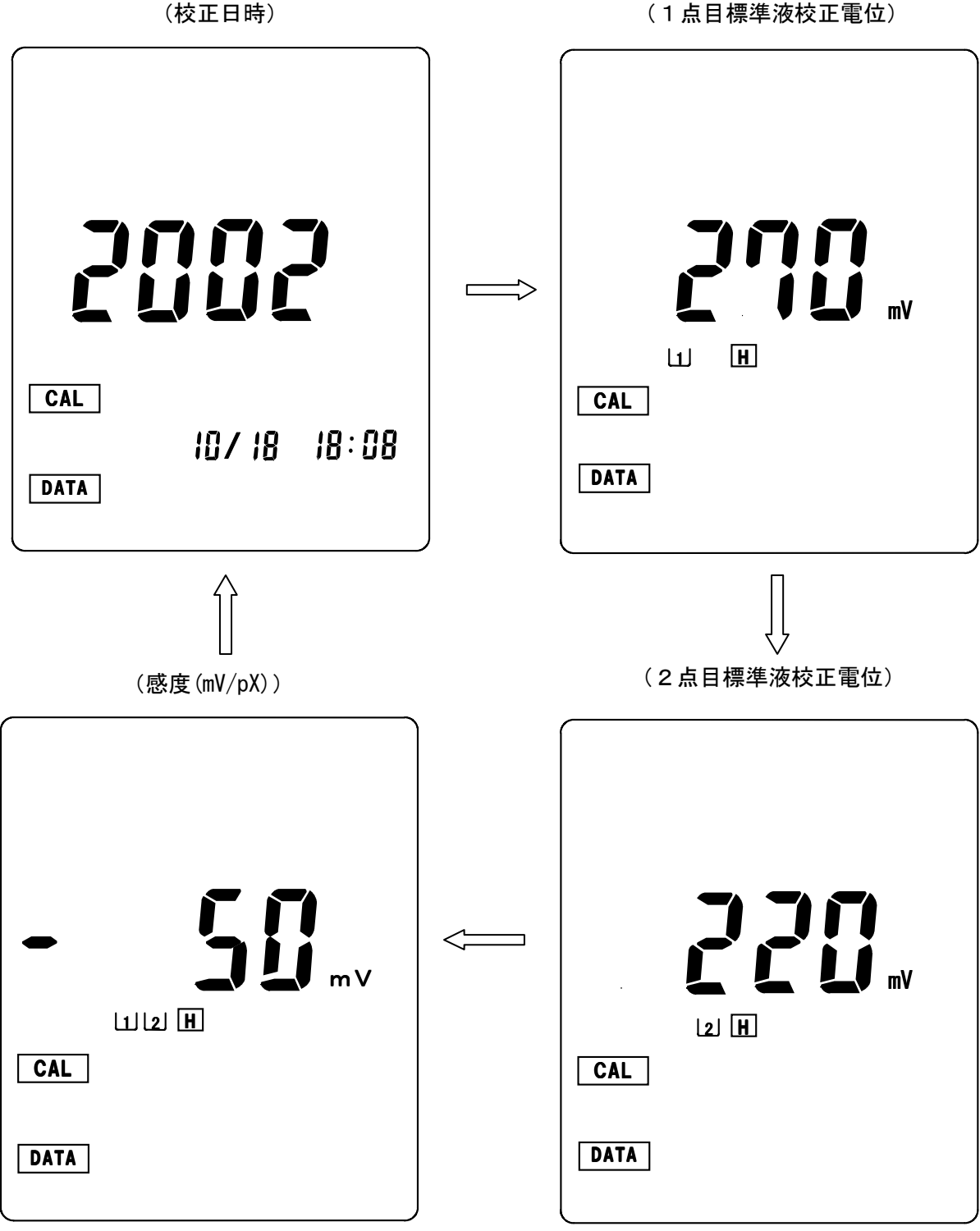

- \*1点しか校正していない場合は、2点目の標準液電位、感度画面は表示されません。
  - (オプション外部プリンタ接続時の機能補足) 校正データ表示画面で DATA IN キーを押すと、外部プリンタに校正データが出力 されます。

### (3) 土壌硝酸の校正履歴の確認

(機能設定初期画面)

| JNMM42 |                        |                     |
|--------|------------------------|---------------------|
| A.OFF  | NO. INT. LOCK<br>Meas. | CLOCK<br>etc.       |
|        | CAL/mV SH              | IIFT <del>1</del> - |

[校正データ表示画面内容]

(校正日時)

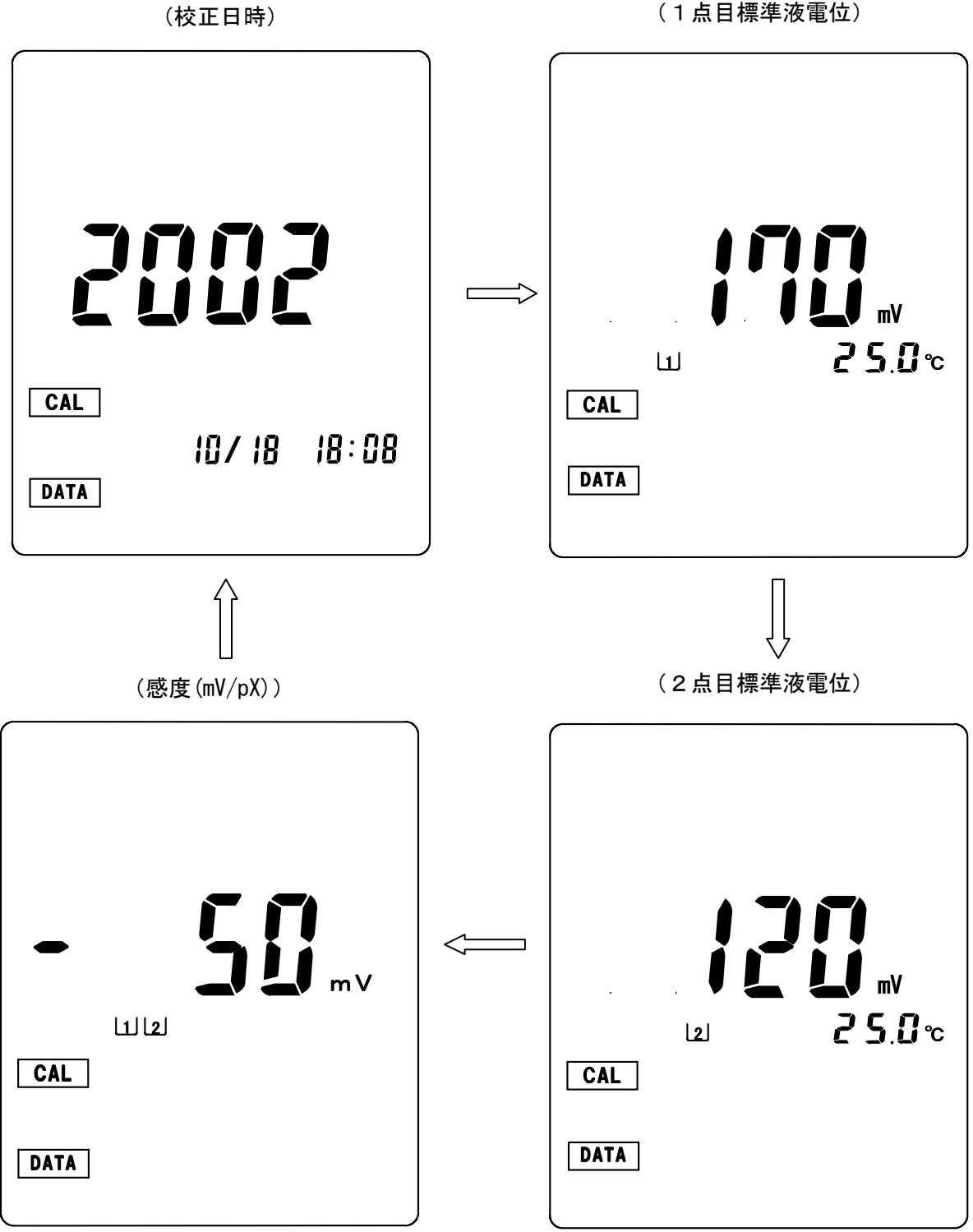

- \*1点しか校正していない場合は、2点目の標準液電位、感度画面は表示されません。
  - (オプション外部プリンタ接続時の機能補足) 校正データ表示画面で DATA IN キーを押すと、外部プリンタに校正データが出力 されます。

## 7.オプション機器接続による機能

### 1. オプション機器入出力部の取扱について

[1] 入出力部蓋の開閉

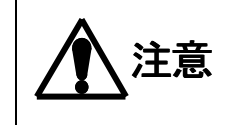

蓋の開閉操作は、電源をOFFにしてから、実施して下さい。 蓋を開けた状態(オプション機器使用時)は、本体の防水機能は無効となります ので水などをかけないよう十分注意して下さい。

(1) 蓋を開ける。

 本体側面の入出力部蓋のねじ部を、添付の 専用ドライバを用いてゆるめます。

2蓋を引っ張りながら外します。

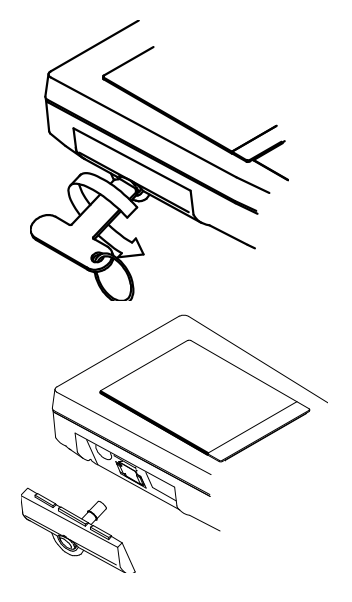

## (2) 蓋を閉める。

- ・オプションカバーの溝にシリコンパッキンが正しく装着されているか確認して下さい。 (シリコンパッキンが溝から外れていたりした場合は、正しく装着して下さい。)
- ・シリコンパッキンに、キズ、ゴミ等が付着していないか確認して下さい。
- ・上記内容をご確認の上、下図の如く、電池カバーを正しく装着して下さい。

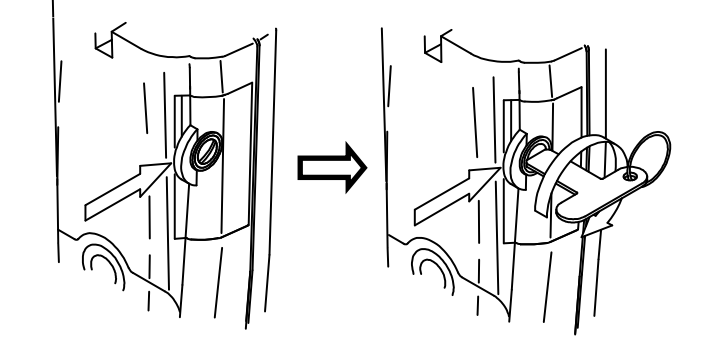

オプションカバーを矢印方向 に押しながら、装着して下さい。 オプションカバーを矢印方向に押しながら、専用 ドライバを用いて、押し込むようにして、 回らなくなるまで締めます。

- [2] 入出力部の名称説明
  - ① ACアダプタ入力接続部
  - ② アナログ出力接続部
  - ③ 外部プリンタ出力/RS-232C 出力接続部
    - \* <u>外部プリンタとパソコンを同時に接続</u> <u>することはできません。</u>

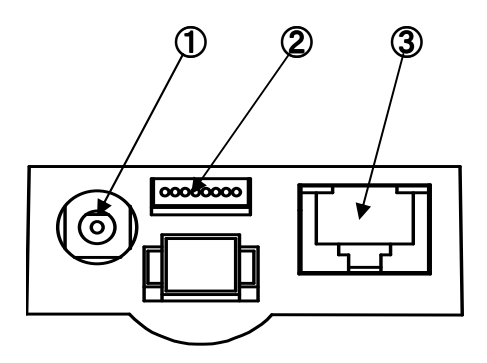

オプション入出力部

### 2. ACアダプタの接続

③電源スイッチをONにして下さい。LCD表示測定初期 画面が表示されます。

3. 外部プリンタ接続

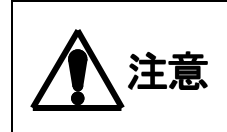

オプションの外部プリンタは、弊社指定品以外は、絶対に使用しないで下さい。 また、プリンタアダプタを接続する場合は、濡れた手等で操作しないで下さい。

[1] 外部プリンタの接続

本器は、オプションの外部プリンタを接続することにより、測定結果や校正結果を印字することができます。(普通紙印字。)

(接続方法:本体の電源がOFFになっていることを確認してから以下の操作を行って下さい。)

①添付の外部プリンタ接続ケーブルのコネクタを 本体入出力部のRS-232C接続部に接続して

下さい。

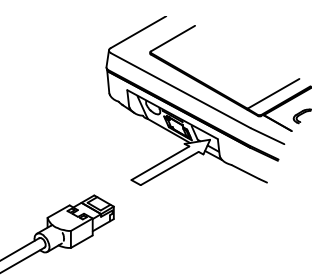

②外部プリンタのプリンタ用紙の取付方法等につきましては、外部プリンタの取扱説明書を ご参照し、プリンタが動作できるような状態にして下さい

③電源スイッチをONにして下さい。LCD表示測定初期画面が表示されます。

4. パーソナルコンピュータ (パソコン) との接続

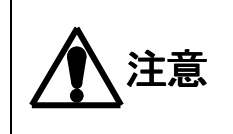

パソコン接続ケーブルは、弊社指定品のものをご使用下さい。 また、パソコン接続用コネクタを接続する場合は、濡れた手等で操作しないで下 さい。

[1] パソコンとの接続

(接続方法:本体の電源がOFFになっていることを確認してから以下の操作を行って下さい。)

 オプションのパソコン接続ケーブルのコネクタ を本体入出力部のRS-232C接続部に接続 して下さい。

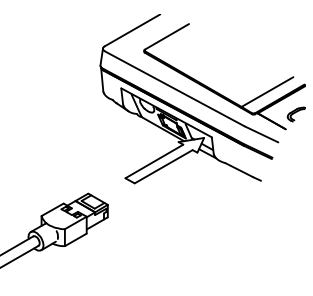

②電源スイッチをONにして下さい。LCD表示測定初期画面が表示されます。

(注意)本器にはパソコン接続用のRS232Cインターフェースが内蔵されております。 接続するパソコンは、RS232Cインターフェースが内蔵されているものをご使用下さい。 接続する前に、「6.出力の設定」により、パソコン接続になっているか確認して下さい。

## 5. 記録計との接続

注意 い。

アナログ出力ケーブルは、弊社指定品のものをご使用下さい。 また、出力ケーブルコネクタを接続する場合は、濡れた手等で操作しないで下さい。

## [1] アナログ出力接続方法

(接続方法:本体の電源がOFFになっていることを確認してから以下の操作を行って下さい。)

 専用のアナログ出力コネクタを本体 入出力部のアナログ出力接続部に接続 して下さい。

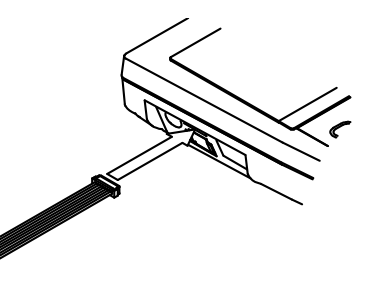

②電源スイッチをONにして下さい。LCD表示測定初期画面が表示されます。

[2] アナログ出力仕様

| 出力項目   | ・測定値(pH又はORP(mV))<br>・温度                                          |
|--------|-------------------------------------------------------------------|
| 出力DC電圧 | ・p H測定時 :pH0~1 4→±700mV<br>ORP測定時:±1999mV→±1V<br>・温度 :0~100℃→0~1V |
| 接続ケーブル | 弊社指定。アナログ出力ケーブル                                                   |

# [3] アナログ出力ケーブル(0GC00009)(オプション)端子結線

| 10   | 茶     |   |
|------|-------|---|
|      | 赤     |   |
| 20-  |       |   |
| 30-  |       |   |
| 4 0- | ×     |   |
| 5 0- |       |   |
| 6 0- | 青     |   |
| 170- | 紫     |   |
|      | 灰 又は黒 |   |
| 100- |       | * |

| ピン番号 | 接続線色  | 出力内容              |
|------|-------|-------------------|
| 1    | 茶     | 測定値 (pH又はORP(mV)) |
| 2    | 赤     | COMMON            |
| 3    | 橙     | 温度                |
| 4    | 黄     | _                 |
| 5    | 緑     | _                 |
| 6    | 青     | _                 |
| 7    | 紫     | _                 |
| 8    | 灰色又は黒 | _                 |

## <u>6. 出力の設定</u>

本器は、オプションとして外部プリンタ及びパソコンに接続することができます。 接続する機器により出力の設定が必要になります。 外部プリンタ及びパソコンに接続する場合は、必ず、下記内容を設定/確認して下さい。

(操作方法)

- ・測定画面にて FUNCTION キーを押します。(機能設定初期画面に切り換わります。)
- ・機能設定初期画面にて▲ ▶ キーにより設定項目を選択します。etc. を点滅させます。
- SELECT/CLEAR キーを押します。(その他機能設定選択画面に切り換わります。)

#### \* 出力設定内容は、電源をOFFしても、最後に設定された内容でメモリされています。

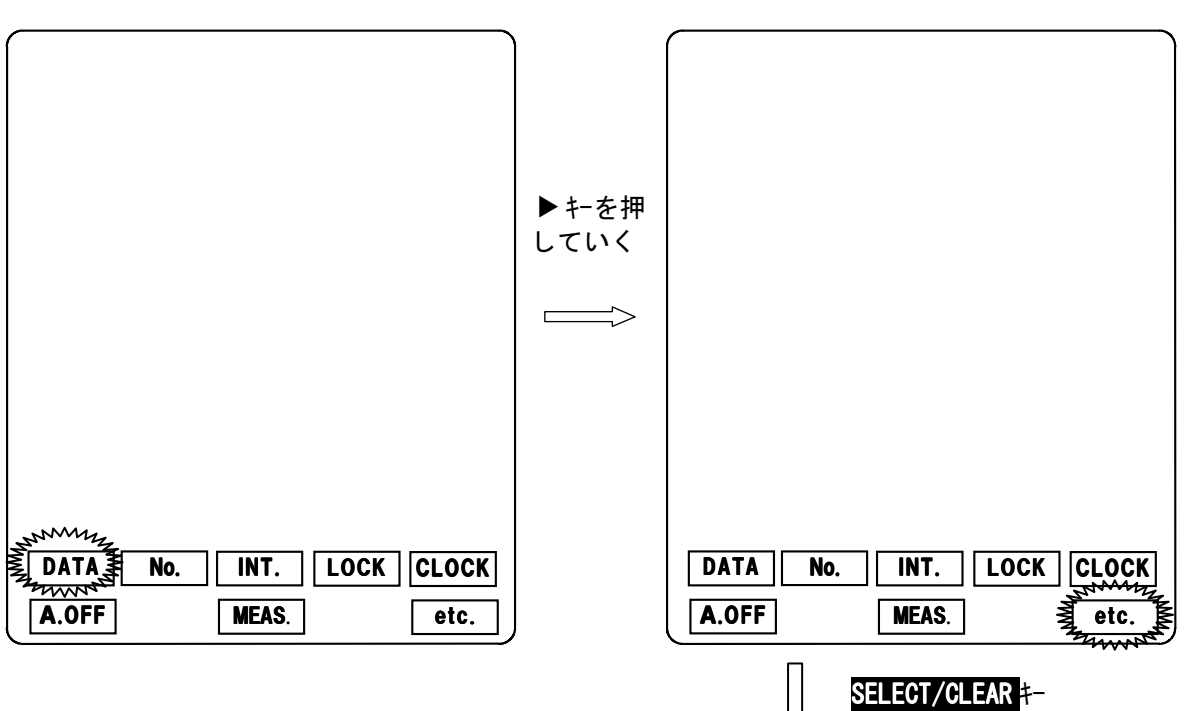

(機能設定初期画面)

(その他機能設定選択画面)

その他の機能設定初期画面に切り替わります。 (出力設定選択画面になります。) 次ページ参照。

- ・SELECT/CLEARキーを押す毎に、接続設定画面内容が切り替わります。 (出荷時/初期設定は出力設定なしになっています。)
- ・接続したい機器設定画面にて FUNCTION キーを押します。
  (その他機能設定選択画面に戻ります。)
- ・更に FUNCTION キーを押すと、測定画面に戻ります。

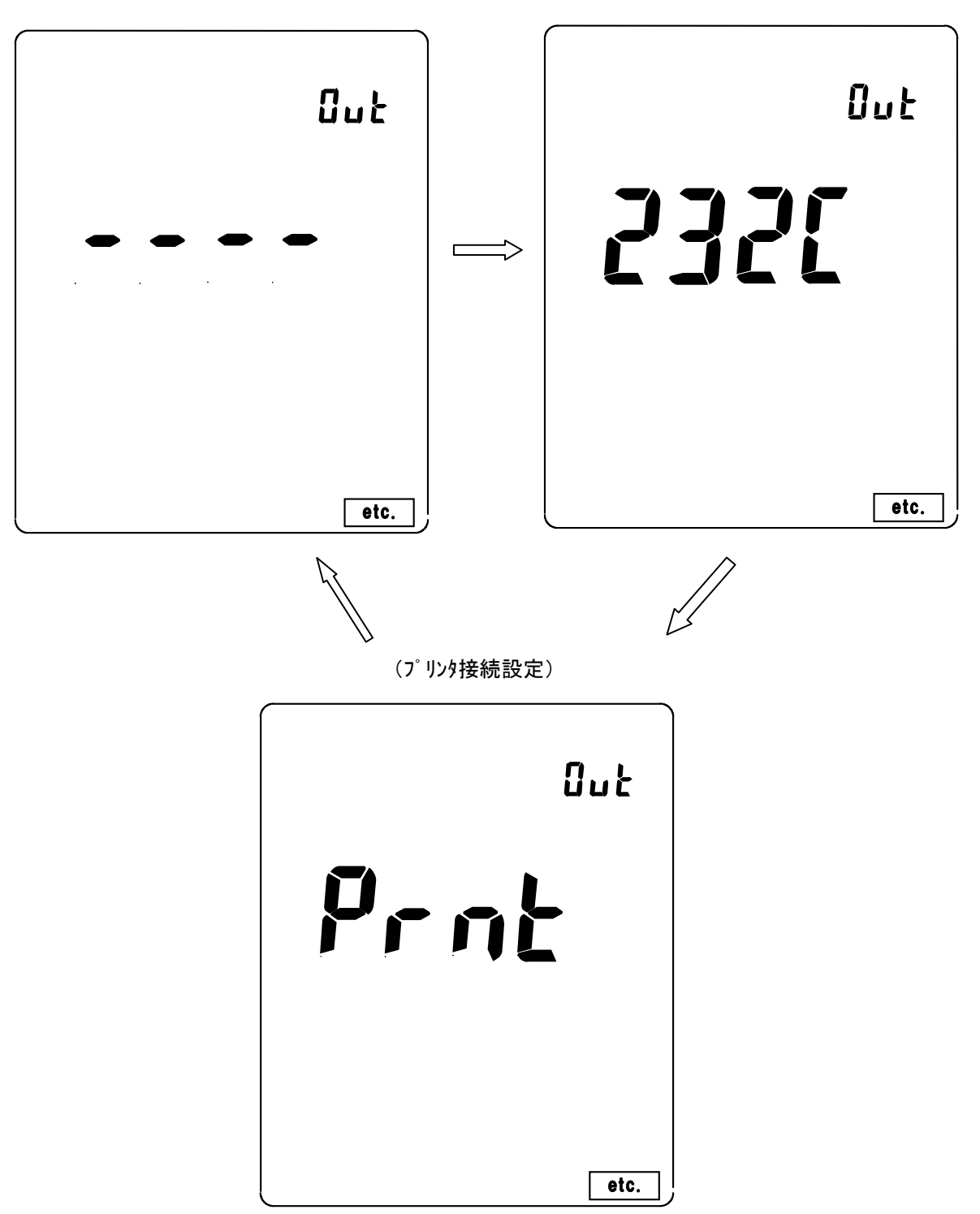

(出力設定なし)

(パソコン接続設定)

### <u>7. プリンタへの印字</u>

(注意)本器に接続するプリンタは必ず、弊社指定のプリンタをご使用下さい。 印字する前に、6. 出力の設定により、プリンタ接続になっているか確認して下さい。

(1) 測定データの印字

①リアルタイム測定値/ホールド測定値の印字

測定画面において、DATA IN キーを押すと、リアルタイム測定値/ホールド測定値が印字されます。

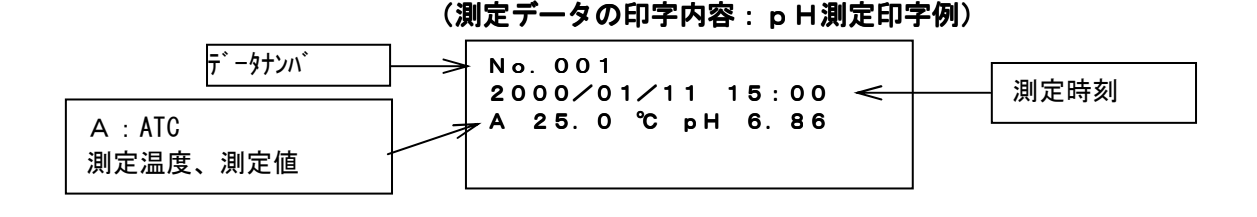

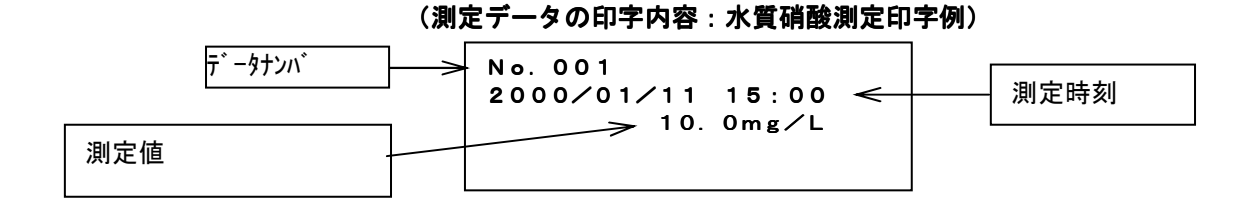

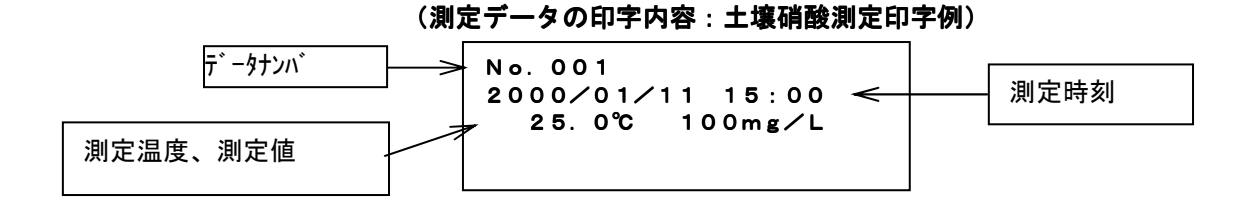

#### (測定データの印字内容:土壌 Eh 測定印字例(mV 測定時))

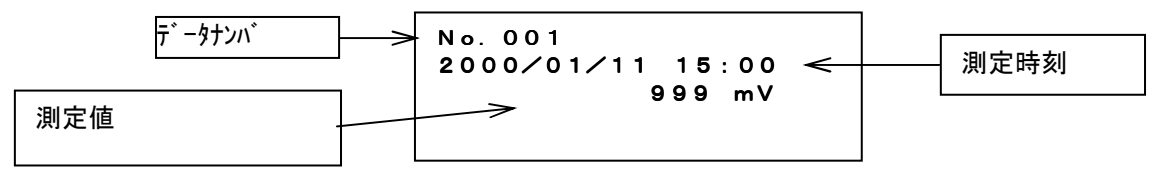

②メモリデータの印字

②-1 メモリデータの個別印字

(設定方法)

・測定画面にて FUNCTION キーを押します。(機能設定初期画面に切り換わります。)
 ・SELECT/CLEAR キーを押します。(メモリデータ表示画面に切り替わります)

(機能設定初期画面)

| OCK |
|-----|
|     |

SELECT/CLEAR #-

(メモリデータ表示画面)

最後にデータメモリした際の、No.、測定値、温度、 MEMO. **AUTO OFF** 時刻が表示されます。 印字したいデータを表示させる場合、 ▶ キーを押す毎に、点滅箇所が 百位→十位→-位と移動していきます。 点滅箇所で▲▼キーにより数値設定を行います。 (メモリデータナンバを設定します。) pН データを確認後、DATA IN キーを押すと、測定データ が印字されます。 メモリデータ表示画面で FUNCTION キを押すと、(機能 ATC **288**℃ 選択初期画面に戻ります。) 更に、FUNCTIONキを押すと測定画面に戻ります。 \* メモリデータがない場合は、測定値、温度、時刻 は何も表示されません。 10/18 18:08 DATA
#### ②-2 メモリデータの連続印字

(設定方法)

・ <u>②-1</u>メモリデータの個別印字に従い、メモリデータ表示画面にします。

・AUTO HOLD キーを押します。(連続印字設定画面に切り換わります。)

No 2000 1

(連続印字設定画面)

印字開始データナンバの点滅。

▼ キーを押す毎に、点滅箇所が 開始ナンバの百位→十位→一位→終了ナンバの百位→十位 →一位と移動していきます。

点滅箇所で▲▼キーにより数値設定を行います。

<u>印字したいデータ範囲を設定し</u>DATA\_IN\_キーを押すと、データが印字されます。 印字が終了したら、FUNCTION キーを押します。(機能設定初期画面に戻ります。) 更に、FUNCTION キーを押すと測定画面に戻ります。

\*印字する前に FUNC. キーを押すと、データメモリ設定画面に戻ります。

# 注意:印字を途中で中止することはできませんので、印字範囲の設定に は十分注意して下さい。

- 7. オプション機器接続による機能
  - (2) 校正データの印字
  - (2-1)校正実施時の印字
  - <u>注 意: Ehは校正がないので、校正データの印字はありません。</u>
    - ① p H校正実施時の印字

校正が終了しますと、下記のような校正データが自動的に印字されます。

(校正データの印字例: pH6.86の場合)

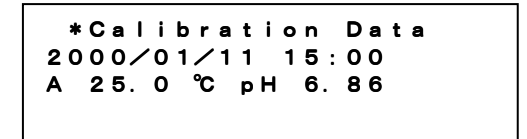

水質硝酸校正実施時の印字

校正が終了しますと、下記のような校正データが自動的に印字されます。

(校正データの印字例: 10.0mg/Lの場合)

\*Calibration Data 2000/01/11 15:00 10.0 mg/L

③ 土壤硝酸校正実施時の印字

校正が終了しますと、下記のような校正データが自動的に印字されます。

(校正データの印字例:100mg/L の場合)

\*Calibration Data 2000∕01∕11 15:00 25.0 ℃ 100mg⁄L 7. オプション機器接続による機能

(2-2)校正データ(最新の校正データ)の印字

pH校正データの印字
 校正データ表示画面で DATA IN キーを押すと、最新の校正データが印字されます。

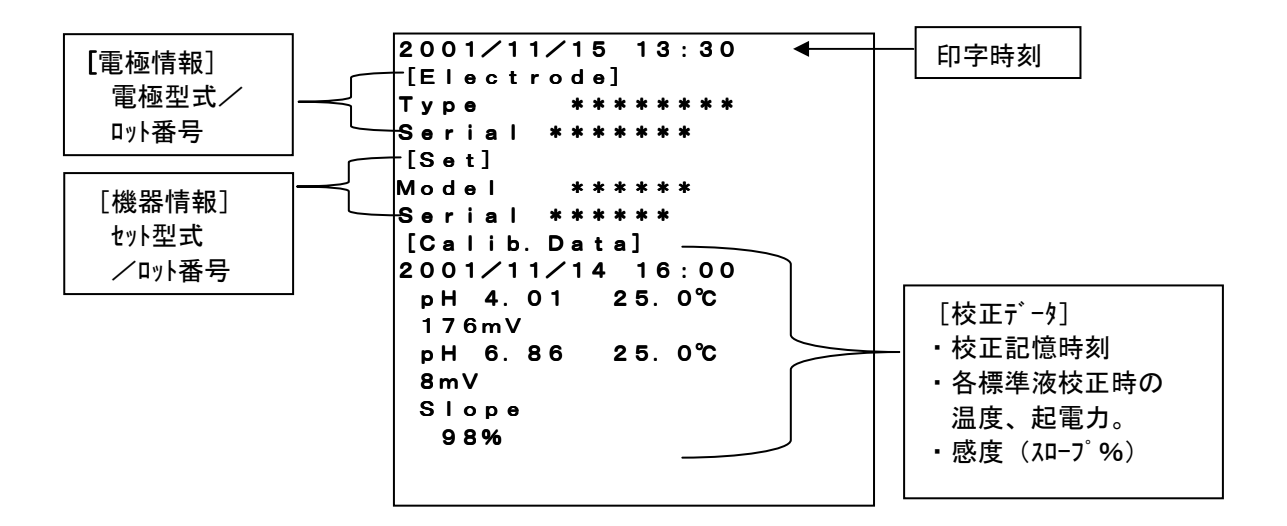

2 水質硝酸校正データの印字
 校正データ表示画面で DATA IN キーを押すと、最新の校正データが印字されます。

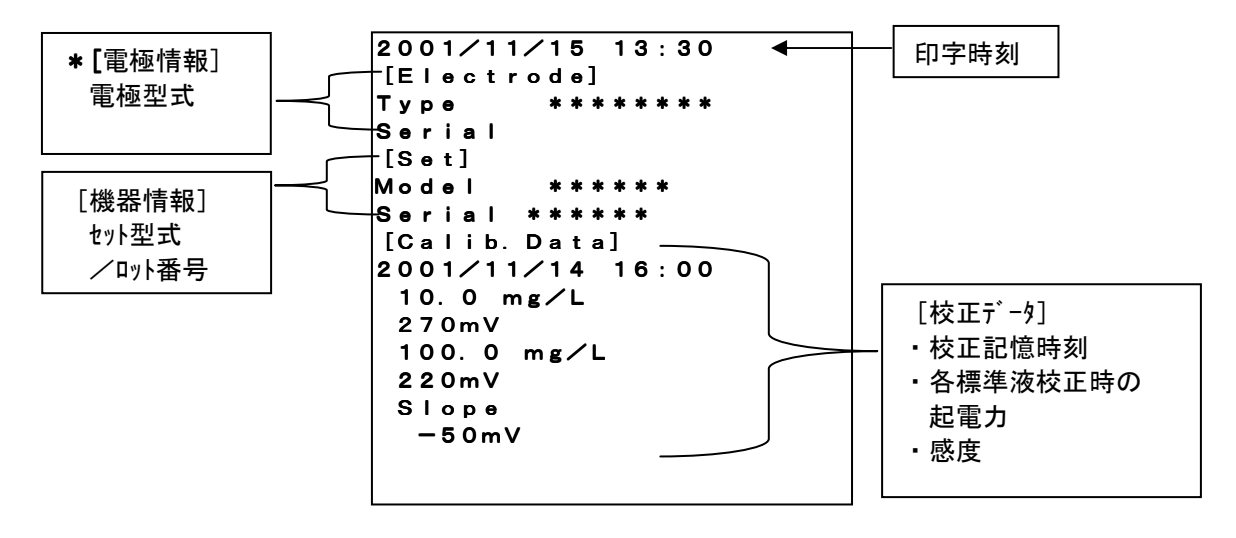

\*水質硝酸電極はリードレス電極のため、Serial 番号は表示されません・

③ 土壤硝酸校正データの印字 校正データ表示画面で DATA IN キーを押すと、最新の校正データが印字されます。

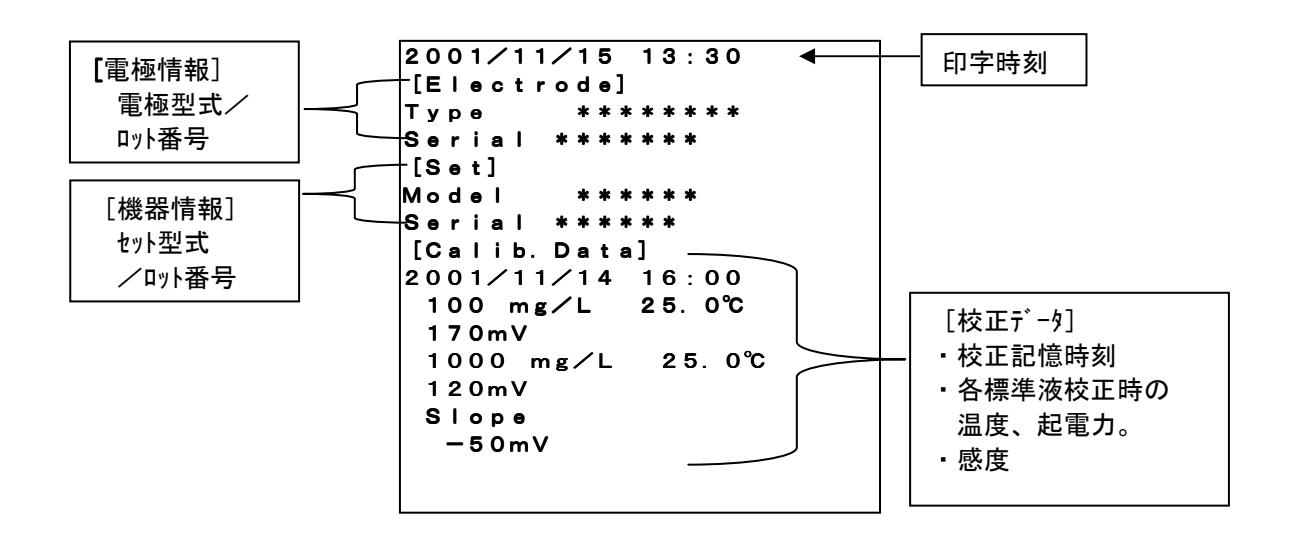

# 8. パソコンとの通信機能

## [1] RS232C インターフェース仕様

- (1) 伝送方式:調歩同期式、半二重
- (2)通信速度:9600(bps)
- (3) キャラクタ構成
  - ・スタートビット : 1ビット
  - ・データ長 : 8ビット
  - ・パリティチェック : なし
  - ・ストップビット : 2ビット
- (4)コネクタ、ピン配列

パソコン接続用コネクタはD-sub-9ピンコネクタです。

| ピン番号 | 信号記号     | 信号名称       | * 方向 |
|------|----------|------------|------|
| 1    | 未接続      |            |      |
| 2    | SD (TXD) | 送信データ      | 入力   |
| 3    | RD (RXD) | 受信データ      | 出力   |
| 4    | DR (DSR) | データセットレディー | 出力   |
| 5    | GND      | 保安用接地      |      |
| 6    | ER (DTR) | データ端末レディー  | 入力   |
| 7    | CS (CTS) | 送信可        | 出力   |
| 8    | RS (RST) | 送信要求       | 入力   |
| 9    | 未設足      |            |      |

\*方向は、パソコン側からみた場合を示します。

# [2] データ内容

- (1) データの要求
- (1-1) 測定データの要求

| 温度および測定値、 | レンジの状態を要求します。(パソコン→本体) |
|-----------|------------------------|
| D CR LF   |                        |
| 1 2       | (注)CRはASCIIのODH        |
|           | LFはASCIIのOAH           |
| ① 要求コード   |                        |
| ② 終了コード   |                        |

| 応答 | : デ | ータ事         | 要求: | コマン | ィドを      | ·受け | た時 | (本( | 本→ノ | パソコ | ン) |
|----|-----|-------------|-----|-----|----------|-----|----|-----|-----|-----|----|
| D  | ,   | Α           | ,   | 0   | 2        | 5   |    | 0   | ,   |     |    |
| 1  | (   | 2           |     |     |          | 3   |    |     | _   | -   |    |
| 0  | 0   | 0           | 7   |     | 0        | 0   | CR | LF  |     |     |    |
|    |     | <b>(4</b> ) |     |     | <u> </u> | (5) | 1  |     | -   |     |    |

- ① 識別コード
- 測定コード A:pH(ATC) I:イオン(硝酸) O:mV(Eh)
- ③ 温度データ (温度センサがないセンサを接続した場合は、999.9)
- ④ 測定データ pH : 0000.00~0014.00
   イオン(mg/L) : 0000.00~9999.99
   mV : -001999~0001999

⑤終了コード

(1-2) メモリデータの要求

メモリされたデータをデータナンバーを指定して要求します。(パソコン→本体)

| D  | М | , | m | m | m | CR | LF |
|----|---|---|---|---|---|----|----|
| (1 | ) |   |   | 2 |   | 3  |    |

- (1) 要求コード
- ② データナンバ (No. 001~100)

③ 終了コード

応答:データ要求コマンドを受けた時(pHメータ→パソコン)

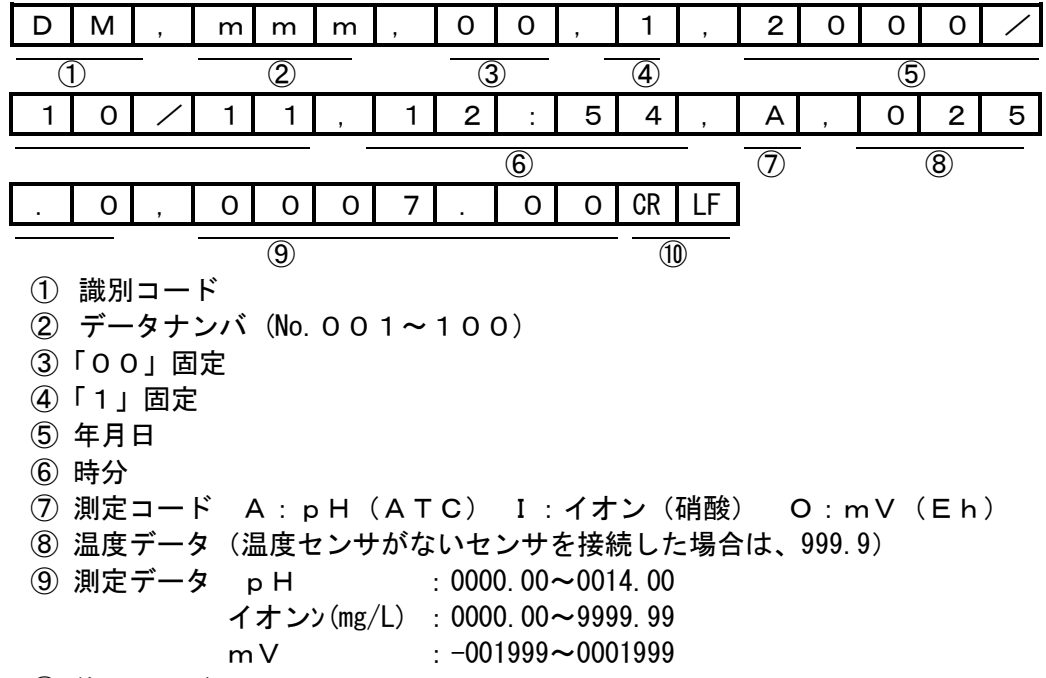

110 終了コード

#### (2) 自動データ出力

本体のデータメモリ時(手動メモリ/インターバルメモリ)、パソコンへデータが送信されます。校正実施時にも同様に校正値が送信されます。

(2-1) 測定データの送信

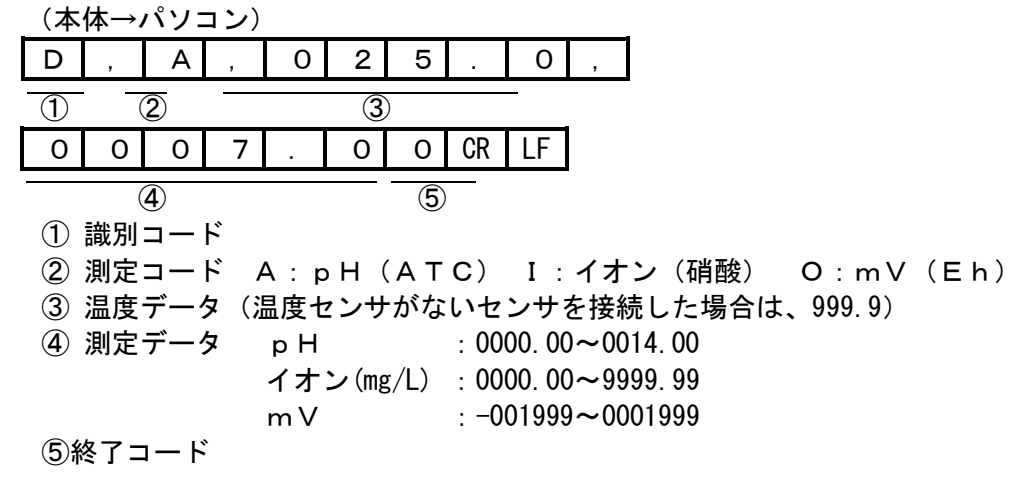

#### (2-2) 校正データの送信

pH校正データの送信

(本体→パソコン)

| С                             | ,                                                                                 | А                                                                                                    | ,                                                                               | 0                                                                                                    | 2                                                                     | 5                                             |                                      | 0                     | ,                          | 0                       | 0                       | 6              |                      | 8                         | 6              | CR              | LF             |
|-------------------------------|-----------------------------------------------------------------------------------|----------------------------------------------------------------------------------------------------|---------------------------------------------------------------------------------|----------------------------------------------------------------------------------------------------|-----------------------------------------------------------------------|-----------------------------------------------|--------------------------------------|-----------------------|----------------------------|-------------------------|-------------------------|----------------|----------------------|---------------------------|----------------|-----------------|----------------|
| 1                             | _                                                                                 | 2                                                                                                    | -                                                                               |                                                                                                    |                                                                       | 3                                             |                                      |                       | -                          |                         |                         |                | 4                    |                           |                | (               | 5              |
|                               | 1                                                                                 | 哉別 <b>□</b>                                                                                                    | ⊐—ŀ                                                                             | -                                                                                                    |                                                                       |                                               |                                      |                       |                            |                         |                         |                |                      |                           |                |                 |                |
|                               | (2);                                                                              | 則定:                                                                                                    | ╕──┝                                                                            | ž ,                                                                                                    | A:                                                                    | ъН                                            | ( A T                                | <b>C</b> )            |                            | M :                     | рΗ                      | (M )           | - C)                 |                           |                |                 |                |
|                               | (3);                                                                              | 品度に                                                                                                    | ァーク                                                                             | 7<br><del>5</del>                                                                                                    |                                                                       |                                               |                                      |                       |                            |                         |                         |                |                      |                           |                |                 |                |
|                               | (4)1<br>(5)1                                                                      | 宗牛/<br>タマ -                                                                                                    | タの1년<br>ユート                                                                     | 旦<br>ご                                                                                                    |                                                                       |                                               |                                      |                       |                            |                         |                         |                |                      |                           |                |                 |                |
| 広答                            | ·校                                                                                | ミュ-<br>正で:                                                                                                    | ュー・<br>エラー                                                                      | ーがて                                                                                                    | 「た時                                                                   | はエ                                            | .⇒—                                  | <u> </u>              | ドをi                        | 关信।                     | ます                      | - (            | nН                   | ×—×                       | <b>タ→</b> ノ    | パソコ             | 1ン)            |
| E                             | 1                                                                                 | CR                                                                                                    | LF                                                                              |                                                                                                    |                                                                       | 101                                           |                                      | _                     |                            |                         |                         | 0 (            | р                    |                           |                |                 | ,              |
| 1                             | · · · · ·                                                                         | (2)                                                                                                    |                                                                                 |                                                                                                    |                                                                       |                                               |                                      |                       |                            |                         |                         |                |                      |                           |                |                 |                |
| U                             | 1)                                                                                | ェラ-                                                                                                    |                                                                                 | ード                                                                                                    |                                                                       |                                               |                                      |                       |                            |                         |                         |                |                      |                           |                |                 |                |
|                               | -                                                                                 | E 1                                                                                                    | : 感                                                                             | 度エ                                                                                                    | ラー                                                                    |                                               |                                      | E                     | Ξ4 :                       | 電位                      | の不                      | 安定             | エラ・                  | _                         |                |                 |                |
|                               |                                                                                   | E 2                                                                                                    | : 不                                                                             | 斉電                                                                                                    | 位のコ                                                                   | ニラ-                                           | _                                    | E                     | E 5 :                      | 標準                      | ■液の                     | 範囲             | エラ・                  | _                         |                |                 |                |
|                               | 21                                                                                | 终了:                                                                                                    | ⊐ — ŀ                                                                           | -                                                                                                    |                                                                       |                                               |                                      |                       |                            |                         |                         |                |                      |                           |                |                 |                |
|                               |                                                                                   |                                                                                                    |                                                                                 |                                                                                                    |                                                                       |                                               |                                      |                       |                            |                         |                         |                |                      |                           |                |                 |                |
| 2) -                          | ィオン                                                                               | ノ(硝                                                                                                    | 酸) 枝                                                                            | ゚゙゙゙゙゙゙゙゙゙゙ ゚                                                                                                    | ニタ                                                                    | の送                                            | 信                                    |                       |                            |                         |                         |                |                      |                           |                |                 |                |
| 2) ·<br>(本                    | イオン<br>体→                                                                         | ィ(硝<br>パソ:                                                                                                    | 酸) 校<br>コン)                                                                     | を正デ                                                                                                    | ータ                                                                    | の送                                            | 信                                    |                       |                            |                         |                         |                |                      |                           |                |                 |                |
| 2)·<br>(本<br>C                | イオン<br>体 <i>→</i> /                                                               | ィ(硝<br>パソ:<br>I                                                                                                  | 酸) 校<br>コン)<br>「,                                                               | を正 <i>デ</i><br>0                                                                                                    | <sup>:</sup> ータ<br>2                                                  | の送 <sup>,</sup><br>5                          | 信                                    | 0                     | ,                          | 0                       | 0                       | 0              | 0                    | 0                         | 0              | CR              | LF             |
| 2)<br>(本<br><u></u><br>①      | イオン<br>体→/<br>,                                                                   | レ(硝<br>パソ:<br>I<br>②                                                                                             | 酸) 校<br>コン)<br>,                                                                | を正 <i>デ</i><br>0                                                                                                    | <sup>:</sup> ータ<br>2                                                  | の送 <sup>,</sup><br>5<br>③                     | 信<br>  .                             | 0                     | ,                          | 0                       | 0                       | 0              | 0                    | 0                         | 0              | CR              | LF<br>5)       |
| 2)<br>(本<br>て                 | イオン<br>体→,<br>,<br>①言                                                             | ン(硝<br>パソ:<br>I<br>②<br>哉別:                                                                                      | 酸) 校<br>コン)<br>-<br>コート                                                         | を正 <i>デ</i><br>0<br>、                                                                                                    | <sup>2</sup> ータ<br>2                                                  | の送 <sup>,</sup><br>5<br>③                     | 信<br>                                | 0                     | ,                          | 0                       | 0                       | 0              | 0                    | 0                         | 0              | CR              | LF<br>5        |
| 2)<br>(本<br><u>C</u><br>①     | イオン<br>体→/<br>,<br>①<br>記<br>②)                                                   | レ(硝<br>パソ:<br>I<br>②<br>別に<br>I                                                                                  | 酸) 校<br>コン)<br>-<br>コート<br>コート                                                  | を正 <i>デ</i><br>0<br>、<br>、                                                                                                    | <sup>2</sup> ータ<br>2<br>I:-                                           | の送 <sup>・</sup><br>5<br>③<br>イオン              | 信<br><u>·</u>                        | 0                     | ,                          | 0                       | 0                       | 0              | 0<br>④               | 0                         | 0              | CR              | LF<br>5        |
| 2)<br>(本<br>て                 | イオン<br>体→」<br>「<br>①記<br>②況                                                       | レ(硝<br>パソ:                                                                                                    | 酸) 校<br>コン)<br>-<br>コート<br>データ                                                  | を<br>正 デ<br>0<br>、<br>、<br>ズ<br>、<br>、<br>、<br>、<br>、<br>、<br>、<br>、<br>、<br>、<br>、<br>、<br>、                                                                | データ<br>2<br>I:~セ                                                      | の送 <sup>、</sup><br>5<br>③<br>(オン<br>ンサ        | 信<br><br>/ がな(                       | 0                     | ,<br>,<br>,<br>,<br>,<br>, | <u>0</u><br>を接続         | 0                       | <u>0</u><br>場合 | 0<br>④               | O<br>999. 9               | 0              | CR              | LF<br>5        |
| 2)<br>(本<br>C                 | イオン<br>体→」<br>①<br>②<br>③<br>後<br>本                                               | レ<br>(パソ<br>I<br>②別定度準<br>派                                                                                      | 酸 ン)<br>- ココデ 夜の<br>個<br>- ココデ 夜 個                                              | を正デ<br>0<br>、<br>、<br>、<br>、<br>、<br>、<br>、<br>、<br>、<br>、<br>、<br>、<br>、                                                                                    | ビータ<br>2<br>I:イ<br>辺0001                                              | の送 <sup>、</sup><br>5<br>3<br>イオン<br>、00       | 信<br>・<br>がない<br>0010、               | 0                     | ,<br>ノサを<br>100、           | 0<br>E接続<br>0010        | 0<br>きした<br>200)        | 0 場合           | 0<br>④<br>は、5        | 0<br>999. 9               | 0              | CR              | LF<br>5        |
| 2) · ·<br>(本<br>了             | イオン<br>体→<br>(1)<br>(1)<br>(1)<br>(1)<br>(1)<br>(1)<br>(1)<br>(1)<br>(1)<br>(1)   | レ(パソ<br>パリン)<br>(引)<br>(1)<br>(2)<br>別定度準了<br>(1)<br>(1)<br>(1)<br>(1)<br>(1)<br>(1)<br>(1)<br>(1)<br>(1)<br>(1) | 酸 コン)<br>酸 コン)<br>-<br>-<br>-<br>-<br>-<br>-<br>-<br>-<br>-<br>-<br>-<br>-<br>- | を正デ<br>0<br>、<br>、<br>、<br>、<br>、<br>、<br>、<br>、<br>、<br>、<br>、<br>、<br>、                                                                                    | ータ<br>2<br>I:~<br>ほセ<br>20001                                         | の送 <sup>・</sup><br>5<br>3<br>(オン<br>ンサ<br>、00 | 信<br>・<br>がない<br>0010、               | 0                     | ,<br>ノサを<br>100、           | O<br>を接続<br>0010        | 0<br>こした<br>200)        | 0 場合           | 0<br>④<br>は、9        | 0                         | 0              | CR              | LF<br>5        |
| 2) ·<br>(本<br>C<br>①          | イオン<br>体→<br>1<br>2<br>3<br>4<br>5<br>校<br>:                                      | レ(硝):<br>2)別定度準了で<br>2)別に見準了で                                                                                    | 酸コ , ココデ夜コエ                                                                     | を正デ<br><u> 0</u><br>ジェ (温<br>道<br>、<br>の<br>で<br>し                                                                                                    | ータ<br>2<br>I:-<br>2<br>2<br>2<br>3<br>2<br>00001<br>5<br>た時           | の送<br>5<br>3<br>(オン<br>、00<br>に<br>に          | 信<br>・<br>がない<br>0010、<br>・ラー        | 0<br>いセン<br>、000      | ,<br>ノサを<br>100、<br>ドをi    | 0<br>を接続<br>0010<br>送信し | 0<br>記した<br>200)<br>ンます | <b>0</b><br>場合 | 0<br>④<br>は、9        | <u>0</u><br>999. 9<br>メー・ | 0<br>))<br>タ→ノ | CR<br>          | <u>LF</u><br>う |
| 2) /<br>(本<br>て<br>①<br>応答    | イ本→<br>- 12334<br>- 12334<br>- 1<br>- 1<br>- 1<br>- 1<br>- 1<br>- 1<br>- 1<br>- 1 | レパレ<br>(<br>パソ<br>I<br>②<br>別<br>定<br>度<br>準<br>了<br>で<br>R<br>CR                                                | 酸コ,<br>- ココデ夜コエ<br>- ーーのーラー<br>LF                                               | を正デ<br>O<br>ご に<br>道 (00<br>一がて                                                                                                    | ータ<br>2<br>I:・<br>2<br>1<br>2<br>2<br>2<br>3<br>2<br>00001<br>5<br>た時 | の送<br>5<br>3<br>イン、00<br>に<br>に               | 信<br>・<br>がない<br>0010、               | 0                     | ,<br>100、<br>ドをご           | 0<br>を接続<br>0010<br>送信し | 0<br>した<br>)00)<br>ンます  | <br>-。(        | 0<br>④<br>は、 9<br>pH | 0<br>999. 9<br>メー・        | 0<br>))<br>タ→ノ | CR<br>()<br>ペンコ | <u>LF</u><br>う |
| 2) ·<br>(本<br>C<br>①<br>①     | イオ→<br>「 1 1 1 1 1 1 1 1 1 1 1 1 1 1 1 1 1 1                                      | レ<br>(<br>イ<br>ソ<br>I<br>2<br>別<br>定<br>度<br>準<br>了<br>で<br>R<br>2<br>(<br>2)                                    | 酸 コ _ ・ コ コ デ 夜 コ ェ _ 」<br>) ン , ・ ー ー ー の ー ラ L F                              | を<br>正<br>デ<br>ご<br>こ<br>こ<br>に<br>に<br>に<br>に<br>っ<br>て<br>の<br>し<br>、<br>、<br>、<br>、<br>、<br>、<br>、<br>、<br>、<br>、<br>、<br>、<br>、<br>、<br>、<br>、<br>、<br>、 | ータ<br>2<br>I:-<br>2<br>Iモセ<br>00001<br>でた時                            | の送<br><u>5</u><br>(オン、00<br>にはエ               | 信<br>・<br>がない<br>0010、<br>ラー         | 0<br>いセン<br>、000      | ,<br>100、<br>ドをi           | O<br>を接続<br>0010<br>送信し | 0<br>記した<br>)00)<br>ンます | <b>0</b><br>場合 | 0<br>(لا ي ع<br>H م  | O<br>999. 9<br>メー・        | 0<br>))<br>タ→ノ | CR<br>()<br>パソニ | LF<br>5        |
| 2)<br>(本<br>C<br>①<br>応答<br>E | イオ→<br>「 1 2 3 4 5 校 1 0 0 0 0 0 0 0 0 0 0 0 0 0 0 0 0 0 0                        | レパI ② 別定度準了でR ② ラコ                                                                                               | 酸 コ 」 - コ コ デ 夜 コ エ   ー ー ー の ー ラ ー L F   ー ー                                   | を<br>正<br>デ<br>、<br>、<br>、<br>、<br>、<br>、<br>、<br>、<br>、<br>、<br>、<br>、<br>、                                                                                 | ータ<br>2<br>I:・<br>2<br>1<br>2<br>2<br>2<br>3<br>2<br>00001<br>5<br>た時 | の送<br>5<br>3<br>イン、00<br>ミロ<br>ミ<br>1 :       | 信<br>・<br>が<br>0010、<br>・<br>ラー<br>度 | 0<br>いセン<br>000<br>コー | ,<br>100、<br>ドをi           | <br>0010<br>送信 ∪        | 0<br>した<br>)00)<br>ンます  | 0<br>場合<br>-。( | о<br>④<br>к、(<br>р Н | 0<br>999.9<br>メー・         | 0<br>))<br>タ→ノ | CR<br>          | <u>LF</u><br>う |

### (3) データの設定

| (3-                                                    | 1) <b>デ</b> | ニータ | ナン  | バの    | 設定 | (パ) | ノコン | ∕ → p | HX- | -タ) |
|--------------------------------------------------------|-------------|-----|-----|-------|----|-----|-----|-------|-----|-----|
|                                                        | S           | ,   | 0   | 9     | 9  | CR  | LF  |       |     |     |
|                                                        | 1           | _   |     | 2     |    | 3   | )   | -     |     |     |
| <ol> <li>①識別コード</li> <li>②設定値(設定範囲 001~100)</li> </ol> |             |     |     |       |    |     |     |       |     |     |
|                                                        |             | 31  | 終了: | J — ŀ |    |     |     |       |     |     |

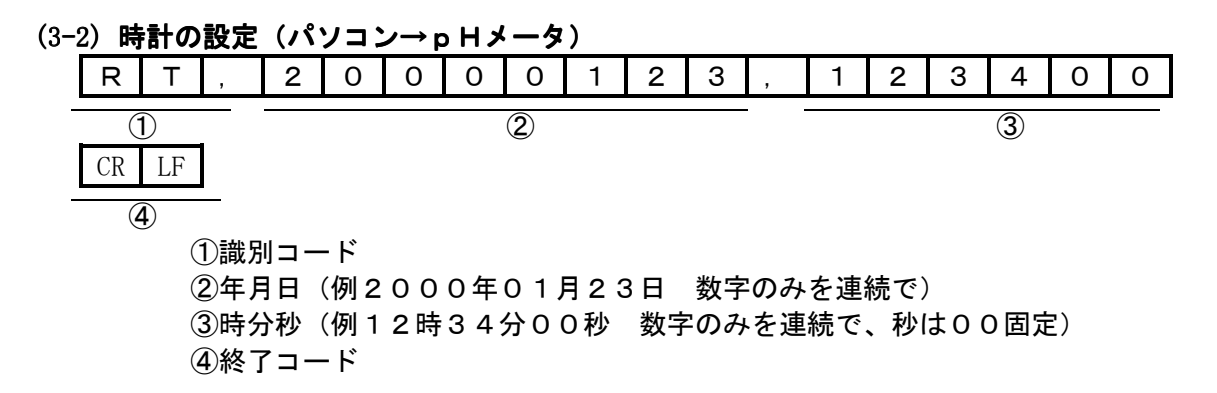

E:エラー O:OK

(4) ERROR/OKコードの送信 (pHメータ→パソコン)

|   | Е | CR | LF   |     |   |
|---|---|----|------|-----|---|
| - | 1 | 2  |      |     |   |
|   |   | (  | 1)識別 | ミュー | ド |

②終了コード

# 8. システムリセットの方法

DATA IN キーを押したまま、POWER キーを押すと、システム初期化処理画面を 数秒表示した後、電源がOFFになります。 再度、POWER キーを押すと、初期処理画面を表示後、測定画面に切り換わります。

(システム初期化処理画面)

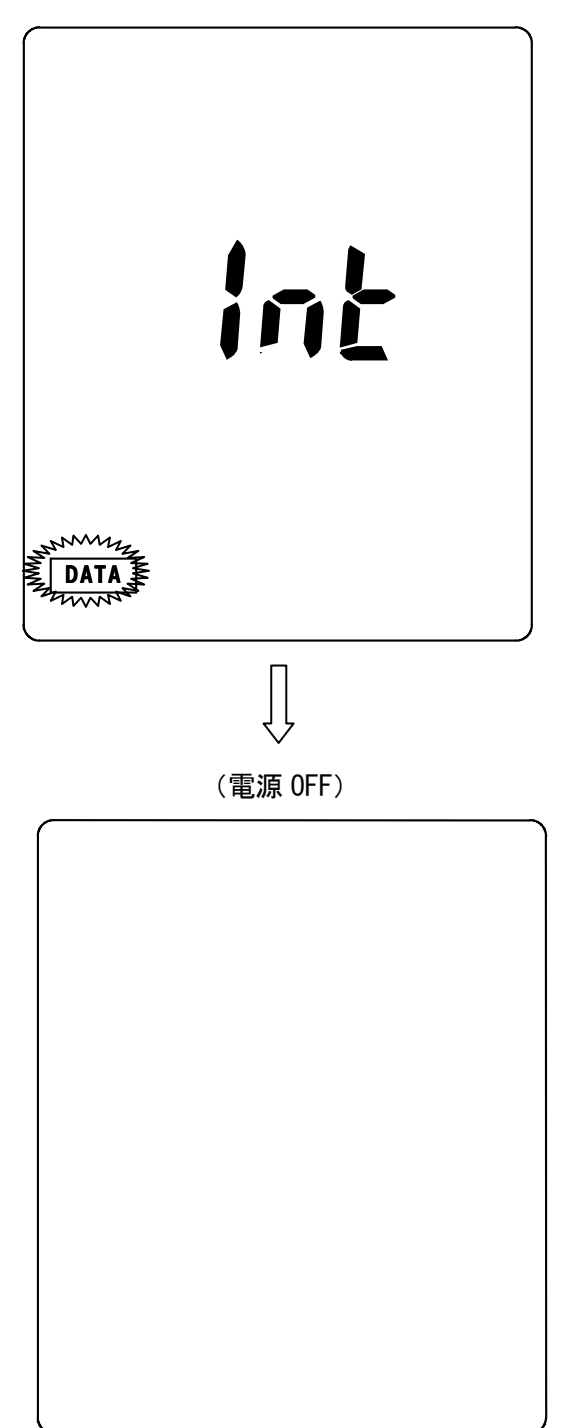

9. オプション部品

## 9. オプション部品

オプション部品の一覧です。必要に応じてお求め下さい。

- ① 外部プリンタ
- ② データ収録ソフト
- ③ RS-232Cケーブル
- ④ アナログ出力ケーブル
- ⑤ ACアダプタ

<u>
注意:各種測定電極は別売です。測定に応じた各電極を別途お求め下さい。</u>

株式会社 藤原製作所 本社:〒114-0024 東京都北区西ヶ原1丁目46番16号 TEL 03-3918-8111 FAX 03-3918-8119 <u>URL:http://www.fujiwara-sc.co.jp</u> <u>E-mail:info@fujiwara-sc.co.jp</u>